# Nokia 6110 Navigator Käyttöopas

# **C€**0434

#### VAATIMUSTENMUKAISUUSILMOITUS

NOKIA OYJ vakuuttaa täten, että RM-122-tyyppinen laite on direktiivin 1999/5/EY oleellisten vaatimusten ja sitä koskevien direktiivin muiden ehtojen mukainen. Vaatimustenmukaisuusilmoituksesta on kopio WWWosoitteessa http://www.nokia.com/phones/declaration\_of\_conformity/.

© 2008 Nokia. Kaikki oikeudet pidätetään.

Nokia, Nokia Connecting People, Nokia Care, Navi ja Visual Radio ovat Nokia Oyj:n tavaramerkkejä tai rekisteröityjä tavaramerkkejä. Nokia tune ja Visual Radio ovat Nokia Oyj:n äänimerkkejä. Muut tässä asiakirjassa mainitut tuotteiden ja yritysten nimet voivat olla omistajiensa tavaramerkkejä tai toiminimiä.

Tämän asiakirjan sisällön jäljentäminen, siirtäminen, jakeleminen tai tallentaminen kokonaan tai osittain missä tahansa muodossa on kielletty ilman Nokian myöntämää kirjallista ennakkolupaa.

## symbian

This product includes software licensed from Symbian Software Ltd  $^{\odot}$  1998–2008. Symbian and Symbian OS are trademarks of Symbian Ltd.

US Patent No 5818437 and other pending patents. T9 text input software Copyright © 1997-2008. Tegic Communications, Inc. All rights reserved.

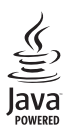

Java™ and all Java-based marks are trademarks or registered trademarks of Sun Microsystems, Inc.

This product is licensed under the MPEG-4 Visual Patent Portfolio License (i) for personal and noncommercial use in connection with information which has been encoded in compliance with the MPEG-4 Visual Standard by a consumer engaged in a personal and noncommercial activity and (ii) for use in connection with MPEG-4 video provided by a licensed video provider. No license is granted or shall be implied for any other use. Additional information, including that related to promotional, internal, and commercial uses, may be obtained from MPEG LA, LLC. See <a href="http://www.mpegla.com">http://www.mpegla.com</a>>.

Tämä tuote on lisensoitu MPEG-4 Visual Patent Portfolio -lisenssin perusteella (i) henkilökohtaiseen ja eikaupalliseen käyttöön niiden tietojen yhteydessä, jotka yksityistä ja ei-kaupallista toimintaa harjoittava kuluttaja on koodannut MPEG-4 Visual -standardin mukaisesti, ja (ii) käytettäväksi lisensoidun videotoimittajan toimittaman MPEG-4-videon yhteydessä. Käyttäjällä ei ole oikeutta mihinkään muuhun käyttöön. Lisätietoja, mukaan lukien myynninedistämiskäyttöön sekä sisäiseen ja kaupalliseen käyttöön liittyviä tietoja, antaa MPEG LA, LLC. Katso <http://www.mpegla.com>.

Nokia kehittää tuotteitaan jatkuvasti ja pidättää siksi oikeuden tehdä muutoksia ja parannuksia mihin tahansa tässä asiakirjassa mainittuun tuotteeseen ilman ennakkoilmoitusta.

ELLEI PAKOTTAVASTA LAINSÄÄDÄNNÖSTÄ MUUTA JOHDU, NOKIA TAI SEN LISENSSINANTAJAT EIVÄT VASTAA TIETOJEN TAI TULOJEN MENETYKSESTÄ EIVÄTKÄ MISTÄÄN ERITYISISTÄ, SATUNNAISISTA, EPÄSUORISTA TAI VÄLILLISISTÄ VAHINGOISTA.

TÄMÄN ASIAKIRJAN SISÄLTÖ TARIOTAAN SELLAISENA KUIN SE ON. SEN VIRHEETTÖMYYDESTÄ, LUOTETTAVUUDESTA, SISÄLLÖSTÄ TAI SOVELTUMISESTA KAUPANKÄYNNIN KOHTEEKSI TAI JOHONKIN TIETTYYN TARKOITUKSEEN EI ANNETA MITÄÄN NIMENOMAISTA TAI KONKLUDENTTISTA TAKUUTA, ELLEI SOVELTUVALLA LAINSÄÄDÄNNÖLLÄ OLE TOISIN MÄÄRÄTTY. NOKIA VARAA ITSELLEEN OIKEUDEN MUUTTAA TÄTÄ ASIAKIRJAA TAI POISTAA SEN JAKELUSTA MILLOIN TAHANSA ILMAN ETUKÄTEISILMOITUSTA. Tuotteiden sekä niiden sovellusten ja palvelujen saatavuus voi vaihdella alueittain. Lisätietoja ja tietoja eri kieliversioiden saatavuudesta saat Nokia-jälleenmyyjältä.

#### Vientisäännöstely

Tämä laite saattaa sisältää hyödykkeitä, tekniikkaa tai ohjelmia, joihin sovelletaan Yhdysvaltojen ja muiden maiden vientilakeja ja -määräyksiä. Käyttäjän tulee noudattaa tällaisia lakeja ja määräyksiä.

#### FCC:N JA INDUSTRY CANADAN ILMOITUS

Laitteesi voi aiheuttaa häiriöitä TV:ssä ja radiossa (esimerkiksi käytettäessä puhelinta lähellä vastaanotinta). FCC tai Industry Canada voi vaatia lopettamaan puhelimen käytön, jos häiriötä ei pystytä poistamaan. Jos tarvitset apua, ota yhteys paikalliseen huoltoliikkeeseen. Tämä laite on FCC-normien osan 15 mukainen. Käyttö on sallittu seuraavilla kahdella ehdolla: (1) Tämä laite ei saa aiheuttaa haitallisia häiriöitä, ja (2) tämän laiteen täytyy kestää myös sellaisia vastaanotettuja häiriöitä, jotka voivat aiheuttaa virheitä sen toiminnassa. Muutokset, joita Nokia ei ole nimenomaisesti hyväksynyt, voivat kumota käyttäjän oikeuden käyttää tätä laitetta.

#### EI TAKUUTA

Laitteesi mukana tulevien kolmansien osapuolten sovellusten luojat ja omistajat voivat olla henkilöitä tai yhteisöjä, jotka eivät liity Nokiaan. Nokia ei omista tällaisten kolmansien osapuolien sovellusten tekijänoikeuksia tai immateriaalioikeuksia. Nokia ei vastaa näiden sovellusten käyttäjätuesta tai toimivuudesta eikä sovelluksissa tai näissä aineistoissa annetuista tiedoista. Nokia ei anna kolmansien osapuolten sovelluksille mitään takuuta.SOVELLUSTEN KÄYTTÖ ON OSOITUS SIITÄ, ETTÄ KÄYTTÄJÄ HYVÄKSYY SEN, ETTÄ SOVELLUKSET TOIMITETAAN SELLAISENAAN ILMAN MINKÄÄNLAISTA NIMENOMAISTA TAI KONKLUDENTTISTA TAKUUTA, ELLEI PAKOTTAVASTA LAINSÄÄDÄNNÖSTÄ MUUTA JOHDU. LISÄKSI KÄYTTÄJÄ HYVÄKSYY, ETTEI NOKIA EIVÄTKÄ SEN EMO-, SISAR-, TYTÄR- TAI OSAKKUUSYHTIÖT ANNA MITÄÄN NIMENOMAISIA TAI KONKLUDENTTISIA LUPAUKSIA, VAKUUTUKSIA TAI TAKUITA ESIMERKIKSI SOVELLUKSEN OMISTUSOIKEUDESTA, SOVELTUVUUDESTA KAUPANKÄYNNIN KOHTEEKSI TAI JOHONKIN TIETTYYN TARKOITUKSEN TAI SIITÄ, ETTÄ SOVELLUKSET EIVÄT LOUKKAA KOLMANSIEN OSAPUOLIEN PATENTTI- TAI TEKJIÄNOIKEUKSIA, TAVARAMERKKEJÄ TAI MUITA OIKEUKSIA.

e4. painos

# Sisältö

| TURVALLISUUS                                                     | . 6 |
|------------------------------------------------------------------|-----|
| Tuki<br>Ohjesovellus                                             | . 8 |
| Laitteeseen liittyvia ongelmia                                   | 8   |
| 1. Alkuvalmistelut<br>SIM- tai USIM-kortin ja akun               | . 9 |
| asentaminen                                                      | 9   |
| microSD-muistikortti                                             | 11  |
| Akun lataaminen                                                  | 12  |
| Virran kytkeminen tai katkaiseminen<br>Kellonajan ja päivämäärän | 12  |
| asettaminen                                                      | 12  |
| Normaali käyttöasento                                            | 12  |
| Palveluasetukset                                                 | 13  |
| 2. Puhelin                                                       | 14  |
| Näppäimet ja osat                                                | 14  |
| Valmiustila                                                      | 15  |
| Symbolit                                                         | 15  |
| Valikko                                                          | 17  |
| Tervetuloa-sovellus                                              | 17  |
| Aänenvoimakkuuden säätäminen                                     | 17  |
| Näppäinlukko                                                     | 18  |
| Tunnusluvut                                                      | 18  |
| Oma näppäin                                                      | 19  |
| Rannehihnan kiinnittäminen                                       | 20  |
| Yhteensopivan kuulokkeen liittäminen                             | 20  |
| USB-datakaapelin liittäminen                                     | 20  |
| 3. Soittotoiminnot                                               | 20  |
| Soittaminen                                                      | 20  |
| Puheluun vastaaminen tai puhelun                                 |     |
| hylkääminen                                                      | 23  |
| Videopuhelun soittaminen                                         | 24  |
| Videon jako                                                      | 25  |
| Loki                                                             | 27  |
| 4. Navigator                                                     | 28  |
| Navigator-sovellus                                               | 30  |
| Suunnistaminen kohteisiin                                        | 31  |
| Kartan selaaminen                                                | 32  |
|                                                                  |     |

| Reittien suunnitteleminen           | 32 |
|-------------------------------------|----|
| EKSTRAT                             | 33 |
|                                     | 34 |
| 5.Tekstin kirjoittaminen            | 34 |
| Perinteinen tekstinsyöttö           | 35 |
| Ennustava tekstinsyöttö             | 35 |
| Tekstin kopioiminen ja poistaminen  | 36 |
| 6 Viestit                           | 36 |
| Viestien kirioittaminen             | 00 |
| a lähettäminen                      | 37 |
| Saapuneet-kansio – viestien         |    |
| vastaanottaminen                    | 39 |
| Omat kansiot                        | 39 |
| Postilaatikko                       | 39 |
| Lähtevät-kansio                     | 41 |
| Tiedotteet                          | 41 |
| Palvelukäskyjen muokkaaminen        | 41 |
| Viestien asetukset                  | 41 |
| Viestinlukija                       | 45 |
| 7 Osoitekiria                       | 45 |
| Yhteystietoien hallinta             | 45 |
| Yhtevsryhmien hallinta              | 46 |
| Soittoäänen liittäminen             | 46 |
| Pikavalintanäppäinten määrittäminen | 46 |
|                                     | 10 |
| 8. Galleria                         | 47 |
| Kuvien muokkaaminen                 | 47 |
| Videoleikkeiden muokkaaminen        | 48 |
| Tiedostojen hakeminen               | 50 |
| 9 Media                             | 50 |
| Kamera                              | 50 |
| Soitin                              | 52 |
| RealPlaver                          | 54 |
| Radio                               | 55 |
|                                     |    |
| 10. Web                             | 57 |
| Puhelimen asettaminen valmiiksi     |    |
| seiainpaivelua varten               | 58 |
| Yhteyden muodostaminen              | 58 |
| Kirjanmerkkien tarkasteleminen      | 58 |

| Yhteyden suojaus<br>Web-sivujen selaaminen<br>Yhteyden katkaiseminen | 59<br>59<br>61 |
|----------------------------------------------------------------------|----------------|
| Välimuistin tyhientäminen                                            | 61             |
| Selainasetukset                                                      | 61             |
|                                                                      | 01             |
| 11. Lataa-sovellus                                                   | 63             |
| 12. Ajanhallinta                                                     | 63             |
| Kello                                                                | 63             |
| Kalenteri                                                            | 64             |
| Muistikirja                                                          | 65             |
| Muunnin                                                              | 65             |
| 13. Sovellukset                                                      | 66             |
| GPS-tiedot                                                           | 66             |
| Maamerkit                                                            | 67             |
| Adobe Reader                                                         | 68             |
| Quickoffice                                                          | 68             |
| 14 Asetukset                                                         | 70             |
| Profiilit                                                            | 70             |
| Teemat                                                               | 72             |
| Kolmiulotteiset äänet                                                | 72             |
| Äänikomennot                                                         | 72             |
| Puhelinasetukset                                                     | 73             |
| Pikavalinnat                                                         | 83             |
| Puhe                                                                 | 83             |
| Ohiattu asetustoiminto                                               | 83             |
| Vastaaja                                                             | 83             |
| Chat                                                                 | 84             |
| V-1164 1                                                             |                |

| 15. Yhteydet muihin laitteisiin                                                                            |
|----------------------------------------------------------------------------------------------------|
| 16. Tiedonhallinta96Sovellusten hallinta96Tiedostonhallinta98Laitehallinta98Muistikortti99Käyttöavaimet100 |
| 17. Akku- ja laturitiedot                                                                                  |
| 18. Lisälaitteet 103                                                                                       |
| Ylläpito- ja huolto-ohjeita 103                                                                            |
| Turvallisuutta koskevia<br>lisätietoja 104                                                                 |
| Hakemisto 108                                                                                              |

# TURVALLISUUS

Lue nämä perusohjeet. Ohjeiden noudattamatta jättäminen saattaa olla vaarallista tai lainvastaista. Saat lisätietoja lukemalla koko oppaan.

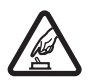

#### KYTKE VIRTA LAITTEESEEN TURVALLISESTI

Älä kytke laitteeseen virtaa silloin, kun matkapuhelimen käyttö on kielletty tai se voi aiheuttaa häiriöitä tai vaaratilanteen.

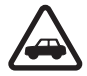

#### LIIKENNETURVALLISUUS

Noudata kaikkia paikallisia lakeja. Älä koskaan käytä käsiäsi muuhun kuin ajoneuvon hallintaan sitä ajaessasi. Aseta ajaessasi ajoturvallisuus etusijalle.

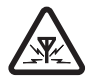

#### HÄIRIÖT

Kaikki langattomat laitteet ovat alttiita häiriöille, jotka voivat vaikuttaa laitteiden toimintaan.

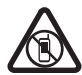

#### SULJE LAITE RAJOITETUILLA ALUEILLA

Noudata kaikkia rajoituksia. Sulje laite ilma-aluksissa sekä lääketieteellisten laitteiden, polttoaineiden, kemikaalien ja räjäytystyömaiden lähellä.

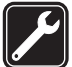

VALTUUTETTU HUOLTO Vain valtuutettu huoltoliike saa asentaa tai korjata tuotteen.

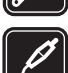

LISÄLAITTEET JA AKUT Käytä vain hyväksyttyjä lisälaitteita ja akkuja. Älä yhdistä yhteensopimattomia tuotteita toisiinsa.

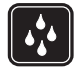

#### VEDENKESTÄVYYS

Laitteesi ei ole vedenkestävä. Pidä se kuivana.

#### Tietoja laitteestasi

Tässä ohjeessa kuvattu langaton laite on hyväksytty käytettäväksi GSM 850/900/1800/ 1900- ja UMTS 2100 -verkoissa. Lisätietoja verkoista saat palveluntarjoajaltasi.

Kun käytät tämän laitteen toimintoja, noudata kaikkia lakeja sekä kunnioita paikallisia käytäntöjä ja muiden yksityisyyttä ja laillisia oikeuksia, kuten tekijänoikeuksia.

Tekijänoikeussuoja saattaa estää joidenkin kuvien, musiikin tai muun sisällön kopioimisen, muokkaamisen tai siirtämisen.

Laitteesi tukee useita yhteysmenetelmiä. Laitteesi voi tietokoneen tapaan altistua viruksille ja muulle haitalliselle sisällölle. Noudata varovaisuutta viestien ja yhteyspyyntöjen kanssa sekä selatessasi ja ladatessasi tiedostoja. Asenna ja käytä vain luotettavista lähteistä peräisin olevia palveluja ja ohjelmistoja, joissa on riittävä tietoturva ja suojaus vahingollisia ohjelmia vastaan, kuten Symbian Signed –allekirjoitettuja tai Java Verified<sup>™</sup> –testauksen läpäisseitä sovelluksia. Voit parantaa tietoturvaa asentamalla virustentorjuntaohjelmiston ja muita tietoturvaohjelmistoja laitteeseesi ja siihen liitettäviin tietokoneisiin. Laitteeseesi on voitu asentaa valmiiksi kirjanmerkkejä ja linkkejä kolmansien osapuolten Internet-sivustoihin. Voit käyttää laitteellasi myös kolmansien osapuolten sivustoja. Kolmansien osapuolten sivustot eivät liity Nokiaan, eikä Nokia tue näitä sivustoja eikä vastaa niistä. Jos päätät käyttää tällaisia sivustoja, noudata turvallisuutta koskevia varotoimia ja suhtaudu niiden sisältöön harkiten.

Pidä laite poissa magneettien ja magneettikenttien läheltä, sillä ne voivat aiheuttaa tiettyjen sovellusten odottamattoman aktivoitumisen.

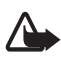

Varoitus: Laitteen on oltava päällä, jotta sen toimintoja (herätyskelloa lukuun ottamatta) voidaan käyttää. Älä kytke laitteeseen virtaa silloin, kun langattoman laitteen käyttö voi aiheuttaa häiriöitä tai vaaratilanteen.

Toimistosovellukset tukevat Microsoftin Word-, PowerPoint- ja Excel-ohjelmien (Microsoft Office -ohjelmiston versioiden 2000, XP ja 2003) yhteisiä ominaisuuksia. Kaikkia tiedostomuotoja ei voi tarkastella tai muokata.

Muista tehdä varmuuskopiot kaikista laitteeseesi tallennetuista tärkeistä tiedoista tai säilytä ne paperilla.

Kun yhdistät tämän laitteen johonkin toiseen laitteeseen, lue tarkat turvaohjeet laitteen käyttöohjeesta. Älä yhdistä yhteensopimattomia tuotteita toisiinsa.

## Verkkopalvelut

Puhelimen käyttö edellyttää palvelun tilaamista langattomien palvelujen tarjoajalta. Monien toimintojen käyttö edellyttää verkon erityistoimintoja. Nämä toiminnot eivät välttämättä ole käytettävissä kaikissa verkoissa. Joissakin verkoissa täytyy ehkä tilata tietty verkkopalvelu erikseen palveluntarjoajalta. Palveluntarjoaja antaa tarvittaessa ohjeita, ja antaa tietoa soveltuvista maksuista. Joissakin verkoissa voi olla rajoituksia, jotka vaikuttavat verkkopalvelujen käyttöön. Jotkin verkot eivät esimerkiksi välttämättä tue kaikkia kielikohtaisia merkkejä ja palveluja.

Palveluntarjoajasi on voinut pyytää, että jotkin laitteesi toiminnot poistetaan käytöstä tai että niitä ei aktivoida. Tällöin nämä toiminnot eivät näy laitteen valikossa. Laitteeseesi on voitu myös määrittää erityisasetuksia, kuten oletusasetuksista poikkeavia valikoiden nimiä, valikkojärjestyksiä ja kuvakkeita. Lisätietoja saat palveluntarjoajaltasi.

Tämä laite tukee TCP/IP-yhteyskäytännön alaisuudessa toimivia WAP 2.0 -määrittelyjä (HTTP ja SSL). Jotkin laitteen toiminnot, kuten Webin selaaminen, sähköposti, pikayhteys, chat ja multimediaviestipalvelu, edellyttävät, että verkko tukee näitä tekniikoita.

## Akun poistaminen

Katkaise laitteesta virta ja irrota laturi aina ennen akun poistamista.

# Tuki

## Ohjesovellus

Laitteesi sisältää tilannekohtaisia ohjeita. Pääset ohjeisiin sovelluksesta tai päävalikosta.

Ohjeet voi avata avoimesta sovelluksesta valitsemalla Valinnat > Ohjeet. Jos haluat siirtyä ohjeen ja taustalla käynnissä olevan sovelluksen välillä, pidä Valikko-näppäintä painettuna. Valitse Valinnat ja jokin seuraavista:

Aiheluettelo - Voit tarkastella ohjeluokan aiheluetteloa.

*Ohjeluokkaluettelo* – Voit tarkastella ohjeluokkien luetteloa.

Etsi avainsanoilla – Voit etsiä ohjeaiheita avainsanoja käyttämällä.

Voit avata ohjeen päävalikosta valitsemalla Valikko > Sovellukset > Ohjeet. Valitse haluamasi sovellus ohjeluokkien luettelosta, jolloin saat näkyviin siihen liittyvien ohjeaiheiden luettelon. Voit siirtyä ohjeluokkaluettelon (C-symboli) ja avainsanaluettelon (A-symboli) välillä selaamalla vasemmalle tai oikealle. Jos haluat aiheeseen liittyvän ohjeen näkyviin, valitse ohje.

## Laitteeseen liittyviä ongelmia

Jos laitteen toiminnassa on ongelmia, yritä seuraavia toimia, ennen kuin viet sen huoltoon.

#### Laitteen palauttaminen alkutilaan

Katkaise virta laitteesta, poista akku, aseta se takaisin paikalleen ja kytke virta laitteeseen.

#### Alkuperäisten tehdasasetusten palauttaminen

Valitse Valikko > Asetukset > Puhelinaset. > Yleiset aset. > Alkup. aset.. Dokumentit ja tiedostot säilyvät.

#### Nokian asiakastuen Web-sivuston käyttäminen

Nokia-tuotteeseesi liittyvät uusimmat oppaat, lisätiedot, ladattavat ohjelmistot ja palvelut löydät osoitteesta www.nokia.com/support tai paikallisesta Nokian Web-sivustosta.

Web-sivustosta saat tietoja Nokian tuotteiden ja palvelujen käytöstä. Jos haluat ottaa yhteyttä Nokia Care -palveluun, voit tarkistaa lähimmän Nokia Care -palvelun yhteystiedot osoitteesta www.nokia.com/customerservice. Lähimmän Nokia Care -palvelupisteen yhteystiedot löydät tarvittaessa osoitteesta www.nokia.com/repair.

#### Laiteohjelmiston päivittäminen

Nokia voi tuottaa ohjelmistopäivityksiä, jotka saattavat sisältää uusia ominaisuuksia ja parannettuja toimintoja tai joiden suorituskykyä on parannettu. Voit ehkä pyytää näitä päivityksiä Nokia Software Updater -tietokonesovelluksen avulla. Laitteen ohjelmistojen päivittämiseen tarvitaan Nokia Software Updater -sovellus, yhteensopiva tietokone, jossa on Microsoft Windows 2000, Microsoft Windows XP- tai Microsoft Windows Vista -käyttöjärjestelmä, ja laajakaistayhteys Internetiin sekä yhteensopiva datakaapeli laitteen ja tietokoneen yhdistämiseen.

Lisätietoja saat sivustosta www.nokia.com/softwareupdate tai paikallisesta Nokian Websivustosta, joista voit myös ladata Nokia Software Updater -sovelluksen.

Jos verkko tukee over the air (OTA) -ohjelmistopäivityksiä, voit ehkä pyytää päivityksiä myös laitteesta. Lisätietoja on kohdassa "Ohjelmiston päivittäminen", s. 99.

Ohjelmistopäivitysten lataaminen voi aiheuttaa suurten tietomäärien siirtämisen palveluntarjoajan verkon kautta. Lisätietoja tiedonsiirron kuluista saat palveluntarjoajalta.

Varmista, että laitteen akussa on riittävästi virtaa, tai kytke laite laturiin, ennen kuin aloitat päivityksen.

# 1. Alkuvalmistelut

## SIM- tai USIM-kortin ja akun asentaminen

Katkaise laitteesta virta ja irrota laturi aina ennen akun poistamista.

Tämä laite käyttää BP-5M-akkua.

Pidä laitetta siten, että sen takaosa on itseäsi kohti. Paina takakannen vapautuspainiketta (1) ja poista kansi nostamalla se ylös (2).

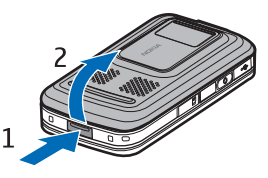

Irrota akku nostamalla sitä kuvassa näkyvällä tavalla (3).

Vapauta SIM-kortin pidike painamalla varovasti kortinpidikkeen lukitussalpaa ja avaamalla se (4). Aseta SIM- tai USIM-kortti SIM-kortin pidikkeeseen (5). Varmista, että SIM- tai USIM-kortti on oikein asennettu ja että kortin kullanväriset kontaktipinnat ovat alaspäin. Sulje SIM-kortin pidike ja paina sitä, kunnes se napsahtaa paikalleen (6).

Aseta akku paikalleen (7).

Paina takakansi paikalleen (8).

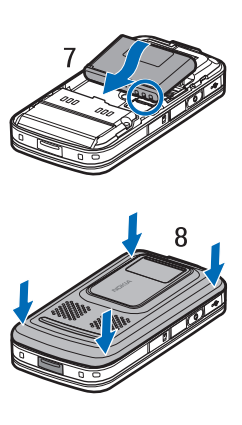

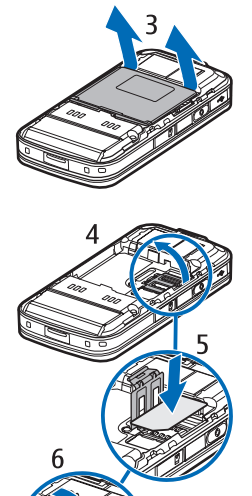

### microSD-muistikortti

Käytä vain yhteensopivia microSD-kortteja, jotka Nokia on hyväksynyt käytettäväksi tämän laitteen kanssa. Nokia käyttää muistikorteissa hyväksyttyjä alan standardeja, mutta jotkin muunmerkkiset kortit eivät ehkä ole täysin yhteensopivia tämän laitteen kanssa. Yhteensopimattoman kortin käyttäminen voi vahingoittaa korttia ja laitetta ja vioittaa kortille tallennettuja tietoja.

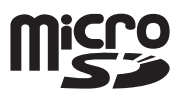

Pidä microSD-muistikortit poissa pienten lasten ulottuvilta.

Voit laajentaa käytettävissä olevaa muistia microSD-muistikortilla. Voit asettaa tai poistaa microSD-kortin katkaisematta virtaa laitteesta.

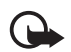

Tärkeää: Älä poista muistikorttia minkään korttia käyttävän toiminnon aikana. Kortin poistaminen kesken toiminnon voi vahingoittaa muistikorttia ja laitetta, ja kortille tallennetut tiedot voivat vioittua.

Muistikortin asettaminen paikalleen

Huomaa, että kartan sisältävä muistikortti on jo ehkä asetettu laitteeseen.

- Pidä laitetta siten, että sen takaosa on ylöspäin, ja avaa muistikorttipaikan luukku.
- Aseta muistikortti korttipaikkaan siten, että kullanväriset kontaktipinnat ovat alaspäin. Lukitse kortti paikalleen painamalla sitä kevyesti.

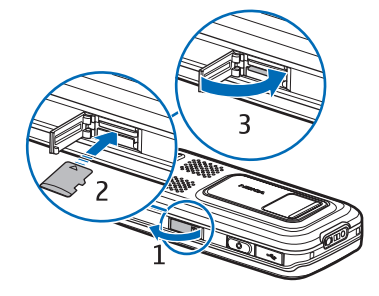

3. Sulje muistikorttipaikan luukku.

#### Muistikortin poistaminen

- 1. Avaa muistikorttipaikan luukku.
- Vapauta kortti painamalla sitä kevyesti. Odota, kunnes teksti Poista muistikortti ja paina OK tulee näyttöön. Vedä kortti ulos.
- 3. Sulje muistikorttipaikan luukku.

## Akun lataaminen

Kytke laturi pistorasiaan. Kytke laturi laitteeseen.

Jos akku on täysin tyhjä, voi kestää joitakin minuutteja, ennen kuin akun latauksen symboli tulee näyttöön tai ennen kuin laitteella voi soittaa puheluja.

Latausaika vaihtelee käytettävän laturin ja akun mukaan. BP-5M-akun lataaminen AC-4laturilla kestää noin 80 minuuttia.

## Virran kytkeminen tai katkaiseminen

Pidä lopetusnäppäintä painettuna.

Jos laite kysyy PIN-koodia, avaa liukukansi, kirjoita PIN-koodi ja valitse OK.

Jos laite kysyy suojakoodia, kirjoita se ja valitse OK. Suojakoodin tehdasasetus on 12345.

## Kellonajan ja päivämäärän asettaminen

Aseta oikea aikavyöhyke, kellonaika ja päivämäärä valitsemalla maa, jossa olet, ja näppäilemällä paikallinen aika ja päivämäärä.

## Normaali käyttöasento

Käytä laitetta vain sen normaalissa käyttöasennossa.

Tiettyjen toimintojen aikana, kuten videopuhelun aikana tai nopeaa datayhteyttä käytettäessä, laite saattaa tuntua lämpimältä. Useimmiten tämä on normaalia. Jos epäilet, että laite ei toimi kunnolla, vie se lähimpään valtuutettuun huoltoliikkeeseen.

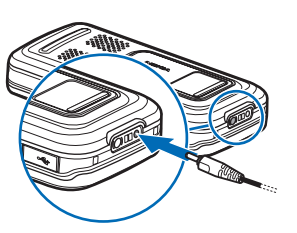

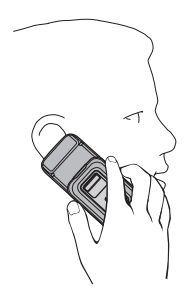

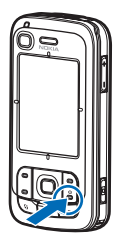

Matkapuhelinverkon antenni (1) Bluetooth-antenni (2) GPS-antenni (3)

Laitteessasi voi olla sisäisiä ja ulkoisia antenneja. Kuten mitä tahansa radiolähetinlaitetta käytettäessä, vältä antennin alueen tarpeetonta koskettamista, kun antenni lähettää tai vastaanottaa. Antennin koskettaminen tällöin vaikuttaa radiolähetyksen laatuun ja saattaa aiheuttaa sen, että laite toimii suuremmalla lähetysteholla kuin olisi tarpeen, mikä voi lyhentää akun käyttöikää.

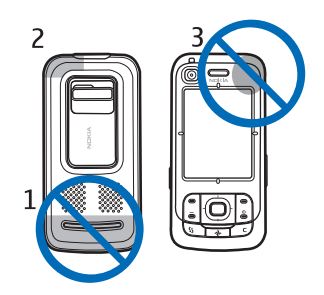

### Palveluasetukset

Ennen kuin voit käyttää multimediaviestejä, chat- ja pikayhteyspalvelua, sähköpostisovellusta, synkronointia, suoratoistoa ja selainta, laitteessa täytyy olla oikeat palveluasetukset. Laite saattaa määrittää selain-, multimediaviesti-, yhteysosoite- ja suoratoistoasetukset käytettävän SIM-kortin mukaan automaattisesti. Voit myös saada asetukset suoraan asetuksia sisältävänä viestinä palveluntarjoajaltasi. Tallenna tällöin viesti laitteeseen. Lisätietoja palveluiden saatavuudesta saat palveluntarjoajalta tai lähimmältä valtuutetulta Nokiajälleenmyyjältä.

Kun saat asetuksia sisältävän viestin eivätkä asetukset tallennu ja aktivoidu automaattisesti, näytössä näkyy ilmoitus *1 uusi viesti*. Avaa viesti valitsemalla Näytä. Voit tallentaa asetukset valitsemalla Valinnat > Tallenna. Joudut ehkä näppäilemään palveluntarjoajan antaman PIN-koodin.

## 2. Puhelin

### Näppäimet ja osat

Valoisuuden tunnistin (1) Kuuloke (2) Kakkoskameran linssi (3) Näyttö (4) Vasen ja oikea valintanäppäin (5) Lopetus- ja virtanäppäin (6), josta tästä eteenpäin käytetään nimitystä lopetusnäppäin. Soittonäppäin (7) Valikkonäppäin (8) Poistonäppäin (9) Navigator-näppäin (10) Navi<sup>™</sup>-selausnäppäin (11), josta tästä eteenpäin käytetään nimitystä selausnäppäin Numeronäppäimet (12) USB Mini-B -liitäntä (13) Oma näppäin (14) microSD-korttipaikka (15) Mikrofoni (16) Takakannen vapautuspainike (17) Kaiuttimet (18) Kameran liukukansi (19) Pääkameran linssi (20) Kameran salama (21) Nokia-AV-liitäntä (2,5 mm) (22) Laturiliitäntä (23) Äänenvoimakkuusnäppäimet (24) Kameranäppäin (25) Varoitus: Tämä laite voi sisältää nikkeliä.

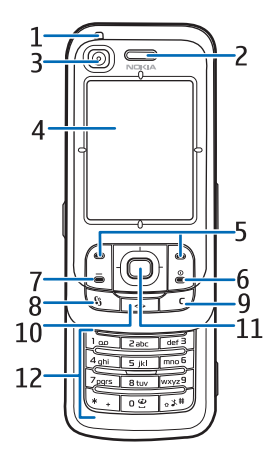

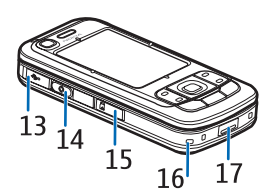

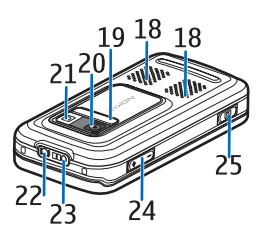

## Valmiustila

Kun olet kytkenyt virran laitteeseen ja se on rekisteröitynyt verkkoon, laite on valmiustilassa ja valmis käytettäväksi.

Voit vaihtaa profiilin painamalla lopetusnäppäintä ja valitsemalla profiilin.

Voit avata niiden numeroiden luettelon, joihin on viimeksi soitettu, painamalla soittonäppäintä.

Voit käynnistää Web-yhteyden pitämällä O-näppäintä painettuna.

#### Aktiivinen valmiustila

Kun aktiivinen valmiustila on käytössä, voit siirtyä usein käytettyihin sovelluksiin suoraan näytöstä. Voit valita, onko aktiivinen valmiustila käytössä, valitsemalla Valikko > Asetukset > Puhelinaset. > Yleiset aset. > Muokkaus > Valmiustila > Akt. valm.tila > Käytössä tai Ei käytössä.

Siirry aktiivisen valmiustilan sovelluksiin selaamalla ylös tai alas, sen jälkeen haluamasi sovelluksen kohdalle ja lopuksi valitsemalla sen. Aktiivisessa valmiustilassa oletussovellukset näkyvät aktiivisen valmiustilan alueen yläosassa ja kalenterin, tehtävälistan ja soittimen tapahtumat niiden alapuolella. Voit valita sovelluksen tai tapahtuman selaamalla sen kohdalle ja tekemällä valinnan.

## Symbolit

- **3G** Laite on muodostanut yhteyden UMTS-verkkoon.
- 35g UMTS-verkon HSDPA-palvelu (verkkopalvelu) tulee käyttöön.
- Laite on offline-tilassa, eikä se ole yhteydessä matkapuhelinverkkoon.
- **GPS-vastaanotin on käytössä.**
- Viestit-sovelluksen Saapuneet-kansiossa on yksi tai useita viestejä.
- Etäpostilaatikkoon on saapunut uusi sähköpostiviesti.
- **L**ähtevät-kansiossa on lähettämistä odottavia viestejä. Lisätietoja on kohdassa "Lähtevät-kansio", s. 41.
- Sinulla on vastaamatta jääneitä puheluja. Lisätietoja on kohdassa "Viime puhelut", s. 27.

- Näkyy, jos Soittoäänityyppi-asetukseksi on valittu Äänetön ja Viestin merkkiääni- sekä S.postin merkkiääni -asetuksen arvo on Ei käytössä. Lisätietoja on kohdassa "Profiilit", s. 70.
- **--O** Laitteen näppäimistö on lukittu. Lisätietoja on kohdassa "Näppäinlukko", s. 18.
- (I) Kaiutin on käytössä.
- Hälytys on käytössä.
- **2** Toinen puhelulinja on käytössä. Katso *Käytettävä linja* "Soittaminen", s. 78.

Kaikki puhelimeen tulevat puhelut on siirretty vastaajaan tai toiseen numeroon. Jos käytössäsi on kaksi puhelulinjaa, ensimmäisen linjan soitonsiirron symboli on  $1_{\mathcal{A}}$  ja toisen  $2_{\mathcal{A}}$ .

- Laitteeseen on kytketty kuuloke.
- **J** Laitteeseen on kytketty induktiosilmukka.
- Yhteys Bluetooth-kuulokkeeseen on katkennut.
- **D** / **D**<sup>+</sup> Datapuhelu on käynnissä.
- <u>
  <u>
  </u>
  GPRS-pakettidatayhteys on käytössä. <u>
  </u>
  ja 
  <u>
  </u>
  ilmaisee, että yhteys on käytettävissä.
  </u>
- ₽akettidatayhteys on käytössä sellaisessa verkon osassa, joka tukee EGPRS-toimintoa. ₣ ilmaisee, että yhteys on pidossa, ja ♣ ilmaisee, että yhteys on käytettävissä. Kuvake ilmaisee, että EGPRS on käytettävissä, mutta laite ei välttämättä käytä EGPRS-toimintoa tiedonsiirrossa.
- uMTS-pakettidatayhteys on käytössä. ⅔ ilmaisee, että yhteys on pidossa, ja ¾ ilmaisee, että yhteys on käytettävissä.
- Bluetooth on käytössä.
- (\*) Tietoa siirretään Bluetooth-yhteyden kautta. Lisätietoja on kohdassa "Bluetooth-yhteys", s. 87.
- USB-yhteys on käytössä.

Myös muita symboleita saattaa esiintyä. Kuvaus pikayhteyden symboleista on kohdassa "Pikayhteys", s. 91.

## Valikko

Valikosta pääsee laitteen toimintoihin. Siirry päävalikkoon valitsemalla Valikko.

Jos haluat avata sovelluksen tai kansion, selaa sen kohdalle painamalla selausnäppäimen reunoja ja paina selausnäppäintä.

Voit vaihtaa valikkonäkymän valitsemalla Valikko > Valinnat > Vaihda valikkonäkymää ja sitten näkymän.

Jos muutat toimintojen järjestystä valikossa, se saattaa poiketa tässä käyttöoppaassa kuvatusta oletusjärjestyksestä.

Jos haluat sulkea sovelluksen tai kansion, valitse Takaisin ja Poistu niin monta kertaa kuin tarvitaan päävalikkoon palaamiseksi tai valitse Valinnat > Poistu.

Kun haluat siirtyä avoimesta sovelluksesta toiseen, pidä Valikko-näppäintä painettuna. Sovelluksenvaihtoikkuna avautuu, ja siinä on lueteltu avoinna olevat sovellukset. Selaa sovelluksen kohdalle ja valitse se.

Voit valita kohteita tai poistaa niiden valinnan sovelluksissa painamalla #näppäintä. Voit valita useita peräkkäisiä kohteita tai poistaa tekemiäsi valintoja peräkkäisistä kohteista pitämällä #-näppäintä painettuna ja selaamalla ylös tai alas.

Sovellusten jättäminen päälle taustalle lisää virran tarvetta ja lyhentää akun käyttöikää.

## Tervetuloa-sovellus

*Tervetuloa*-sovellus käynnistyy, kun kytket laitteeseen virran ensimmäisen kerran. *Tervetuloa*-sovelluksesta pääset käyttämään seuraavia sovelluksia:

Opetusohj. – Voit opetella käyttämään laitteen toimintoja.

Ohj. asetus - Voit määrittää yhteysasetukset.

Siirto - Voit kopioida tai synkronoida tiedot toisesta yhteensopivasta laitteesta.

Jos haluat avata *Tervetuloa*-sovelluksen myöhemmin, valitse Valikko > Sovellukset > Tervetuloa.

## Äänenvoimakkuuden säätäminen

Voit säätää kuulokkeen tai kaiuttimen äänenvoimakkuutta puhelun aikana tai äänitiedostoa kuunnellessasi painamalla äänenvoimakkuusnäppäimiä.

Jos haluat ottaa kaiuttimen käyttöön puhelun aikana, valitse Kaiutin.

Jos haluat poistaa kaiuttimen käytöstä puhelun aikana, valitse Puhelin.

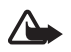

Varoitus: Älä pidä laitetta korvallasi kaiuttimen käytön aikana, koska äänenvoimakkuus voi olla erittäin suuri.

## Näppäinlukko

Jos haluat lukita näppäimet, kun liukukansi on suljettuna, valitse Valikko > Asetukset > Puhelinaset. > Yleiset aset. > Kannen toim. > Näppäint. Iukitseminen > Lukitse liukua suljett. Lisätietoja on kohdassa "Liukukannen käsittely", s. 74.

Voit ottaa päänäytön taustavalon käyttöön näppäinten ollessa lukittuna avaamalla liukukannen. Liukukannen avaaminen poistaa myös näppäinten lukituksen.

Jos haluat avata näppäinten lukituksen liukukannen ollessa kiinni, valitse *Avaa* ja sitten *OK* 1,5 sekunnin kuluessa. Myös pääkameran linssinsuojuksen avaaminen poistaa näppäinten lukituksen.

Kun laite tai näppäimistö on lukittu, puhelut laitteeseen ohjelmoituun yleiseen hätänumeroon voivat olla mahdollisia.

## Tunnusluvut

#### <u>Suojakoodi</u>

Suojakoodi (5 numeroa) suojaa laitetta luvattomalta käytöltä. Oletuskoodi on 12345. Vaihda koodi. Pidä uusi koodi omana tietonasi ja säilytä se varmassa tallessa erillään laitteesta. Jos haluat vaihtaa koodin ja asettaa laitteen pyytämään sen, katso lisätietoja kohdasta "Suojaus", s. 75.

Jos annat väärän suojakoodin viisi kertaa peräkkäin, laite ei enää hyväksy koodia. Odota viisi minuuttia ja anna koodi uudestaan.

Kun laite tai näppäimistö on lukittu, puhelut laitteeseen ohjelmoituun yleiseen hätänumeroon voivat olla mahdollisia.

#### PIN-koodit

PIN (Personal Identification Number) -koodi ja UPIN (Universal Personal Identification Number) -koodi (4 – 8 numeroa) suojaavat SIM-korttia Iuvattomalta käytöltä. Lisätietoja on kohdassa "Suojaus", s. 75. PIN-koodi toimitetaan tavallisesti SIM-kortin mukana.

PIN2-koodi (4 – 8 numeroa) saatetaan toimittaa joidenkin SIM-korttien mukana. Sitä tarvitaan tiettyjen toimintojen käyttämiseen.

Suojausmoduulin PIN-koodia tarvitaan SIM-kortin suojausmoduulissa olevien tietojen käyttöä varten. Suojausmoduulin PIN-koodi toimitetaan SIM-kortin mukana, jos SIM-kortissa on suojausmoduuli.

Allekirjoituksen PIN-koodia tarvitaan digitaalisen allekirjoituksen tekemiseen. Allekirjoituksen PIN-koodi toimitetaan SIM-kortin mukana, jos SIM-kortissa on suojausmoduuli.

#### <u>PUK-koodit</u>

PUK (Personal Unblocking Key) -koodia ja UPUK (Universal Personal Unblocking Key) -koodia tarvitaan lukittuneen PIN-koodin ja UPIN-koodin vaihtamiseen. PUK2-koodia tarvitaan lukittuneen PIN2-koodin vaihtamiseen.

Jos SIM-kortin mukana ei tule näitä koodeja, pyydä ne paikalliselta palveluntarjoajalta.

#### Puheluneston salasana

Puheluneston salasanaa (4 numeroa) tarvitaan *Estoasetukset*-toiminnon käyttämiseen. Lisätietoja on kohdassa "Puhelunesto", s. 80. Saat salasanan palveluntarjoajaltasi.

Jos kirjoitat puheluneston salasanan kolme kertaa peräkkäin väärin, se lukittuu. Ota yhteyttä palveluntarjoajaan.

## Oma näppäin

Jos haluat määrittää oman näppäimen avaamaan sovelluksia, kuten viestinlukijan, kun painat näppäintä, valitse Valikko > Asetukset > Puhelinaset. > Yleiset aset. > Oma näppäin > Oma näppäin, selaa haluamasi sovelluksen kohdalle ja valitse se.

Voit antaa äänikomentoja pitämällä omaa näppäintä alaspainettuna.

Voit ottaa pikayhteyden käyttöön painamalla omaa näppäintä. Pikayhteyssovellus on käynnistettävä, ennen kuin toiminto voidaan ottaa käyttöön omalla näppäimellä. Lisätietoja on kohdassa "Pikayhteys", s. 91.

Kun Pikayhteys-sovellus on käynnistetty, oma näppäin toimii pikayhteysnäppäimenä. Se ohittaa äänikomennot ja määritetyt sovellukset ja ottaa käyttöön pikayhteyden.

#### I Rannehihnan kiinnittäminen

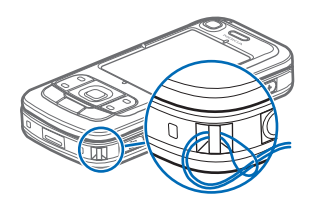

#### Yhteensopivan kuulokkeen liittäminen

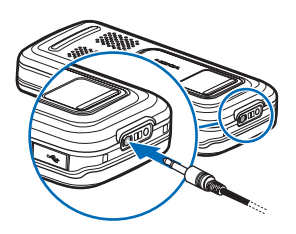

Älä kytke laitteeseen tuotteita, jotka tuottavat lähtösignaaleja, sillä ne voivat vahingoittaa laitetta. Älä kytke Nokia-AV-liitäntään jännitelähteitä.

Kun kytket Nokia-AV-liitäntään jonkin ulkoisen laitteen tai kuulokkeen, jota Nokia ei ole hyväksynyt käytettäväksi tämän laitteen kanssa, kiinnitä erityistä huomiota äänenvoimakkuuteen.

#### USB-datakaapelin liittäminen

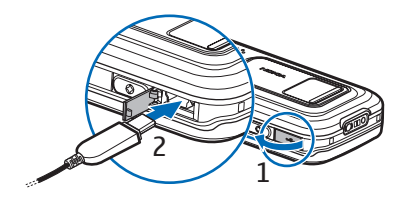

Lisätietoja oletustilasta ja oletustilan automaattisesta käyttöön ottamisesta on kohdassa "USB-datakaapeli", s. 89.

## 3. Soittotoiminnot

#### Soittaminen

1. Näppäile valmiustilassa suunta- ja puhelinnumero. Voit poistaa numeron painamalla poistonäppäintä.

Kun soitat ulkomaille, lisää ulkomaanpuhelun tunnus painamalla kaksi kertaa \*-näppäintä (+-merkki korvaa ulkomaanpuhelun verkkotunnuksen) ja kirjoita maatunnus, paikallinen suuntanumero (jätä tarvittaessa ensimmäinen nolla pois) ja puhelinnumero.

2. Soita numeroon painamalla soittonäppäintä.

Voit säätää äänenvoimakkuutta puhelun aikana painamalla äänenvoimakkuusnäppäimiä.

3. Lopeta puhelu tai keskeytä soittoyritys painamalla lopetusnäppäintä.

Jos haluat etsiä soitettavan numeron *Osoitekirja*-sovelluksesta, valitse Valikko > *Osoitekirja*. Etsi haluamasi nimi selaamalla tai kirjoita nimen ensimmäiset kirjaimet ja selaa sitten haluamasi nimen kohdalle. Soita numeroon painamalla soittonäppäintä.

Voit soittaa vastaajaasi (verkkopalvelu) pitämällä valmiustilassa 1-näppäintä painettuna. Ennen kuin voit soittaa vastaajaan, sinun on määritettävä vastaajan numero. Lisätietoja on kohdassa "Vastaaja", s. 83.

Kun haluat soittaa johonkin viimeksi valituista numeroista, paina soittonäppäintä valmiustilassa. Näyttöön avautuu 20:n viimeksi valitun numeron luettelo. Selaa haluamasi numeron kohdalle ja soita numeroon painamalla soittonäppäintä.

Jos haluat soittaa pikayhteyspuhelun, katso lisätietoja kohdasta "Pikayhteys" s. 91.

### Numeron pikavalinta

Voit määrittää haluamasi puhelinnumeron jollekin pikavalintanäppäimistä 2 – 9. Lisätietoja on kohdassa "Pikavalintanäppäinten määrittäminen", s. 46.

Voit soittaa pikavalintanumeroon jommallakummalla seuraavista tavoista:

- Paina pikavalintanäppäintä ja sen jälkeen soittonäppäintä.
- Jos Pikavalinta-toiminnon asetuksena on Käytössä, pidä pikavalintanäppäintä painettuna, kunnes puhelu alkaa. Jos haluat asettaa Pikavalinta-asetuksen arvoksi Käytössä, valitse Valikko > Asetukset > Puhelinaset. > Puhelin > Puhelu > Pikavalinta > Käytössä.

## <u>Äänivalinta</u>

Laite lisää automaattisesti äänitunnisteen kaikkiin *Osoitekirja*-sovelluksen merkintöihin.

Käytä pitkiä nimiä ja vältä samankaltaisten nimien antamista eri numeroille. Huomaa ennen äänitunnisteiden käyttöä seuraavat seikat:

- Äänitunnisteet eivät ole kielikohtaisia, vaan puhujakohtaisia.
- Nimi täytyy sanoa täsmälleen samalla tavalla kuin sitä äänitettäessä.
- Äänitunnisteet ovat herkkiä taustamelulle. Äänitä äänitunnisteet ja käytä niitä hiljaisessa ympäristössä.
- Hyvin lyhyet nimet eivät kelpaa. Käytä pitkiä nimiä ja vältä samankaltaisten nimien antamista eri numeroille.

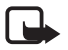

Huom! Äänitunnisteiden käyttö voi olla vaikeaa meluisassa ympäristössä tai hätätilanteessa, joten pelkästään äänivalintaan ei tule luottaa missään oloissa.

1. Pidä omaa näppäintä painettuna valmiustilassa. Laitteesta kuuluu lyhyt merkkiääni, ja näyttöön tulee teksti *Sano nimi*.

Jos käytät yhteensopivaa kuuloketta, jossa on näppäin, pidä näppäintä painettuna.

 Sano äänikomento selvästi. Laite toistaa äänikomennon, joka parhaiten vastaa antamaasi komentoa. Laite valitsee numeron 1,5 sekunnin kuluttua. Jos tulos on väärä, selaa toisen merkinnän kohdalle, ennen kuin puhelin valitsee numeron.

Äänikomentojen käyttö laitteen toiminnoissa muistuttaa äänivalintaa. Lisätietoja on kohdassa "Äänikomennot", s. 72.

#### Neuvottelupuhelun soittaminen (verkkopalvelu)

- 1. Soita ensimmäiselle puheluun osallistuvalle henkilölle.
- Kun haluat soittaa toiselle osallistujalle, valitse Valinnat > Uusi puhelu. Ensimmäinen puhelu siirtyy automaattisesti pitoon.
- Voit liittää ensimmäisen osallistujan neuvottelupuheluun, kun seuraavaan puheluun vastataan, valitsemalla Valinnat > Neuvottelu.
  - Voit ottaa uuden henkilön mukaan puheluun toistamalla vaiheen 2 ja valitsemalla Valinnat > *Neuvottelu* > *Liitä neuvotteluun*. Laitteesta voidaan soittaa enintään kuuden henkilön (soittaja mukaan luettuna) välisiä neuvottelupuheluja.
  - Jos haluat keskustella kahden kesken jonkun osallistujan kanssa, valitse Valinnat > Neuvottelu > Yksityiseksi. Valitse ensin osallistuja ja sitten Yksit.. Neuvottelupuhelu siirtyy pitoon laitteessasi. Muut osallistujat voivat

jatkaa keskustelua sillä aikaa. Voit palata takaisin neuvottelupuheluun valitsemalla Valinnat > *Liitä neuvotteluun*.

- Jos haluat poistaa osallistujan puhelusta, valitse Valinnat > Neuvottelu > Poista osallistuja, selaa osallistujan kohdalle ja valitse Poista.
- 4. Kun haluat lopettaa käynnissä olevan neuvottelupuhelun, paina lopetusnäppäintä.

## Puheluun vastaaminen tai puhelun hylkääminen

Voit vastata puheluun painamalla soittonäppäintä.

Jos haluat määrittää, että puheluun vastaaminen tapahtuu automaattisesti, kun avaat liukukannen, valitse Valikko > Asetukset > Puhelinaset. > Yleiset aset. > Kannen toim. > Liukukannen avaaminen > Vastaa saap. puhel. tai Ei vastaa puheluun. Lisätietoja on kohdassa "Liukukannen käsittely", s. 74.

Voit säätää äänenvoimakkuutta puhelun aikana painamalla äänenvoimakkuusnäppäimiä.

Jos haluat mykistää soittoäänen, valitse Hiljennä.

>6/<

Vihje: Jos laitteeseen on kytketty yhteensopivat kuulokkeet, voit vastata puheluun ja lopettaa puhelun painamalla kuulokkeiden näppäintä.

Jos haluat hylätä puhelun, paina lopetusnäppäintä. Soittaja kuulee linja varattu -äänen. Jos olet ottanut käyttöön soitonsiirron *Numero varattu* -asetuksella, puhelun hylkääminen siirtää puhelun.

Jos haluat lähettää soittajalle tekstiviestin, jossa ilmoitat, miksi et voi vastata puheluun, valitse Valinnat > Lähetä tekstiviesti. Voit muokata tekstiä ennen sen lähettämistä. Katso *Puh. hylkäys viestillä* ja *Viestin teksti* kohdassa "Soittaminen", s. 78.

Huomaa, että kun kuuloke on liitetty, puheluja ei voi käsitellä liukukannessa.

#### Videopuheluun vastaaminen

Kun videopuhelu saapuu, näyttöön tulee 🚈-symboli.

Voit vastata videopuheluun painamalla puhelunäppäintä. Näyttöön tulee teksti Näytetäänkö videokuva soittajalle?. Jos valitset Kyllä, soittaja näkee laitteesi kameran ottaman kuvan. Jos valitset Ei tai et tee mitään, videon lähetys ei tule käyttöön ja videon tilalla näkyy harmaa näyttö.

Vaikka estäisit videokuvan lähettämisen videopuhelun aikana, puhelu veloitetaan silti videopuheluna. Tarkista hinnoittelu palveluntarjoajalta.

Kun haluat lopettaa videopuhelun, paina lopetusnäppäintä.

#### Koputuspalvelu (verkkopalvelu)

Voit vastata odottavaan puheluun meneillään olevan puhelun aikana painamalla soittonäppäintä. Ensimmäinen puhelu siirtyy pitoon. Kun haluat lopettaa käynnissä olevan puhelun, paina lopetusnäppäintä.

Jos haluat ottaa koputuspalvelun käyttöön, valitse Valikko > Asetukset > Puhelinaset. > Puhelin > Puhelu > Koputuspalvelu > Ota käyttöön.

Voit vuorotella puhelujen välillä valitsemalla Vaihda.

#### Toiminnot puhelun aikana

Monet puhelun aikana käytettävissä olevat toiminnot ovat verkkopalveluita. Tietoja palvelun käytettävyydestä saat palveluntarjoajaltasi.

Kun valitset puhelun aikana Valinnat, näyttöön voi tulla seuraavia vaihtoehtoja:

Siirrä edelleen – Voit yhdistää pidossa olevan puhelun meneillään olevaan puheluun ja poistua itse puhelusta.

Korvaa – Voit lopettaa meneillään olevan puhelun ja vastata odottavaan puheluun.

Lähetä DTMF – Voit lähettää DTMF-äänisarjoja (esimerkiksi salasanan). Näppäile DTMF-sarja tai etsi se Osoitekirja-sovelluksesta. Voit kirjoittaa odotusmerkin (w) tai taukomerkin (p) painamalla toistuvasti \*-näppäintä. Voit lähettää äänen valitsemalla OK.

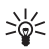

Vihje: Voit lisätä DTMF-ääniä osoitekortin puhelinnumero- tai DTMF-kenttään.

## Videopuhelun soittaminen

Kun soitat videopuhelun, sinun ja puhelun vastaanottajan välillä siirtyy kaksisuuntaista tosiaikaista kuvaa. Videopuhelun vastaanottaja näkee laitteesi kameran välittämän videokuvan.

Videopuhelun soittaminen edellyttää, että laite on UMTS-verkon peittoalueella. Tarvitset ehkä USIM-kortin, ennen kuin voit soittaa videopuheluja. Pyydä palveluntarjoajalta lisätietoja videopuhelupalvelujen saatavuudesta ja tilaamisesta. Videopuhelussa voi olla vain kaksi osapuolta. Videopuhelu voidaan soittaa yhteensopivaan matkapuhelimeen tai ISDN-työasemaan. Videopuheluja ei voi soittaa, kun käynnissä on toinen ääni-, video- tai datapuhelu.

Symbolit:

✗↓ Laite ei vastaanota videokuvaa (toinen osapuoli ei lähetä videokuvaa tai verkko ei välitä sitä).

Videokuvan lähettäminen laitteesta on estetty.

- 1. Näppäile puhelinnumero valmiustilassa tai valitse Valikko > *Osoitekirja* ja selaa haluamasi nimen kohdalle.
- 2. Valitse Valinnat > Soita > Videopuhelu.

Videopuhelun käynnistyminen voi kestää hetken. Näyttöön tulee teksti *Odotetaan videokuvaa.* Jos soittaminen ei onnistu (esimerkiksi silloin, kun verkko ei tue videopuheluja tai vastaanottava laite ei ole yhteensopiva), laite kysyy, haluatko yrittää tavallista puhelua tai lähettää viestin.

Videopuhelu on käynnissä, kun näytössä näkyy kaksi videokuvaa ja kaiuttimesta kuuluu ääni. Puhelun vastaanottaja voi estää videokuvan lähettämisen (‰). Tällöin kuulet äänen ja näet ehkä pysäytyskuvan tai harmaan taustakuvan.

Voit suurentaa tai pienentää äänenvoimakkuutta puhelun aikana äänenvoimakkuusnäppäimillä.

Voit halutessasi valita videokuvan tai kuunnella vain ääntä valitsemalla *Ota* käyttöön tai Poista käytöstä > Videon lähetys, Äänen lähetys tai Äänen&tvideon läh.

Voit suurentaa tai pienentää omaa kuvaasi valitsemalla Suurenna tai Pienennä. Zoomaussymboli näkyy näytön yläreunassa.

Voit vaihtaa lähetettävän ja vastaanotettavan videokuvan paikkaa näytössä valitsemalla *Muuta kuvajärj.* 

Vaikka estäisit videokuvan lähettämisen videopuhelun aikana, puhelu veloitetaan silti videopuheluna. Pyydä hintatiedot verkko-operaattorilta tai palveluntarjoajalta.

Kun haluat lopettaa videopuhelun, paina lopetusnäppäintä.

## Videon jako

Jos haluat lähettää suoraa videokuvaa langattomasta laitteestasi toiseen yhteensopivaan langattomaan laitteeseen äänipuhelun aikana, valitse *Videon jako*.

#### Edellytykset videon jakamiselle

Koska Videon jako -sovelluksen käyttäminen edellyttää UMTS (3G Universal Mobile Telecommunications System) -yhteyttä, voit käyttää Videon jako -sovellusta vain, kun käytettävissä on 3G-verkko. Lisätietoja palvelusta ja käytettävissä olevasta verkosta sekä palvelun käyttöön liittyvistä maksuista saat palveluntarjoajalta. Jotta voit käyttää Videon jako -sovellusta, toimi seuraavasti:

- Varmista, että laitteen asetuksissa on otettu käyttöön kahdenkeskiset yhteydet, joista käytetään nimitystä "session initiation protocol" (SIP). Pyydä SIP-asetukset palveluntarjoajalta ja tallenna asetukset laitteeseen. Jos tiedät vastaanottajan SIP-osoitteen, voit kirjoittaa sen henkilön osoitekorttiin. Valitse Valikko > Osoitekirja, henkilö ja sitten Valinnat > Muokkaa > Valinnat > Lisää tietoja > Videon jako. Kirjoita SIP-osoite muodossa sip:käyttäjänimi@toimialuenimi (voit käyttää IP-osoitetta toimialuenimen sijasta).
- Varmista, että käytössä on aktiivinen UMTS-yhteys ja olet UMTS-verkon peittoalueella. Jos käynnistät jakamisen, kun olet UMTS-verkon peittoalueella, ja siirryt sitten GSM-verkon peittoalueelle, jakaminen keskeytyy, mutta äänipuhelu jatkuu.
- Varmista, että sekä lähettäjä että vastaanottaja ovat rekisteröityneet UMTSverkkoon. Jos kutsut henkilön jakamisistuntoon ja kyseisen henkilön laitteeseen ei ole kytketty virtaa tai hän ei ole UMTS-verkon peittoalueella, hän ei tiedä, että olet lähettänyt kutsun. Näet kuitenkin virhesanoman, joka ilmoittaa, että vastaanottaja ei voi vastaanottaa kutsua.

#### Videon jakaminen

Jotta jakamisistunnon vastaanottaminen olisi mahdollista, vastaanottajan on asennettava *Videon jako*-sovellus ja määritettävä laitteeseen tarvittavat asetukset. Sekä sinun että vastaanottajan on rekisteröidyttävä palvelun käyttäjäksi, ennen kuin voit aloittaa jakamisen.

#### Suora video

- 1. Kun äänipuhelu on käynnissä, valitse Valinnat > Jaa video > Suora videokuva.
- 2. Laite lähettää kutsun SIP-osoitteeseen, jonka olet lisännyt vastaanottajan osoitekorttiin.

Jos vastaanottajan osoitekortissa on useita SIP-osoitteita, valitse se SIP-osoite, johon haluat lähettää kutsun, ja lähetä kutsu valitsemalla *Valitse*.

Jos vastaanottajan SIP-osoitetta ei ole, kirjoita se. Lähetä kutsu valitsemalla OK.

3. Jakaminen alkaa automaattisesti, kun vastaanottaja hyväksyy kutsun.

Kaiutin on käytössä. Voit myös käyttää kuuloketta ja jatkaa äänipuhelua, kun jaat suoran videon.

- 4. Voit pysäyttää jakamisen tilapäisesti valitsemalla Tauko. Voit jatkaa jakamista valitsemalla Jatka.
- 5. Kun haluat lopettaa jakamisen, valitse *Pysäytä*. Voit lopettaa äänipuhelun painamalla lopetusnäppäintä.

### Kutsun hyväksyminen

Kun joku lähettää sinulle jakamiskutsun, näyttöön tulee kutsuviesti, jossa näkyy lähettäjän nimi tai SIP-osoite. Jos *Äänetön*-profiili ei ole käytössä, laite soi, kun kutsu saapuu.

Jos joku lähettää sinulle jakamiskutsun etkä ole UMTS-verkon peittoalueella, et tiedä, että olet saanut kutsun.

Kun saat kutsun, aloita jakamisistunto valitsemalla Hyväksy tai hylkää kutsu valitsemalla Hylkää. Lähettäjä vastaanottaa sanoman, että olet hylännyt kutsun. Voit hylätä jakamiskutsun ja lopettaa äänipuhelun myös painamalla lopetusnäppäintä.

Kun haluat lopettaa jakamisen, valitse Pysäytä.

## Loki

Lokista voit seurata laitteen kirjaamia puheluja, tekstiviestejä, pakettidatayhteyksiä ja faksi- ja datapuheluja.

Yhteydet etäpostilaatikkoon, multimediaviestikeskukseen tai selainsivuille näkyvät datapuheluina tai pakettidatayhteyksinä yleisessä liikennelokissa.

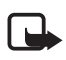

Huom! Palveluntarjoajan puheluista ja palveluista veloittama summa saattaa vaihdella verkon toimintojen, laskunpyöristyksen, verojen yms. mukaan.

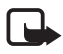

Huom! Jotkin ajastimet, kuten kokonaispuheajan laskuri, voivat nollautua palvelun tai ohjelmiston päivityksen yhteydessä.

## Viime puhelut

Laite tallentaa vastaamatta jääneiden, vastattujen ja soitettujen puhelujen numerot sekä puhelujen likimääräisen keston. Laite rekisteröi vastaamatta jääneet ja vastaanotetut puhelut vain, jos verkko tukee näitä toimintoja, laitteeseen on kytketty virta ja se on verkon palvelualueella.

Voit tarkastella viime puheluja (verkkopalvelu) valitsemalla Valikko > *Loki* > *Viime puhelut* ja puhelutyypin.

Voit pyyhkiä kaikkien viime puheluiden tiedot valitsemalla *Viime puhelut* -näkymässä Valinnat > *Pyyhi viime puhelut*. Jos haluat poistaa vain yhden puhelulistan tiedot, avaa haluamasi lista ja valitse Valinnat > *Tyhjennä lista*.

### <u>Yleinen loki</u>

Voit tarkastella yleistä lokia valitsemalla Valikko > Loki ja selaamalla oikealle. Jos haluat suodattaa lokin tietoja, valitse Valinnat > Suodata ja jokin suodatin. Jos haluat poistaa lokin koko sisällön pysyvästi, valitse Valinnat > Tyhjennä loki > Kyllä.

# 4. Navigator

Laitteessa on kiinteä GPS-vastaanotin, joka vastaanottaa heikkoja radiosignaaleja satelliiteista ja mittaa ajan, jonka niiden saapuminen laitteeseen kestää. Tästä ajasta GPSvastaanotin pystyy laskemaan sijaintinsa metrien tarkkuudella. Koordinaatit näkyvät WGS-84koordinaattijärjestelmän mukaisina asteina ja asteen desimaaleina.

GPS-vastaanotin sijaitsee liukukannen oikeassa yläkulmassa. Kun käytät vastaanotinta, pidä laitetta oikein päin kädessäsi ja suuntaa se kohti taivasta.

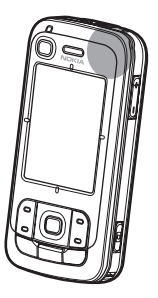

Huomaa, että GPS-yhteyden muodostuminen voi kestää useita minuutteja.

Koska GPS-pohjaisten palveluiden saatavuus määräytyy langattomien olosuhteiden ja järjestelmien mukaan, palvelut eivät ehkä aina toimi kaikissa olosuhteissa. Jos GPS-yhteys katkeaa yllättäen, käynnistä sovellus uudelleen painamalla Navigator-näppäintä.

Laite tukee myös A-GPS (Assisted GPS) -palvelua, jonka avulla sijainnin voi määrittää nopeammin. Se käyttää pakettidatayhteyttä, ja verkko-operaattorisi voi veloittaa sen käyttämisestä tilaussopimuksen mukaan. Pyydä palveluntarjoajalta oikea Internet-yhteysosoite ja tiedot palvelun käyttöön liittyvistä kuluista. Assisted GPS (A-GPS) -tekniikan avulla voidaan noutaa pakettidatayhteyden kautta aputietoja, joita käytetään apuna nykyisen sijainnin koordinaattien laskennassa, kun laitteesi vastaanottaa signaaleja satelliiteilta.

Laite käyttää valmiiksi määritetyn Nokian A-GPS-palvelun asetuksia, jos tiettyjä A-GPS-asetuksia ei ole käytettävissä. Laite hakee A-GPS-palvelun tarjoamat tiedot Nokian A-GPS-palvelusta vain tarvittaessa.

Kun GPS-toiminto käynnistetään ensimmäisen kerran, on määritettävä tai valittava yhteysosoite, jolla laite muodostaa yhteyden A-GPS-palveluun. Tämän jälkeen A-GPS on tarvittaessa käytössä automaattisesti, ellei A-GPS-toimintoa poisteta käytöstä. Esimerkiksi, laite muodostaa yhteyden A-GPS-palveluun automaattisesti, jos laitteen sisäinen GPS-vastaanotin on poissa käytöstä yli kaksi tuntia.

Voit ottaa erilaisia paikannusmenetelmiä, kuten A-GPS-toiminnon, käyttöön tai poistaa niitä käytöstä valitsemalla Valikko > Asetukset > Puhelinaset. > Yleiset aset. > Paikannus > Paikannusmenetelmät, selaamalla paikannusmenetelmän kohdalle ja valitsemalla Valinnat > Ota käyttöön tai Poista käytöstä.

Maailmanlaajuista GPS-paikannusjärjestelmää hoitaa Yhdysvaltain hallitus, joka vastaa yksin sen tarkkuudesta ja ylläpidosta. Yhdysvaltain hallituksen GPS-satelliitteihin tekemät muutokset voivat vaikuttaa sijaintitietojen tarkkuuteen, jota voidaan muuttaa Yhdysvaltain puolustusministeriön siviilikäyttöä koskevan GPS-politiikan ja liittovaltion radionavigointisuunnitelman (Federal Radionavigation Plan) mukaan. Tarkkuuteen voi vaikuttaa myös satelliittien epäedullinen asema. Sijaintisi, rakennukset ja luonnonesteet sekä sääolot voivat vaikuttaa GPS-paikannuksen saatavuuteen ja laatuun. GPS-vastaanotinta tulisi käyttää GPS-signaalien vastaanottamiseksi vain ulkona.

Mitään GPS-paikannusta ei pidä käyttää tarkkaan sijainnin määrittämiseen, eikä paikannuksessa tai navigoinnissa pidä koskaan luottaa pelkästään GPS-vastaanottimen ja solukkoradioverkon antamiin sijaintitietoihin.

Lähes kaikki digitaaliset kartat ovat jossain määrin epätarkkoja ja epätäydellisiä. Älä koskaan luota pelkästään tämän laitteen karttoihin.

Jos laite ei löydä satelliittisignaalia, kokeile seuraavia apukeinoja:

- Jos olet sisällä, siirry ulos, jolloin signaali on parempi.
- Jos olet ulkona, siirry avoimemmalle paikalle.
- Tarkista, ettei kätesi peitä laitteen GPS-antennia.
- Myös huonot sääolosuhteet voivat heikentää signaalin voimakkuutta.
- GPS-yhteyden muodostuminen voi kestää useita minuutteja.

### Navigator-sovellus

Voit käynnistää Navigator-sovelluksen painamalla Navigator-näppäintä tai valitsemalla Valikko > *Navigator*.

Voit käyttää Navigator-sovellusta suunnistamiseen, paikkojen ja reittien etsimiseen sekä matkojen suunnittelemiseen. Sovellus antaa kääntymisohjeet reitin kussakin tienristeyksessä ja näyttää reitin myös kartalla.

Kun käynnistät Navigator-sovelluksen, se tuo näyttöön viimeisen tunnetun sijainnin, ja näytössä näkyy teksti *Sijaintia haetaan*, kunnes GPS-vastaanotin pystyy laskemaan sijaintisi.

#### Navigator-näppäin

Voit käyttää Navigator-näppäintä eri toimintojen pikanäppäimenä sen mukaan, mikä on Navigator-sovelluksen tila, kun painat näppäintä.

- Jos Navigator-sovellus ei ole toiminnassa, Navigator-näppäin käynnistää sovelluksen.
- Jos Navigator-sovellus on näytössä, mutta ei näytä nykyistä sijaintia, Navigator-näppäin siirtää kartan nykyiseen sijaintiin.
- Jos Navigator-sovellus on toiminnassa edustalla ja näyttää nykyisen sijainnin, Navigator-näppäin avaa suunnistustoiminnon.
- Jos Navigator-sovellus on toiminnassa taustalla, Navigator-näppäin tuo sovelluksen näyttöön ja näyttää GPS-sijainnin kartalla.

#### Navigator-sovelluksen pikanäppäimet

- 1 Voit avata Etsi-näkymän.
- 2 Vaihtaa näkymän ulkoasun.
- 3 Ottaa vuorotellen käyttöön päivävärit ja yövärit.
- 4 Näyttää tai piilottaa etenemispalkin (vain suunnistuksen aikana).
- 5 Näyttää tai piilottaa GPS-tiedot-näkymän.

6 – Vaihtaa kaksiulotteisesta näkymästä kolmiulotteiseen näkymään ja päinvastoin.

- 7 Voit avata Hakusanalla-etsintänäkymän.
- 8 Näyttää kartan kokonaisuudessaan.
- 9 Ottaa äänen käyttöön tai poistaa sen käytöstä.
- 0 Toistaa viimeisen ääniohjeen (vain suunnistuksen aikana).

\* tai # – Suurentaa tai pienentää karttaa. Pienin näkyvä alue on katu ja suurin koko maapallo.

Voit liikkua kartalla selaamalla vasemmalle, oikealle, ylöspäin tai alaspäin.

## Suunnistaminen kohteisiin

Jos haluat määrittää käyttötavan Navigator-sovelluksessa, valitse Valinnat > Reitin tyyppi ja Nopein tie, Lyhin tie tai Kävelyreitti. Jos haluat määrittää tarkemmat käyttöolosuhteet, valitse Valinnat > Asetukset > Navigointi. Käyttötapa voidaan muuttaa milloin tahansa suunnistuksen aikana.

#### Suunnistaminen kohteeseen

1. Valitse Navigator-sovelluksessa Valinnat > Navigoi ja siirtymisvalinta. Jos esimerkiksi haluat etsiä osoitteen, valitse Osoite. Jos haluat etsiä kiinnostavan kohteen, valitse Luokittain.

Voit myös etsiä kohteen karttanäkymässä siirtämällä osoittimen haluamaasi kohtaan.

2. Aloita valitsemalla kohde etsinnän tulokset sisältävästä luettelosta tai karttanäkymästä ja valitse *Navigoi kohteeseen*.

Jos suunnistus on meneillään ja haluat aloittaa uuden suunnistuksen, valitse *Kyllä*, kun sovellus pyytää vahvistustasi. Jos haluat jatkaa edellistä suunnistusta ja palata karttanäkymään, valitse *Ei*.

 Jos haluat pysäyttää nykyisen suunnistuksen, paina poistonäppäintä tai valitse Valinnat > Lopetetaanko navig. > Kyllä, kun sovellus pyytää vahvistusta. Jos haluat jatkaa suunnistusta, valitse Ei.

Reittipisteen lisääminen meneillään olevaan reitin määritykseen:

- 1. Etsi ja valitse reittipiste tulosluettelosta tai karttanäkymästä.
- 2. Valitse *Navigointi kautta*. Jos reitille ei ole määritetty reittipistettä, suunnistus jatkuu automaattisesti.

Jos reittipiste on määritetty, näyttöön tulee vahvistuspyyntö. Jos haluat jatkaa suunnistusta uutta reittipistettä käyttämällä, valitse *Kyllä*, tai jos haluat jatkaa suunnistusta vanhaa reittipistettä käyttämällä, valitse *Ei*.

#### <u>Hälytykset</u>

Jos haluat sovelluksen antavan visuaalisen tai äänellisen hälytyksen, kun lähestyt tiettyä sijaintia, valitse Valinnat > Asetukset > Hälytys ja luokka, johon sijainti kuuluu. Valitse esimerkiksi Palvelukohteet ja sitten haluamasi aliluokat.

#### Tiesulkujen asettaminen

Jos haluat välttää tiettyjä suunnitellun reitin osia suunnistuksen aikana, valitse Valinnat > Määrittele tiesulku ja matka, jolle haluat asettaa tiesulun.

Jos haluat määrittää paikan, jota haluat välttää, valitse *Reitin kuvaus* -näkymässä *Valitse listalta*.

### Kartan selaaminen

Kun et käytä Navigator-sovellusta reitin määrittämiseen, voit selata ja tarkastella karttaa sekä etsiä paikkoja ja kohteita (esimerkiksi osoitteen mukaan). Sovellus ei tarvitse GPS-signaalia, kun selaat karttaa.

#### Sijaintitietojen tarkasteleminen

Jos haluat tarkastella hakemaasi kohdetta ja sen tietoja kartalla, valitse kohde luettelosta ja sitten *Näytä kartalla*.

Tietoja voi tarkastella myös siirtymällä haluttuun kohtaan kartalla, valitsemalla sen ja valitsemalla *Näytä tiedot*.

Jos haluat soittaa valittuun kohteeseen, valitse *Soita*. Voit käyttää soittotoimintoa valitsemalla kohteen etsintätulosten luettelosta tai karttanäkymästä.

#### Sijaintitietojen lähettäminen ja tallentaminen

Jos haluat lähettää sijaintitietoja (kuten kartan kuvana), reittisuunnitelman tai nykyisen GPS-sijaintisi yhteensopivaan laitteeseen, valitse Valinnat > Lähetä ja sitten lähetettävät tiedot. Siirtotie määräytyy tietojen mukaan. Esimerkiksi kartan voi lähettää kuvana multimediaviestissä tai sähköpostiviestissä tai Bluetooth-yhteyden kautta.

Jos haluat lähettää osoittimen sijainnin kartalla yhteensopivaan laitteeseen, esimerkiksi teksti- tai multimediaviestissä, valitse paikka ja valitse *Lähetä kursorin sijainti* > *Tekstiviesti* tai *Multimedia*.

Voit tallentaa laitteeseen tietoja, kuten nykyisen GPS-sijaintisi tai osoittimen sijainnin, valitsemalla Valinnat > *Tallenna* ja sitten tallennettavat tiedot.

Voit lisätä sijainnin, esimerkiksi osoittimen sijainnin, yhteystiedoksi *Osoitekirja*sovellukseen. Valitse *Tallenna kursorin sijainti > Uusi osoitekirja*.

### Reittien suunnitteleminen

 Valitse Navigator-sovelluksessa Valinnat > Reitit > Uusi reitti. Anna reitille nimi ja valitse Tallenna.

- 2. Valitse Lähtöpiste > Aseta lähtöpiste ja etsi sekä valitse matkan lähtöpaikka.
- 3. Valitse *Loppupiste* > *Aseta loppupiste* ja etsi sekä valitse matkan päätepiste.
- Jos haluat lisätä reitille reittipisteitä, valitse Valinnat > Lisää reittipiste ja etsi sekä valitse lisättävä reittipiste.
- 5. Aloita matka valitsemalla Valinnat > *Aloita navigointi* ja ensimmäinen vierailtava kohde.

Jos suunnistus on meneillään, ja haluat aloittaa uuden suunnistuksen, sovellus pyytää vahvistustasi. Jos haluat keskeyttää meneillään olevan suunnistuksen ja aloittaa uuden matkan, valitse *Kyllä*. Jos haluat jatkaa edellistä suunnistusta, valitse *Ei*.

Jos haluat muuttaa reittipisteiden järjestystä, valitse siirrettävä reittipiste, sitten Valinnat > Siirrä ja suunta, johon haluat siirtää reittipisteen.

#### <u>Asetukset</u>

Jos haluat muuttaa Navigator-sovelluksen asetuksia, valitse Valinnat > Asetukset ja toiminto, jota haluat muokata. Jos esimerkiksi haluat valita erityisiä kiinnostavia kohteita, joiden haluat näkyvän kartalla, valitse Kartta > Näytä palvelukohteet ja sitten haluamasi luokat.

Jos haluat muuttaa ääniohjeiden toimintaa puhelun aikana, valitse Navigointi > Puhelun käsittely > Vaimenna ohjeet, jos haluat asettaa ääniohjeiden voimakkuuden pienemmäksi kuin puhelinkeskustelun voimakkuuden, Puhelu ja ohjeet, jos haluat asettaa ääniohjeiden ja puhelinkeskustelun äänenvoimakkuuden samaksi, tai Ohjeet äänimerkillä, jos haluat korvata ääniohjeet piippauksella.

Lisätietoja eri asetuksista on Navigator-sovelluksen ohjeessa. Voit ottaa ohjeen käyttöön valitsemalla *Asetukset* > Valinnat > *Ohjeet*.

## Ekstrat

Jos haluat täydentää laitteen karttoja, hae karttoja Internetistä tietokoneeseesi ja siirrä kartat tietokoneesta tai DVD-levyltä laitteen muistikortille Nokia Map Manager -sovelluksella (PC Suite -ohjelmiston lisäsovellus). Katso "Karttojen siirtäminen tietokoneelta", s. 34.

Voit myös käyttää Navigator-sovellusta, kun haet pieniä tietomääriä (verkkopalvelu), kuten matkaoppaita ja liikenne- sekä säätietoja laitteen muistikortille. Ennen kuin voit käyttää karttoja tai muuta sisältöä, sinun on ostettava käyttöluvat, esimerkiksi Navigator-sovellusta käyttämällä. Jos ostetun sisällön kanssa on ongelmia, yritä synkronoida käyttöoikeudet. Valitse *Lisätoiminnot* > Valinnat > *Synkronoi lisenssitunnukset*.

Lisäpalvelut tarjoaa kolmannen osapuolen palveluntarjoaja. Saatavuus vaihtelee maan, operaattorin ja paikallisen lainsäädännön mukaan.

## Karttojen siirtäminen tietokoneelta

Karttojen siirtämiseen käytettävän tietokoneen on täytettävä seuraavat vaatimukset:

- Microsoft Windows XP -käyttöjärjestelmä (tai uudempi)
- Nokia PC Suite 6.82 tai uudempi
- Nokia Map Manager -sovellus (PC Suiten lisäsovellus).

Jos haluat siirtää karttoja esimerkiksi tietokoneen ja muistikortin välillä, käytä Nokia Map Manager -sovellusta, kun kopioita muistikortin sisällön uudelle muistikortille. Liitä laite tietokoneeseen yhteensopivalla USB-kaapelilla ja valitse yhteystilaksi *PC Suite*.

Jos haluat vaihtaa USB-oletusyhteystilan, valitse Valikko > Asetukset > Yhteydet > USB > USB-tila.

Nokia Map Manager on tarkoitettu karttatietojen siirtämiseen. Lisätietoja karttoja siirtämisestä Nokia Map Manager -sovelluksella on Nokia Map Manager -sovelluksen ohjeessa.

# 5. Tekstin kirjoittaminen

Kun kirjoitat tekstiä, näytön oikeaan yläkulmaan tulee ennustavaa tekstinsyöttöä tarkoittava \_\_\_\_\_\_ -symboli tai perinteistä tekstinsyöttöä ilmaiseva \_\_\_\_\_\_-symboli. Voit ottaa ennustavan tekstinsyötön käyttöön tai poistaa sen käytöstä tekstiä kirjoittaessasi painamalla #-näppäintä toistuvasti, kunnes haluamasi tila on käytössä.

**Abc**, **abc** tai **ABC** tekstinsyöttösymbolin vieressä ilmaisee, onko käytössä isot vai pienet kirjaimet. Voit vaihtaa kirjainkoon #-näppäimellä.

**123** ilmaisee numerotilaa. Jos haluat siirtyä kirjain- ja numerotilan välillä, paina #-näppäintä toistuvasti, kunnes haluamasi tila on käytössä.

## Perinteinen tekstinsyöttö

Paina numeronäppäintä, 1 – 9, toistuvasti, kunnes haluamasi merkki tulee näyttöön. Kaikkia käytettävissä olevia merkkejä ei ole merkitty näppäimiin. Käytettävissä olevat merkit määräytyvät valitun kirjoituskielen mukaan. Katso *Kirjoituskieli* "Kieli", s. 73.

Jos seuraava kirjain on samassa näppäimessä kuin nykyinen kirjain, odota, kunnes kohdistin tulee näkyviin (tai katkaise viivejakso selaamalla eteenpäin) ja kirjoita kirjain.

Kun haluat lisätä numeron, pidä numeronäppäintä painettuna.

Tavallisimmat välimerkit ja erikoismerkit saat 1-näppäimellä. Saat esiin lisää merkkejä pitämällä \*-näppäintä painettuna.

Voit poistaa merkin painamalla poistonäppäintä. Voit poistaa useita merkkejä pitämällä poistonäppäintä painettuna.

Jos haluat lisätä välilyönnin, paina O-näppäintä. Voit siirtää kohdistimen seuraavalle riville painamalla O-näppäintä kolme kertaa.

## Ennustava tekstinsyöttö

Voit kirjoittaa minkä tahansa kirjaimen yhdellä näppäinpainalluksella, kun käytät ennustavaa tekstinsyöttöä. Jos haluat käyttää ennustavaa tekstinsyöttöä, paina #-näppäintä toistuvasti, kunnes \_\_\_\_\_\_-symboli tulee näkyviin. Tämä ottaa käyttöön ennakoivan tekstinsyötön laitteen kaikissa muokkaustiloissa.

 Kirjoita haluamasi sana painamalla näppäimiä 2 – 9. Paina vain kerran näppäintä, johon haluamasi kirjain on merkitty. Sana muuttuu jokaisen näppäinpainalluksen jälkeen.

Tavallisimmat välimerkit voit kirjoittaa 1-näppäimellä. Lisää välimerkkejä ja erikoismerkkejä saat näkyviin pitämällä \*-näppäintä painettuna.

Voit poistaa merkin painamalla poistonäppäintä. Voit poistaa useita merkkejä pitämällä poistonäppäintä painettuna.

2. Kun olet kirjoittanut sanan ja se on oikea, vahvista se selaamalla eteenpäin tai lisäämällä välilyönti.

Jos sana ei ole oikein, voit tarkastella sanakirjan löytämiä sanavaihtoehtoja yksitellen painamalla \*-näppäintä toistuvasti.

Jos sanan jäljessä näkyy kysymysmerkki (?), haluamaasi sanaa ei ole sanakirjassa. Voit lisätä sanan sanakirjaan valitsemalla Kirjoita. Kirjoita sana (enintään 32 kirjainta) käyttämällä perinteistä tekstinsyöttöä ja valitse OK. Laite lisää sanan sanakirjaan. Kun sanakirja tulee täyteen, uusi sana korvaa vanhimman sanakirjaan lisätyn sanan.

#### Yhdyssanojen kirjoittaminen

Kirjoita yhdyssanan ensimmäinen osa ja vahvista se selaamalla eteenpäin. Kirjoita yhdyssanan loppuosa ja hyväksy se lisäämällä välilyönti. Tee tämä painamalla O-näppäintä.

## Tekstin kopioiminen ja poistaminen

- 1. Valitse kirjaimia ja sanoja pitämällä #-näppäintä painettuna ja selaamalla samalla vasemmalle tai oikealle. Valittu tekstialue näkyy korostettuna. Voit valita tekstirivejä pitämällä #-näppäintä painettuna ja selaamalla samalla ylös tai alas.
- Voit kopioida tekstiä leikepöydälle pitämällä #-näppäintä painettuna ja valitsemalla samalla Kopioi.

Jos haluat poistaa valitun tekstin, paina poistonäppäintä.

 Kun haluat liittää tekstin, selaa haluamaasi kohtaan, pidä #-näppäintä painettuna ja valitse samalla Liitä.

# 6. Viestit

Avaa *Viestit*-valikko valitsemalla Valikko > *Viestit. Luo viesti* -toiminto ja oletuskansioiden luettelo tulevat näkyviin:

Saapuneet – Sisältää saapuneet viestit sähköpostia ja tiedotteita lukuun ottamatta. Sähköpostiviestit tallentuvat Postilaatikko-kansioon. Jos haluat ottaa vastaan tiedotteita, valitse Valinnat > Tiedotteet.

Omat kansiot – Voit järjestää viestit kansioihin.

Postilaatikko – Voit muodostaa yhteyden etäpostilaatikkoosi ja hakea uudet sähköpostiviestit tai lukea aiemmin haettuja sähköpostiviestejä offline-tilassa. Kun olet määrittänyt uuden postilaatikon asetukset, uuden postilaatikon nimi näkyy nimen Postilaatikko sijasta päänäkymässä.

Sisältää viestiluonnokset, joita ei ole vielä lähetetty.

Lähetetyt – Lähetetyt viestit tallentuvat tähän kansioon lukuun ottamatta Bluetooth-yhteyden kautta lähetettyjä viestejä. Katso Tallenna lähetetyt "Muut asetukset", s. 45.
Lähtevät – Lähettämistä odottavat viestit tallentuvat tähän kansioon väliaikaisesti.

Välitystiedot (verkkopalvelu) – Tähän kansioon tallentuvat tekstiviestien välitystiedot, erityisviestityypit, kuten käyntikortit, ja lähetetyt multimediaviestit. Sähköpostiosoitteeseen lähetetystä multimediaviestistä ei ehkä voi saada välitystietoja.

# Viestien kirjoittaminen ja lähettäminen

Multimediaviestien koko voi olla rajoitettu langattomasta verkosta johtuvista syistä. Jos viestiin lisätty kuva on sallittua suurempi, laite voi pienentää sitä, jotta multimediaviestipalvelu voisi lähettää sen.

Laitteesi tukee yhden viestin merkkirajoitusta pidempiä tekstiviestejä. Rajoitusta pidemmät viestit lähetetään kahtena tai useampana viestinä. Palveluntarjoaja voi veloittaa tällaisista viesteistä niiden määrän mukaan. Merkit, joissa on aksenttimerkkejä tai muita erikoismerkkejä, vievät tavallista enemmän tilaa, jolloin yhdessä viestissä voidaan lähettää tavallista vähemmän merkkejä. Myös joidenkin kielten merkit vievät tavallista enemmän tilaa.

Multimediaviestejä voi vastaanottaa ja katsoa vain sellaisilla laitteilla, joissa on yhteensopivat ominaisuudet. Viestin ulkonäkö voi vaihdella vastaanottavan laitteen mukaan.

Tekstiviestejä, multimediaviestejä ja sähköpostia voi lähettää ja vastaanottaa tai yhteyden etäpostilaatikkoon voi muodostaa vasta, kun oikeat yhteysasetukset ovat käytössä. Lisätietoja on kohdassa "Viestien asetukset", s. 41.

1. Jos haluat kirjoittaa uuden viestin, valitse Valikko > Viestit > Luo viesti ja viestin tyyppi.

Lisätietoja ääniviestin luomisesta on kohdassa "Nokia Xpress -ääniviestit", s. 38.

- Valitse vastaanottajat tai ryhmät Osoitekirja-sovelluksesta tai kirjoita vastaanottajan puhelinnumero tai sähköpostiosoite Vast.ott.-kenttään. Erota vastaanottajat toisistaan puolipisteellä (;).
- 3. Jos olet kirjoittamassa sähköposti- tai multimediaviestiä, selaa aihekenttään ja kirjoita viestin aihe.
- 4. Siirry viestikenttään selaamalla alas.
- 5. Kirjoita viesti.

Tekstiviestiä kirjoitettaessa pituuden osoitin kertoo, kuinka monta merkkiä viestiin vielä mahtuu. Esimerkiksi 10 (2) tarkoittaa, että voit lisätä vielä 10 merkkiä tekstiin, jonka lähettäminen tapahtuu kahtena erillisenä viestinä.

Jos haluat käyttää tekstiviestissä viestipohjaa, valitse Valinnat > Lisää > Viestipohja. Voit luoda multimediaviestinä lähetettävän esityksen viestipohjan perusteella valitsemalla Valinnat > Luo esitys. Jos haluat käyttää multimediaviestissä tekstipohjaa, valitse Valinnat > Lisää objekti > Viestipohja.

Jos haluat lisätä mediaobjektin multimediaviestiin, valitse Valinnat > Lisää objekti > Kuva, Äänite tai Videoleike. Jos haluat luoda ja lisätä uuden mediaobjektin, valitse Valinnat > Lisää uusi > Kuva, Äänite, Videoleike tai Sivu. Kun lisäät äänen, Ja - symboli tulee näkyviin.

Jos haluat lisätä mediaobjektin sähköpostiviestiin, valitse Valinnat > *Lisää* > *Kuva, Äänite, Videoleike, Muistiinpano* tai *Viestipohja*.

6. Kun haluat lähettää viestin, valitse Valinnat > Lähetä.

## Nokia Xpress -ääniviestit

Ääniviestit ovat multimediaviestejä, jotka koostuvat yhdestä äänitteestä. Voit luoda ja lähettää ääniviestin seuraavasti:

- 1. Valitse Valikko > Viestit > Luo viesti > Ääniviesti.
- 2. Valitse vastaanottajat Vast.ott.-kenttään Osoitekirja-sovelluksesta tai kirjoita puhelinnumero tai sähköpostiosoite. Siirry viestikenttään selaamalla alas.
- Jos haluat tallentaa uuden äänitteen, valitse Valinnat > Lisää äänite > Uusi äänite. Äänitys alkaa.

Jos haluat käyttää aiemmin luotua äänitettä, valitse Valinnat > Lisää äänite > Galleriasta, selaa äänitteen kohdalle ja valitse se. Äänitteen on oltava .amr-muodossa.

Jos haluat toistaa äänitteen, valitse Valinnat > Toista äänite.

4. Kun haluat lähettää viestin, valitse Valinnat > Lähetä.

## <u>Sähköpostiasetukset</u>

Ennen kuin voit lähettää, vastaanottaa ja hakea sähköpostiviestejä sekä vastata niihin ja lähettää niitä edelleen, laitteeseen on määritettävä Internetyhteysosoite ja sähköpostiasetukset. Katso "Yhteydet", s. 80 ja "Sähköpostiasetukset", s. 43.

Noudata sähköpostipalvelujen tarjoajan ja Internet-palveluntarjoajan antamia ohjeita.

### Saapuneet-kansio – viestien vastaanottaminen

#### Valitse Valikko > Viestit > Saapuneet.

Kun Saapuneet-kansiossa on lukemattomia viestejä, symboli muuttuu \* symboliksi.

Jos haluat lukea saamasi viestin, valitse Valikko > Viestit > Saapuneet ja sitten haluamasi viesti.

#### Multimediaobjektien tarkasteleminen

Jos haluat nähdä luettelon multimediaviestiin sisältyvistä mediaobjekteista, avaa viesti ja valitse Valinnat > *Objektit*. Voit tallentaa tiedoston laitteeseen tai lähettää sen multimediaviestinä tai Bluetooth-tekniikan avulla toiseen yhteensopivaan laitteeseen.

### **Erityisviestityypit**

Laite voi vastaanottaa monenlaisia viestejä, kuten verkon tunnuksia, käyntikortteja, kalenterimerkintöjä ja soittoääniä.

Jos haluat lukea saamasi viestin, valitse Valikko > Viestit > Saapuneet ja sitten haluamasi viesti. Voit tallentaa erityisviestin sisällön laitteeseen. Jos esimerkiksi haluat tallentaa vastaanotetun kalenterimerkinnän kalenteriin, valitse Valinnat > Tallenna kalenteriin.

Viestin ulkonäkö voi vaihdella vastaanottavan laitteen mukaan.

### **Palveluviestit**

Palveluviestit (verkkopalvelu) ovat ilmoituksia (esimerkiksi uutisotsikoita), jotka voivat sisältää tekstiä tai selainpalvelun osoitteen. Pyydä palveluntarjoajalta lisätietoja palvelun saatavuudesta ja tilaamisesta.

# Omat kansiot

Voit järjestää viestisi kansioihin, luoda uusia kansioita, muuttaa kansioiden nimiä ja poistaa kansioita.

Valitse Valikko > Viestit > Omat kansiot. Kun haluat luoda kansion, valitse Valinnat > Uusi kansio ja kirjoita kansion nimi.

## Postilaatikko

Valitse Valikko > Viestit > Postilaatikko. Näyttöön tulee teksti Muodostetaanko yhteys postilaatikkoon?. Valitse Kyllä, jos haluat muodostaa yhteyden

postilaatikkoon (verkkopalvelu), tai *Ei*, jos haluat katsoa aiemmin haettuja sähköpostiviestejä offline-tilassa.

Jos haluat muodostaa yhteyden postilaatikkoon myöhemmin, valitse Valinnat > *Muodosta yhteys*.

Kun luot uuden postilaatikon, postilaatikolle antamasi nimi korvaa tekstin *Postilaatikko*. Postilaatikoita voi olla enintään kuusi.

Kun olet online-tilassa, voit katkaista datayhteyden etäpostilaatikkoon valitsemalla Valinnat > *Katkaise yhteys*.

### Sähköpostiviestien hakeminen postilaatikosta

- 1. Valitse Valikko > Viestit > Postilaatikko > Valinnat > Muodosta yhteys.
- 2. Valitse Valinnat > Hae sähköposti ja jokin seuraavista:

Uudet – Voit hakea kaikki uudet sähköpostiviestit laitteeseen.

Valitut – Voit hakea vain merkityt sähköpostiviestit.

Kaikki – Voit hakea kaikki viestit postilaatikosta.

- Kun olet hakenut sähköpostiviestit, voit jatkaa niiden tarkastelua onlinetilassa. Valitse Valinnat > Katkaise yhteys, kun haluat katkaista yhteyden ja lukea sähköpostiviestejä offline-tilassa.
- Avaa sähköpostiviesti valitsemalla se. Jos viestiä ei ole haettu ja valitset offline-tilassa Avaa, puhelin kysyy, haluatko hakea viestin postilaatikosta.

Jos haluat katsoa symbolilla 🕖 merkittyjä sähköpostin liitetiedostoja, valitse Valinnat > *Liitetiedostot*. Voit hakea, avata tai tallentaa tuetun muotoisia liitetiedostoja.

### Sähköpostiviestien poistaminen

Jos haluat poistaa sähköpostiviestin laitteesta, mutta säilyttää sen etäpostilaatikossa, valitse Valinnat > Poista > Vain puhelimesta. Sähköpostiviestin otsikko säilyy laitteessa. Jos haluat poistaa myös otsikon, poista ensin sähköpostiviesti etäpostilaatikosta ja päivitä sitten tila muodostamalla yhteys uudelleen laitteesta etäpostilaatikkoon.

Jos haluat poistaa sähköpostiviestin laitteesta ja etäpostilaatikosta, valitse Valinnat > *Poista* > *Puhelimesta ja palv.*.

Jos et haluakaan poistaa sähköpostiviestiä laitteesta ja palvelimesta, selaa seuraavan yhteyden aikana poistettavaksi merkityn viestin kohdalle ja valitse Valinnat > *Palauta*.

### Lähtevät-kansio

Lähtevät-kansio on lähettämistä odottavien viestien tilapäinen tallennuspaikka.

Voit avata Lähtevät-kansion valitsemalla Valikko > Viestit > Lähtevät. Viestin tilat ovat seuraavat:

Lähetetään – Laite lähettää viestiä.

Odottaa tai Jonossa - Viestit tai sähköpostiviestit odottavat lähettämistä.

*Uudelleenlähetys...* – Lähettäminen epäonnistui. Laite yrittää lähettää viestin uudelleen ennalta määritetyn ajan kuluttua. Jos haluat yrittää lähettää viestin heti, valitse Valinnat > Lähetä.

*Lykätty* – Voit lykätä Lähtevät-kansiossa olevien asiakirjojen lähetystä selaamalla lähetettävän viestin kohdalle ja valitsemalla Valinnat > *Lykkää lähetystä*.

Lähetys epäonnistunut – Lähetysyritysten enimmäismäärä on tullut täyteen.

# Tiedotteet

Voit ehkä vastaanottaa palveluntarjoajalta erilaisia aiheita koskevia tiedotteita, esimerkiksi sää- ja liikennetietoja (verkkopalvelu). Jos haluat ottaa palvelun käyttöön, lue *Tiedotteet* kohdassa "Tiedoteasetukset", s. 44.

Valitse Valikko > Viestit > Valinnat > Tiedotteet.

Pakettidatayhteys saattaa estää tiedotteiden vastaanoton.

### Palvelukäskyjen muokkaaminen

Voit kirjoittaa ja lähettää palvelukäskyjä (niin sanottuja USSD-komentoja), esimerkiksi verkkopalvelujen käyttöönottopyyntöjä palveluntarjoajalle, valitsemalla Valikko > Viestit > Valinnat > Palvelukäsky. Kun haluat lähettää komennon, valitse Valinnat > Lähetä.

# Viestien asetukset

### **Tekstiviestiasetukset**

Valitse Valikko > Viestit > Valinnat > Asetukset > Tekstiviesti ja jokin seuraavista:

Viestikeskukset – Tuo näyttöön kaikkien määritettyjen viestikeskusten luettelon.

*Käytett. viestikeskus* – Määrittää, mitä viestikeskusta käytetään tekstiviestien ja erityisviestityyppien, kuten käyntikorttien, lähettämiseen.

Merkistön koodaus > Täysi tuki – Voit määrittää, että kaikki viestissä olevat merkit säilyvät lähetyksessä sellaisina kuin ne näkyvät näytössä. Jos valitset vaihtoehdon

*Suppea tuki*, merkit, joissa on painomerkkejä tai muita tarkkeita, saattavat muuntua lähetettäessä toisenlaisiksi merkeiksi.

*Välitystiedot* (verkkopalvelu) – Kun asetuksen arvo on *Kyllä*, lähetetyn viestin tila (*Odottaa, Epäonnistui, Toimitettu*) näkyy *Välitystiedot*-luettelossa.

*Viesti voimassa* – Jos viestin lähettäminen sen vastaanottajalle ei onnistu viestin voimassaoloajan kuluessa, viesti poistuu viestikeskuksesta. Huomaa, että verkon on tuettava tätä ominaisuutta.

Viestin lähetysmuoto – Voit määrittää viestin lähetystavan. Oletusarvo on Teksti.

*Ensisijainen yhteys* – Voit lähettää tekstiviestejä käyttämällä tavallista GSM-verkkoa tai pakettidatayhteyttä, jos verkko tukee sitä.

Sama keskus vastatt. (verkkopalvelu) – Jos valitset Kyllä ja vastaanottaja vastaa viestiisi, vastausviestin lähetys tapahtuu samaa viestikeskuksen numeroa käyttämällä. Tämä vaihtoehto ei ole käytettävissä kaikissa verkoissa.

### Multimediaviestiasetukset

Valitse Valikko > Viestit > Valinnat > Asetukset > Multimediaviesti ja jokin seuraavista:

*Kuvan koko* – Voit määrittää multimediaviestiin lisättävän kuvan koon. Jos valitset vaihtoehdon *Alkuperäinen*, järjestelmä ei muuta kuvan kokoa.

*Multimedialuontitila* – Jos valitset *Opastettu*-vaihtoehdon, laite ilmoittaa, jos yrität lähettää viestiä, jota vastaanottajan laite ei ehkä tue. Jos haluat asettaa laitteen estämään sellaisten viestien lähetyksen, jotka eivät ole tuettuja, valitse *Rajoitettu*. Jos valitset *Vapaa*, viestin voi luoda rajoituksitta, mutta vastaanottaja ei ehkä voi tarkastella sitä.

*Käytett. yhteysosoite* – Voit valita, mitä yhteysosoitetta käytetään multimediaviestien ensisijaisena yhteytenä.

Multimedian haku – Jos haluat vastaanottaa multimediaviestejä vain kotiverkossa ollessasi, valitse Aut. kotiverkossa. Jos haluat vastaanottaa multimediaviestit aina, valitse Aina automaattinen. Jos haluat hakea viestit manuaalisesti, valitse Manuaalinen. Jos et halua vastaanottaa multimediaviestejä tai -mainoksia, valitse Ei käytössä.

Salli nimett. viestit – Voit hylätä tuntemattomalta lähettäjältä tulevat viestit valitsemalla Ei.

*Mainosten vast.otto* – Voit määrittää, haluatko vastaanottaa multimediaviestimainoksia.

*Välitystiedot* – Jos haluat lähetetyn viestin tilan (*Odottaa, Epäonnistui* tai *Toimitettu*) näkyvän *Välitystiedot*-luettelossa, valitse *Kyllä*.

Sähköpostiosoitteeseen lähetetystä multimediaviestistä ei ehkä voi saada välitystietoja.

*Estä välitystiet. läh.* > *Kyllä* – Voit estää välitystietojen lähettämisen.

*Viesti voimassa* (verkkopalvelu) – Jos viestiä ei voida lähettää sen vastaanottajalle viestin voimassaoloajan kuluessa, viesti poistuu multimediaviestikeskuksesta.

### <u>Sähköpostiasetukset</u>

#### Postilaatikon asetukset

Valitse Valikko > Viestit > Valinnat > Asetukset > Sähköpostiviesti > Postilaatikot ja sitten postilaatikko.

Jos postilaatikon asetuksia ei ole vielä määritetty, puhelin kysyy, haluatko määrittää asetukset.

*Yhteysasetukset* > *Saapuva sähköposti* ja *Lähtevä sähköposti* – Kun haluat määrittää oikeat asetukset, ota yhteys sähköpostipalvelujen tarjoajaan.

#### Käyttäjäasetukset

Valitse Käyttäjäasetukset ja valitse sitten jokin seuraavista asetuksista:

Oma nimi – Kirjoita nimi, joka näkyy lähtevissä sähköpostiviesteissä.

*Lähetä viesti* (verkkopalvelu) – Voit määrittää, milloin sähköpostiviestien lähettäminen tapahtuu, valitsemalla *Heti* tai *Seur. yht. aikana*.

Kopio omaan osoitt. – Valitse Kyllä, jos haluat lähettää kopion sähköpostiviesteistä kohdassa Oma sähköpostios. määrittämääsi osoitteeseen.

*Lisää allekirjoitus* – Valitse *Kyllä*, jos haluat lisätä allekirjoituksen sähköpostiviesteihisi ja luoda allekirjoituksen tekstin tai muokata sitä.

*Ilm. uudesta postista* – Jos et halua vastaanottaa ilmoituksia uusista sähköpostiviesteistä, valitse *Ei käytössä*.

#### Hakuasetukset

Valitse Hakuasetukset ja valitse sitten jokin seuraavista asetuksista:

*Haettava sähköposti* – Jos haluat vastaanottaa vain otsikot, valitse *Vain otsikot*. Voit rajoittaa haettavan tiedon määrää valitsemalla *Kokoraja* ja kirjoittamalla viestikohtaisen enimmäiskoon kilotavuina. Jos haluat vastaanottaa viestit ja liitteet, valitse *Sisältö ja liitteet. Kokoraja*- ja *Sisältö ja liitteet* -valinnat ovat käytettävissä vain, kun käytössä on POP3-postilaatikko. Haettava määrä – Voit rajoittaa etäpostilaatikon Saapuneet-kansiosta vastaanotettavien viestien määrää valitsemalla Saap.-kansiosta > S.postin määrä ja kirjoittamalla sitten vastaanotettavien viestien enimmäismäärän. Voit myös rajoittaa muista tilatuista kansioista haettavien viestien määrää kohdassa Kansioista (vain IMAP4-postilaatikot).

*IMAP4-kansion polku* (vain IMAP4-postilaatikot) – Voit määrittää IMAP4postilaatikoiden kansiopolun.

Kansioiden tilaus (vain IMAP4-postilaatikot) – Voit valita tilattavat postilaatikoiden kansiot. Voit tilata kansion tai lopettaa kansion tilauksen selaamalla sen kohdalle ja valitsemalla Valinnat > Tilaa tai Poista tilaus.

#### Automaattinen haku

Valitse Automaattinen haku ja valitse sitten jokin seuraavista asetuksista:

Sähköposti-ilmoitukset – Jos haluat vastaanottaa otsikot laitteeseesi automaattisesti, kun vastaanotat ilmoituksen etäpostilaatikkoon saapuneesta uudesta sähköpostiviestistä, valitse Automaatt. päivitys tai Vain kotiverkossa.

Sähköpostihaku – Jos haluat, että laite hakee sähköpostiviestien otsikot automaattisesti tietyin aikavälein, valitse Käytössä. Jos haluat otsikoiden haun tapahtuvan vain, kun laite on yhteydessä kotiverkkoon, valitse Vain kotiverkossa. Puhelin voi hakea otsikot automaattisesti enintään kahdesta postilaatikosta. Voit määrittää otsikoiden hakupäivät, hakuajat ja hakuvälit Hakupäivät-, Hakuajat- ja Hakuväli-asetuksilla.

Sähköposti-ilmoitukset ja Sähköpostihaku eivät voi olla käytössä samanaikaisesti.

#### Palveluviestiasetukset

Valitse Valikko > Viestit > Valinnat > Asetukset > Palveluviesti ja jokin seuraavista asetuksista:

Palveluviestit – Voit sallia tai estää palveluviestien vastaanottamisen.

Hae viestit - Voit hakea viestit automaattisesti tai manuaalisesti.

#### **Tiedoteasetukset**

Tarkista palveluntarjoajalta, onko tiedotepalvelu (verkkopalvelu) käytettävissä ja mitkä ovat saatavilla olevat aiheet ja niiden numerot.

Valitse Valikko > Viestit > Valinnat > Asetukset > Tiedotteet ja jokin seuraavista asetuksista:

Vastaanotto - Valitse Käytössä tai Ei käytössä.

Kieli – Voit valita vastaanotettavien tiedotteiden kielen.

*Aiheiden tunnistus* – Voit tallentaa tiedotteissa vastaanottamasi tuntemattomat aiheiden numerot automaattisesti valitsemalla *Käytössä*.

### Muut asetukset

Valitse Valikko > Viestit > Valinnat > Asetukset > Muut ja jokin seuraavista asetuksista:

*Tallenna lähetetyt* – Valitse, haluatko tallentaa kopion jokaisesta lähettämästäsi teksti-, multimedia- tai sähköpostiviestistä *Lähetetyt*-kansioon.

*Tallennett. viestejä* – Määritä, miten monta lähetettyä viestiä Lähetetyt-kansioon mahtuu. Kun raja tulee vastaan, vanhin viesti poistuu.

*Käytettävä muisti* – Voit valita, tallentuvatko viestit laitteen muistiin vai muistikortille.

# Viestinlukija

*Viestinlukija*-sovelluksella voit kuunnella vastaanottamasi teksti-, multimedia- ja sähköpostiviestit.

Jos haluat kuunnella *Saapuneet*- tai *Postilaatikko*-kansiossa olevan viestin tai viestit, selaa viestin kohdalle tai valitse viestit ja valitse sitten Valinnat > *Lue ääneen*. Voit siirtyä seuraavaan viestiin selaamalla alaspäin.

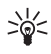

Vihje: Kun valmiustilassa näkyy sanoma *1 uusi viesti* tai *Sinulle on postia*, voit kuunnella saapuneet viestit pitämällä vasenta valintanäppäintä painettuna, kunnes *Viestinlukija*-sovellus käynnistyy.

# 7. Osoitekirja

# Yhteystietojen hallinta

#### Valitse Valikko > Osoitekirja.

Voit lisätä uuden yhteystiedon valitsemalla Valinnat > *Lisää uusi nimi*. Täydennä haluamasi kentät ja valitse Valmis.

Jos haluat muokata yhteystietoa, selaa sen kohdalle ja valitse Valinnat > Muokkaa.

Jos haluat määrittää yhteystietoihin oletusnumeroita ja -osoitteita, selaa yhteystiedon kohdalle ja valitse Valinnat > *Ensisijaiset tiedot*. Selaa halutun oletusvalinnan kohdalle ja valitse Valitse.

Kun haluat kopioida nimiä ja numeroita SIM-kortilta laitteeseen, valitse Valinnat > SIM-kortin nimet > SIM-hakemisto. Selaa kopioitavien nimien kohdalle, valitse haluamasi nimet ja valitse Valinnat > Kopioi osoitekirjaan.

Jos haluat kopioida puhelimen, faksin tai hakulaitteen numeron osoitekirjasta SIM-kortille, selaa kopioitavan yhteystiedon kohdalle ja valitse Valinnat > *Kopioi* > *SIM-hakemistoon*.

Voit tarkastella sallittuja numeroita valitsemalla Valinnat > SIM-kortin nimet > Sallitut numerot. Tämä asetus näkyy vain, jos SIM-kortti tukee sitä.

Kun sallitut numerot -toiminto on käytössä, puhelut laitteeseen ohjelmoituun yleiseen hätänumeroon voivat olla mahdollisia.

# Yhteysryhmien hallinta

Voit luoda yhteysryhmiä, joiden avulla voit lähettää teksti- tai sähköpostiviestejä usealle vastaanottajalle samanaikaisesti.

- 1. Selaa oikealle ja valitse Valinnat > Uusi ryhmä.
- 2. Anna ryhmän nimi.
- 3. Valitse ryhmä ja sitten Valinnat > Lisää nimiä.
- 4. Valitse ryhmään lisättävät nimet ja sitten OK.

# Soittoäänen liittäminen

Voit asettaa soittoäänen (ja videosoittoäänen) kullekin henkilölle ja ryhmälle.

- 1. Valitse Valikko > *Osoitekirja*.
- Jos haluat liittää osoitekirjassa olevaan nimeen soittoäänen, valitse ensin nimi, sitten Valinnat > Soittoääni ja lopuksi haluamasi soittoääni.

Jos haluat liittää soittoäänen ryhmään, selaa oikealle ryhmälistaan ja selaa sen jälkeen haluamasi ryhmän kohdalle. Valitse Valinnat > *Soittoääni* ja sitten haluamasi soittoääni ryhmälle.

Voit poistaa henkilökohtaisen soittoäänen tai ryhmäsoittoäänen valitsemalla *Oletussoittoääni*-vaihtoehdon soittoääneksi.

# Pikavalintanäppäinten määrittäminen

Voit määrittää haluamasi puhelinnumeron pikavalintanäppäimille 2 – 9. Näppäin 1 on varattu vastaajaa varten. Pikavalintatoiminto on otettava käyttöön ennen kuin pikavalintoja voi käyttää. Katso *Pikavalinta* "Soittaminen", s. 78.

1. Valitse Valikko > *Osoitekirja* ja sitten nimi.

 Selaa numeron kohdalle ja valitse Valinnat > Määritä pikavalinta. Selaa haluamasi pikavalintanäppäimen kohdalle ja valitse Valitse. Kun palaat takaisin yhteystietonäkymään, numeron vieressä näkyy pikavalinnan symboli 6.

Kun haluat soittaa pikavalinnan avulla valmiustilassa, paina pikavalintanäppäintä ja sen jälkeen soittonäppäintä tai pidä pikavalintanäppäintä painettuna.

# 8. Galleria

*Galleria*-sovelluksen avulla voit tallentaa ja järjestää kuvia, videoleikkeitä, musiikkikappaleita, äänitteitä, kappalelistoja, suoratoistolinkkejä, RAM-tiedostoja ja esityksiä.

Valitse Valikko > Galleria ja sitten kansio.

Jos haluat asettaa kuvan taustakuvaksi, valitse *Kuvat* ja haluamasi kuva. Valitse Valinnat > *Kuvan käyttötapa* > *Taustakuvaksi*. Jos haluat liittää kuvan osoitekirjassa olevaan nimeen, valitse *Liitä nimeen*.

Jos haluat asettaa videon videosoittoääneksi, valitse *Videoleikkeet* ja haluamasi video. Valitse Valinnat > Videon käyttötapa > Aseta soittoääneksi. Jos haluat liittää videon osoitekirjassa olevaan nimeen, valitse *Liitä nimeen*.

Jos haluat kopioida tiedostoja laitteen muistiin tai muistikortille, selaa tiedoston kohdalle tai valitse tiedostot ja valitse sitten Valinnat > Järjestele > Kopioi puh. muistiin tai Kopioi muistikortille.

Jos haluat luoda kuvakansioita ja siirtää niihin kuvia, valitse *Kuvat*, selaa kuvan kohdalle, valitse Valinnat > *Järjestele* > *Uusi kansio* ja kirjoita kansion nimi. Valitse kansioon siirrettävät kuvat, sitten Valinnat > *Järjestele* > *Siirrä kansioon* ja lopuksi kansio.

# Kuvien muokkaaminen

Jos haluat muokata Galleria-kansiossa olevia kuvia, selaa kuvan kohdalle ja valitse Valinnat > Muokkaa.

Voit rajata kuvaa valitsemalla Valinnat > Valitse toiminto > Rajaus. Jos haluat rajata kuvan kokoa manuaalisesti, valitse Manuaalisesti tai valitse valmiiksi määritetty kuvasuhde luettelosta. Jos valitset Manuaalisesti-vaihtoehdon, kuvan vasempaan yläkulmaan tulee näkyviin risti. Valitse rajattava alue selaamalla ja valitse sitten Aseta. Kuvan oikeaan alakulmaan tulee näkyviin toinen risti. Valitse jälleen rajattava alue. Jos haluat säätää ensin valittua aluetta, valitse Takaisin. Valitut alueet muodostavat nelikulmion, joka näyttää rajatun kuvan. Jos valitsit valmiiksi määritetyn kuvasuhteen, valitse rajattavan alueen vasen yläkulma. Voit muuttaa korostettuna näkyvän alueen kokoa selausnäppäimellä. Jos haluat kiinnittää valitun alueen, paina selausnäppäintä. Voit siirtää aluetta kuvassa selaamalla. Valitse rajattava alue painamalla selausnäppäintä.

Voit vähentää punasilmäisyyttä kuvassa valitsemalla Valinnat > Valitse toiminto > Punasilm. vähennys. Siirrä risti silmän päälle ja paina selausnäppäintä. Näyttöön tulee näkyviin ympyrä. Muuta silmukan koko silmän koon mukaiseksi selaamalla ylös- tai alaspäin, vasemmalle tai oikealle. Vähennä punaisuutta painamalla selausnäppäintä.

Kuvan muokkauksen pikanäppäimet ovat seuraavat:

- Voit tarkastella kuvaa koko näytössä painamalla \*-näppäintä. Kun haluat palata normaalinäkymään, paina \*-näppäintä uudelleen.
- Voit kiertää kuvaa myötä- tai vastapäivään painamalla 3- tai 1-näppäintä.
- Voit suurentaa tai pienentää painamalla 5- tai 0-näppäintä.
- Voit liikkua suurennetussa kuvassa selaamalla ylöspäin, alaspäin, vasemmalle tai oikealle.

# Videoleikkeiden muokkaaminen

Jos haluat muokata *Galleria*-sovellukseen tallennettuja videoleikkeitä ja luoda mukautettuja videoleikkeitä, selaa videoleikkeen kohdalle ja valitse Valinnat > Videon muokkaus.

Videonmuokkausohjelmassa näkyy kaksi aikajanaa: videoleikkeen aikajana ja äänitteen aikajana. Videoleikkeeseen lisätyt kuvat, tekstit ja siirtymät näkyvät videoleikkeen aikajanalla. Voit vaihtaa aikajanojen välillä selaamalla ylöspäin tai alaspäin.

### Videon muokkaaminen

Kun haluat muokata videota, valitse jokin seuraavista vaihtoehdoista:

Muokkaa videoleikettä:

Leikkaa – Voit leikata videoleikkeen leikkausnäkymässä.

Lisää väritehoste – Voit lisätä videoleikkeeseen väritehosteen.

Käytä hidastusta – Voit hidastaa videoleikkeen nopeutta.

*Mykistä* tai *Poista mykistys* – Voit mykistää alkuperäisen videoleikkeen äänen tai poistaa mykistyksen.

Siirrä – Voit siirtää videoleikkeen valittuun paikkaan.

Poista – Voit poistaa videoleikkeen videosta.

Monista – Voit tehdä kopion valitusta videoleikkeestä.

*Muokkaa tekstiä* (näkyy vain, jos tekstiä on lisätty) – Voit siirtää, poistaa tai kopioida tekstiä, muuttaa tekstin väriä tai tyyliä, määrittää, kuinka kauan se näkyy näytössä, ja lisätä tehosteita tekstiin.

*Muokkaa kuvaa* (näkyy vain, jos kuva on lisätty) – Voit siirtää, poistaa tai kopioida kuvan, määrittää, kuinka kauan se näkyy näytössä, ja asettaa kuvaan taustan tai väritehosteen.

*Muokkaa äänitettä* (näkyy vain, jos äänite on lisätty) – Voit leikata tai siirtää äänitteen, säätää sen pituutta tai poistaa tai kopioida sen.

*Muokkaa siirtymää* – Siirtymiä voi olla kolmessa paikassa: videon alussa, videon lopussa ja videoleikkeiden välissä. Alkusiirtymän voi valita, kun videon ensimmäinen siirtymä on valittuna.

Lisää – Valitse Videoleike, Kuva, Teksti, Äänite tai Uusi äänite.

*Elokuva* – Voit esikatsella elokuvaa koko näytössä tai pikkukuvana, tallentaa tai lähettää elokuvan tai leikata sen sopivan kokoiseksi ja lähettää sen multimediaviestissä.

Voit ottaa tilannekuvan videoleikkeestä videon leikkausnäkymässä valitsemalla Valinnat > Ota tilannekuva. Paina pikkukuvan esikatselunäkymässä selausnäppäintä ja valitse Ota tilannekuva.

Voit tallentaa videon valitsemalla Valinnat > *Elokuva* > *Tallenna*. Jos haluat määrittää *Käytettävä muisti* -asetuksen, valitse Valinnat > *Asetukset*.

Kun haluat lähettää videon, valitse Lähetä > Multimedia, Sähköposti tai Bluetooth. Palveluntarjoajalta saat tietää lähetettävän multimediaviestin enimmäiskoon. Jos video on liian suuri lähetettäväksi multimediaviestissä, näyttöön tulee ⊠-symboli.

### Videoiden siirtäminen tietokoneesta

Voit siirtää videoita yhteensopivaa USB-kaapelia tai Bluetooth-yhteyttä käyttämällä.

Videon siirtämiseen käytettävän tietokoneen on täytettävä seuraavat vaatimukset:

- Microsoft Windows XP -käyttöjärjestelmä (tai uudempi)
- Nokia PC Suite 6.82 tai uudempi
- Nokia Video Manager -sovellus (PC Suiten lisäsovellus).

Jos siirrät videoita USB-kaapeliyhteydellä, käytä Nokia PC Suite -ohjelmiston Nokia Video Manager -sovellusta ja valitse yhteystavaksi *PC Suite*.

Jos haluat vaihtaa USB-oletusyhteystilan, valitse Valikko > Asetukset > Yhteydet > USB > USB-tila.

Nokia PC Suite -ohjelmiston Nokia Video Manager -sovellus on optimoitu videotiedostojen muuntamiseen ja siirtämiseen. Lisätietoja videoiden siirtämisestä Nokia Video Manager -sovelluksella on Nokia Video Manager -sovelluksen ohjeessa.

# Tiedostojen hakeminen

Valitse Valikko > Galleria, kansio haettavaa tiedostotyyppiä varten ja hakutoiminto (esimerkiksi Kuvat > Hae grafiikoita). Selain aukeaa. Valitse sen sivuston kirjanmerkki, josta tiedosto haetaan.

# 9. Media

# Kamera

Laitteessa on kaksi kameraa: laitteen takakannessa on suuritarkkuuksinen kamera (pääkamera vaakakuvatilassa) ja laitteen etupuolella toinen kamera, jonka tarkkuus on pienempi (kakkoskamera pystykuvatilassa). Voit ottaa valokuvia ja kuvata videoita molemmilla kameroilla.

Jos haluat käyttää pääkameraa, avaa pääkameran liukukansi. Voit aktivoida kameran painamalla kameranäppäintä.

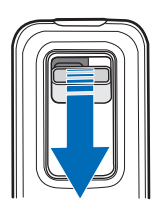

Voit suurentaa tai pienentää kohdetta painamalla äänenvoimakkuusnäppäimiä tai selaamalla ylös- tai alaspäin. Voit ottaa kuvan painamalla kameranäppäintä. Kuva tulee näkyviin näyttöön ja tallentuu *Galleria*-

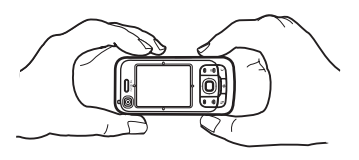

sovelluksen Kuvat-kansioon. Voit palata etsimeen valitsemalla Takaisin. Voit poistaa kuvan painamalla poistonäppäintä.

Jos haluat ottaa kuvasarjan, valitse Valinnat > Sarjakuvaus > Käyttöön. Kun sarjakuvaustila on käytössä, kamera ottaa kuusi kuvaa lyhyin aikavälein ja näyttää kuvat ruudukkona.

Jos haluat käyttää panoraamatilaa, valitse Valinnat > Panoraamakuvaus. Ota panoraamakuva painamalla kuvausnäppäintä. Panoraaman esikatselu tulee näkyviin. Käänny hitaasti oikealle tai vasemmalle. Et voi muuttaa suuntaa. Jos nuoli näkyy punaisena, käännyt liian nopeasti. Voit lopettaa panoraamakuvauksen painamalla kuvausnäppäintä uudelleen. Panoraamatila on käytettävissä vain pääkamerassa.

Voit ottaa salaman käyttöön tai poistaa sen käytöstä valitsemalla Valinnat > Salama > Käytössä tai Ei käytössä. Jos valitset Automaattinen, salama tulee automaattisesti käyttöön tarvittaessa. Salama on käytettävissä vain pääkamerassa.

Käytä salamavaloa turvallisen etäisyyden päästä. Älä laukaise salamaa lähellä ihmisiä tai eläimiä. Älä peitä salamaa kuvaa ottaessasi.

Jos valoa on vähän ja haluat käyttää yökuvaustilaa, valitse Valinnat > Yökuvaus > Käyttöön.

Voit ottaa itselaukaisimen käyttöön valitsemalla Valinnat > Itselaukaisin ja sen jälkeen ajan, jonka kuluttua haluat kameran ottavan kuvan. Ajastin käynnistyy, kun painat selausnäppäintä.

Jos haluat säätää valkotasapainoa tai värisävyä, valitse Valinnat > Säädä > Valkotasapaino tai Värisävy. Säätö on käytettävissä vain pääkamerassa.

Jos haluat kuvata videon, valitse Valinnat > Videotila ja aloita kuvaaminen painamalla selausnäppäintä.

#### Kameran asetukset

Laitteesi tukee kuvien ottamista 1 600 x 1 200 pikselin tarkkuudella.

Kun haluat muuttaa kameran asetuksia, valitse Valikko > Media > Kamera > Valinnat > Asetukset.

Valitse Kuva ja valitse sitten jokin seuraavista asetuksista:

*Kuvan laatu*, *Tarkkuus (kamera 1)* ja *Tarkkuus (kamera 2)* – Mitä parempi kuvan laatu on ja mitä tarkempi kuva on, sitä enemmän se vie muistitilaa.

Näytä otettu kuva – Jos et halua, että kuva näkyy näytössä ottamisen jälkeen, valitse *Ei*.

Kuvan oletusnimi - Voit muuttaa otettujen kuvien nimeämistapaa.

*Käytettävä muisti* – Voit valita, tallentuvatko kuvat laitteen muistiin vai muistikortille.

Valitse Video ja valitse sitten jokin seuraavista asetuksista:

*Pituus* – Jos asetuksena on *Enimmäispituinen*, kuvattavan videon pituutta rajoittaa vain käytettävissä olevan muistin määrä. Jos asetuksena on *Lyhyt*, kuvausaika on mukautettu sellaiseksi, että videon voi lähettää multimediaviestinä.

Tarkkuus (kamera 1) ja Tarkkuus (kamera 2) – Voit valita videon tarkkuuden.

Videon oletusnimi – Voit muuttaa videoleikkeiden nimeämistapaa.

*Käytettävä muisti* – Voit valita, tallentuvatko videoleikkeet laitteen muistiin vai muistikortille.

# Soitin

Voit avata soittimen valitsemalla Valikko > Media > Soitin.

### <u>Musiikkikirjasto</u>

*Mus.kirjasto* on käytettävissä olevien musiikkikappaleiden tietokanta. Voit avata musiikkikirjaston soittimen päänäkymässä valitsemalla Valinnat > *Musiikkikirjasto*.

Jos haluat päivittää musiikkikirjaston ja etsiä musiikkikappaleita laitteen muistista tai muistikortilta, valitse Valinnat > *Päivitä musiikkikirjasto*.

Jos haluat toistaa tietyn albumin, valitse *Albumit*, selaa albumin kohdalle ja valitse Valinnat > *Toista*. Jos haluat kuunnella tietyt albumin kappaleet, valitse *Albumit*, albumi, kappaleet ja lopuksi Valinnat > *Toista*.

### Kappalelistat

Voit tallentaa kappalelistan valitsemalla *Kappalelistat* > Valinnat > Uusi kappalelista. Valitse muisti, johon haluat tallentaa kappalelistan, ja anna kappalelistalle nimi. Valitse haluamasi kappaleet ja paina selausnäppäintä.

Jos haluat kuunnella kappalelistan, valitse *Kappalelistat*, selaa kappalelistan kohdalle ja valitse Valinnat > *Toista*.

Tallennettuun kappalelistaan voi lisätä kappaleita muista näkymistä. Jos esimerkiksi haluat lisätä albumin, valitse *Albumit*, selaa albumin kohdalle ja

valitse Valinnat > *Lisää kappalelistaan* > *Tallenn. kappalelista*. Valitse kappalelista, johon haluat lisätä albumin.

### Musiikin kuunteleminen

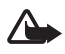

Varoitus: Kuuntele musiikkia kohtuullisella äänenvoimakkuudella. Jatkuva altistuminen suurelle äänenvoimakkuudelle voi vahingoittaa kuuloasi. Älä pidä laitetta korvallasi kaiuttimen käytön aikana, koska äänenvoimakkuus voi olla erittäin suuri.

Voit aloittaa toiston tai pysäyttää sen tilapäisesti painamalla selausnäppäintä. Voit siirtyä seuraavaan tai edelliseen kappaleeseen selaamalla ylös- tai alaspäin. Voit pikakelata eteen- tai taaksepäin pitämällä selausnäppäimen ala- tai yläreunaa painettuna.

Parhaillaan toistettavan kappalelistan saa näkyviin valitsemalla Valinnat > Avaa toistolista.

Voit palata valmiustilaan ja jättää soittimen taustalle painamalla lopetusnäppäintä.

Voit toistaa musiikkikappaleita jatkuvasti valitsemalla Valinnat > Jatkuva toisto. Valitse Kaikki, jos haluat toistaa kaikki parhaillaan soitettavat kappaleet, Yksi, jos haluat toistaa parhaillaan soitettavan kappaleen, tai Ei käytössä, jos et halua toistaa kappaleita.

Voit toistaa musiikkia satunnaisessa järjestyksessä valitsemalla Valinnat > Satunnaistoisto > Käytössä.

### Ääniasetukset

Voit säätää äänensävyä ja lisätä ääneen tehosteita valitsemalla Valinnat > Ääniasetukset.

### Taajuuskorjain

Jos haluat korostaa tai vaimentaa taajuuksia musiikin toiston aikana ja muokata musiikin ääntä, valitse Valinnat > Ääniasetukset > Taajuuskorjain.

Voit käyttää valmiiksi määritettyjä asetuksia selaamalla haluamaasi kohtaan ja valitsemalla Valinnat > Ota käyttöön.

#### Uuden vakioasetuksen luominen

- Jos haluat luoda uuden vakioasetuksen, valitse Valinnat > Uusi vakioasetus ja kirjoita asetuksille nimi.
- 2. Voit siirtyä taajuusalueiden välillä selaamalla vasemmalle tai oikealle. Voit korostaa tai vaimentaa ääntä taajuusalueella selaamalla ylös tai alas.

3. Valitse Takaisin.

### RealPlayer

RealPlayer-sovelluksen avulla voit toistaa laitteen muistiin tai muistikortille tallennettuja mediatiedostoja (kuten videoleikkeitä) sekä suoratoistaa mediatiedostoja avaamalla suoratoistolinkin. Voit avata RealPlayer-sovelluksen valitsemalla Valikko > Media > RealPlayer.

RealPlayer ei tue kaikkia tiedostomuotoja eikä tuettujen tiedostomuotojen kaikkia muunnelmia.

### Mediatiedostojen toistaminen

Voit toistaa mediatiedoston RealPlayer-sovelluksessa valitsemalla Valinnat > *Avaa* ja jonkin seuraavista vaihtoehdoista:

Viime leikkeet - Voit toistaa viimeksi toistamiasi mediatiedostoja.

*Tallennettu leike* – Voit toistaa laitteeseen tai muistikortille tallennettuja mediatiedostoja.

Voit toistaa hakemaasi sisältöä suoraan toimimalla seuraavasti:

- Valitse Galleria-sovellukseen tallennettu suoratoistolinkki. Yhteys suoratoistopalvelimeen muodostetaan.
- Avaa suoratoistolinkki, kun selaat Web-sivuja.

Sisällön suoratoisto edellyttää, että oletusyhteysosoite on määritetty. Lisätietoja on kohdassa "Yhteysosoitteet", s. 81.

Monet palveluntarjoajat edellyttävät Internet-yhteysosoitteen (IAP) käyttämistä oletusyhteysosoitteena. Joillekin palveluntarjoajille kelpaa myös WAP-yhteysosoite. Lisätietoja saat palveluntarjoajaltasi.

RealPlayer-sovelluksessa voi avata vain rtsp://-muotoisia URL-osoitteita. Siinä ei voi avata http://-muotoisia URL-osoitteita. RealPlayer kuitenkin tunnistaa .ram-tiedostoon johtavan http-linkin, koska .ram-tiedosto on tekstitiedosto, joka sisältää rtsp-linkin.

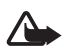

Varoitus: Älä pidä laitetta korvallasi kaiuttimen käytön aikana, koska äänenvoimakkuus voi olla erittäin suuri.

### Toistonaikaiset pikavalinnat

Selaa mediatiedostoa eteenpäin liikuttamalla selausnäppäintä ylös ja selaa sitä taaksepäin liikuttamalla selausnäppäintä alas.

Voit lisätä tai vähentää äänenvoimakkuutta painamalla äänenvoimakkuusnäppäimiä.

# Radio

Voit käyttää Visual Radio -sovellusta perinteisenä FM-radiona, jossa on automaattinen viritys ja esivalittuja kanavia, tai siten, että näyttöön tulee kuuntelun aikana radio-ohjelmaan liittyviä tietoja, jos virität sellaisen kanavan, joka tarjoaa Visual Radio -palvelua ja verkko-operaattorisi tukee palvelua. Visual Radio -palvelu käyttää pakettidatayhteyttä (verkkopalvelu).

Radiota ei voi avata, kun laite on offline-tilassa.

FM-radio käyttää muuta kuin langattoman laitteen antennia. Laitteeseen on liitettävä yhteensopivat kuulokkeet tai lisälaite, jotta FM-radio toimisi kunnolla.

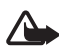

Varoitus: Kuuntele musiikkia kohtuullisella äänenvoimakkuudella. Jatkuva altistuminen suurelle äänenvoimakkuudelle voi vahingoittaa kuuloasi. Älä pidä laitetta korvallasi kaiuttimen käytön aikana, koska äänenvoimakkuus voi olla erittäin suuri.

Voit soittaa puheluja tai vastata niihin radiota kuunnellessasi. Radio mykistyy puhelun alkaessa.

Voit avata Visual Radion valitsemalla Valikko > Media > Radio.

Voit sulkea radion valitsemalla Poistu.

## Radiokanavan virittäminen ja tallentaminen

Voit aloittaa kanavahaun radion ollessa käytössä valitsemalla 💽 tai 💽. Haku päättyy kanavan löydyttyä. Jos haluat tallentaa kanavan, valitse Valinnat > Tallenna kanava. Valitse paikka kanavalle. Kirjoita kanavan nimi ja valitse OK.

# Radion toiminnot

Voit säätää äänenvoimakkuutta painamalla äänenvoimakkuusnäppäimiä.

Näppäinten **D** ja **R** avulla voit siirtyä edelliselle tai seuraavalle tallennetulle kanavalle. Näppäimet eivät ole käytössä, jos et ole tallentanut yhtään kanavaa.

Kun käytät yhteensopivia kuulokkeita, voit selata seuraavan tallennetun radiokanavan kohdalle painamalla kuulokkeiden näppäintä.

Jos haluat tallentaa parhaillaan kuuntelemasi kanavan, valitse Valinnat > Tallenna kanava, valmiiksi määritetty paikka ja kirjoita sitten kanavan nimi.

Jos haluat määrittää kanavan taajuuden manuaalisesti, valitse Valinnat > Haku käsin.

Jos haluat kuunnella radiota taustalla ja palata valmiustilaan, valitse Valinnat > Toista taustalla.

### Kanavaluettelo

Valitse Valinnat > Kanavat, kun radio on käytössä.

Kanavaluetteloa käytetään tallennettujen radiokanavien hallintaan.

#### Kanava-asetukset

Selaa kanavan kohdalle kanavaluettelossa, valitse se ja sitten *Muokkaa*. Muuta sitten kanava-asetuksia.

### Visuaalisen sisällön tarkastelu

Jos haluat tarkistaa saatavuuden ja kulut sekä tilata palvelun, ota yhteys palveluntarjoajaan.

Voit tarkastella kanavan visuaalista sisältöä valitsemalla 💷.

Jos visuaalisen palvelun tunnusta ei ole tallennettu kanavaluetteloon, saat kehotuksen antaa se. Anna visuaalisen palvelun tunnus ja valitse OK. Jos sinulla ei ole visuaalisen palvelun tunnusta, siirry kanavahakemistoon (verkkopalvelu) valitsemalla Hae.

Jos haluat lopettaa visuaalisen sisällön vastaanottamisen mutta et halua lopettaa FM-radion kuuntelua, valitse Sulje.

Kun haluat määrittää valoasetukset ja virransäästäjän viiveen, valitse Valinnat > Näyttöasetukset.

### Visual Radio -asetukset

Kun radio on auki, valitse Valinnat > Asetukset ja jokin seuraavista vaihtoehdoista:

Käynnistysääni – Voit ottaa käynnistysäänen käyttöön tai poistaa sen käytöstä.

Autom. köynnistys – Voit ottaa visuaalisen sisällön näyttämisen käyttöön tai poistaa sen käytöstä.

Yhteysosoite – Voit valita yhteysosoitteen.

### Kanavahakemisto

Kanavahakemiston (verkkopalvelu) avulla voit valita Visual Radio -kanavia tai perinteisiä radiokanavia luettelosta, joka on ryhmitelty kansioihin.

Jos haluat tarkistaa saatavuuden ja kulut sekä tilata palvelun, ota yhteys palveluntarjoajaan.

### Siirtyminen kanavahakemistoon visuaalisen sisällön näkymästä

Kun haluat noutaa visuaalisen palvelun tunnuksen ja aloittaa visuaalisen sisällön vastaanottamisen viritettynä olevalta radiokanavalta, valitse 📷 ja Hae. Kun yhteys kanavahakemistopalveluun on muodostunut, valitse nykyistä sijaintiasi lähin paikka kansioluettelosta.

Laite vertaa lueteltujen radiokanavien taajuuksia viritettyyn taajuuteen. Jos vastaava taajuus löytyy, näyttöön tulee viritetyn radiokanavan visuaalisen palvelun tunnus. Aloita visuaalisen sisällön katseleminen valitsemalla OK.

Jos vastaavia taajuuksia on useita, luettelossa näkyvät niihin liittyvät radiokanavat ja kanavien visuaalisen palvelun tunnukset.

Valitse haluamasi kanava. Näytössä näkyvät viritetty radiokanava ja visuaalisen palvelun tunnus. Aloita visuaalisen sisällön katseleminen valitsemalla OK.

#### Siirtyminen kanavahakemistoon asetuksista

Jos haluat siirtyä kanavahakemistoon (verkkopalvelu) kanavaluettelosta, valitse Valinnat > Kanavahakemisto.

Kun yhteys kanavahakemistopalveluun on muodostunut, saat kehotuksen valita nykyistä sijaintiasi lähin paikka paikkaluettelosta.

Visuaalista sisältöä tarjoavat radiokanavat on merkitty symbolilla 🍟

Valitse haluamasi radiokanava ja jokin seuraavista:

*Kuuntele* – Voit siirtyä korostetulle radiokanavalle. Vahvista taajuusasetus valitsemalla Kyllä.

Käynnistä vis. palvelu – Voit avata valitun radiokanavan visuaalisen sisällön (jos se on käytettävissä).

Tallenna kanava – Voit tallentaa valitun radiokanavan tiedot kanavaluetteloon.

Tiedot – Voit tarkastella kanavan tietoja.

# 10. Web

Jos haluat selata XHTML-, WML- tai HTML-kielellä kirjoitettuja Web-sivuja, valitse Valikko > *Web* tai pidä **0**-näppäintä painettuna valmiustilassa.

Tietoa palvelujen saatavuudesta, hinnoista ja maksuista saat palveluntarjoajalta. Palveluntarjoajilta saat myös palvelujen käyttöä koskevia ohjeita.

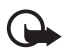

Tärkeää: Käytä vain palveluja, joihin luotat ja joissa on riittävä tietoturva sekä suojaus vahingollisia ohjelmia vastaan.

### Puhelimen asettaminen valmiiksi selainpalvelua varten

Laite voi määrittää WAP- tai Internet-yhteysosoitteen automaattisesti SIM-kortin tietojen perusteella.

Voit määrittää WAP- tai Internet-yhteysosoitteen valitsemalla *Ohj. asetustoim..* Lisätietoja on kohdassa "Ohjattu asetustoiminto", s. 83.

Voit vastaanottaa palveluasetukset palveluntarjoajalta asetusviestissä.

Lisätietoja yhteysosoitteen määrittämisestä manuaalisesti on kohdassa "Yhteysosoitteet", s. 81.

### Yhteyden muodostaminen

Kun haluat selata Web-sivuja, toimi seuraavasti:

- Valitse palveluntarjoajan kotisivu (🕋).
- Valitse kirjanmerkki kirjanmerkkinäkymästä.
- Kirjoita Web-sivun osoite kirjanmerkkinäkymässä ja valitse Siirry.

## Kirjanmerkkien tarkasteleminen

Kirjanmerkeillä voi olla seuraavia symboleja:

Oletusyhteysosoitteelle määritetty aloitussivu.

Automaattisten kirjanmerkkien kansiossa on kirjanmerkkejä ( $\mathscr{A}$ ), jotka selain on kerännyt automaattisesti sivujen selailun aikana.

 $\mathscr{P}$  Mikä tahansa kirjanmerkki, josta näkyy kirjanmerkin nimi tai Internet-osoite. Kuvakkeiden  $\mathscr{Q}$  ja  $\mathscr{P}$  tilalla voi olla Web-sivuston kuvake.

### Kirjanmerkkien lisääminen käsin

- 1. Valitse kirjanmerkkinäkymässä Valinnat > Kirjanmerkkien hall. > Uusi kirjanmerkki.
- 2. Täydennä kentät.
- 3. Valitse Valinnat > Tallenna.

### Kirjanmerkkien lähettäminen

Selaa kirjanmerkin kohdalle tai valitse useita kirjanmerkkejä, valitse Valinnat > *Työkalut* > *Lähetä* ja sitten jokin vaihtoehto.

# Yhteyden suojaus

Jos **m**-suojaussymboli on näytössä yhteyden aikana, tiedonsiirtoyhteys laitteen ja Internet-yhdyskäytävän tai -palvelimen välillä on salattu.

Suojaussymbolin näkyminen ei tarkoita sitä, että yhdyskäytävän ja sisältöpalvelimen (tai paikan, johon haluamasi aineisto on tallennettu) välinen tiedonsiirtoyhteys olisi turvallinen. Palveluntarjoaja suojaa yhdyskäytävän ja sisältöpalvelimen välisen tiedonsiirron.

Saat esiin yhteyttä, salauksen tilaa ja palvelimen todennusta koskevat tiedot valitsemalla Valinnat > *Työkalut* > *Sivun tiedot*.

Jotkin palvelut, kuten pankkipalvelut, voivat edellyttää suojaustoimintoja. Tällaisia yhteyksiä varten tarvitaan varmenteita. Lisätietoja saat palveluntarjoajaltasi. Katso lisätietoja myös kohdasta "Varmenteiden hallinta", s. 76.

# Web-sivujen selaaminen

Tekijänoikeussuoja saattaa estää joidenkin kuvien, musiikin (myös soittoäänien) tai muun vastaavan sisällön kopioimisen, muokkaamisen, siirtämisen tai edelleen lähettämisen.

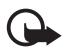

Tärkeää: Asenna ja käytä vain luotettavista lähteistä peräisin olevia sovelluksia ja muita ohjelmia, kuten Symbian-allekirjoitettuja tai Java Verified<sup>™</sup> -testattuja sovelluksia.

### Selailussa käytettävät näppäimet ja komennot

Kun haluat avata linkin, valitse linkki tai valintaruutuja ja paina selausnäppäintä.

Voit siirtyä selailun aikana edelliselle sivulle valitsemalla Takaisin. Jos Takaisinkomento ei ole käytettävissä, valitse Valinnat > Siirtymisvalinnat > Aiemmat, jolloin saat esiin luettelon, jossa selailuyhteyden aikana avaamasi sivut ovat aikajärjestyksessä. Voit avata haluamasi sivun selaamalla vasemmalle tai oikealle ja valitsemalla sivun. Luettelo tyhjenee aina, kun yhteys suljetaan.

Voit tallentaa kirjanmerkin selaamisen aikana valitsemalla Valinnat > Tall. kirjanmerkiksi.

Jos haluat hakea uusimman sisällön palvelimesta, valitse Valinnat > Siirtymisvalinnat > Hae uudelleen.

Jos haluat avata selaimen työkalurivin, selaa sivulla olevaan tyhjään kohtaan ja paina selausnäppäintä.

#### Selattaessa käytettävissä olevat pikanäppäimet

- 1 Voit avata kirjanmerkit.
- 2 Voit etsiä sanoja avoinna olevalta sivulta.
- 3 Voit palata edelliselle sivulle.
- 5 Voit avata avoimien ikkunoiden luettelon.

8 – Saat näkyviin näytössä olevan sivun yleiskuvan. Voit suurentaa sivua ja tarkastella haluamaasi sivun osaa painamalla uudelleen 8-näppäintä.

- 9 Voit kirjoittaa uuden Web-osoitteen.
- 0 Voit siirtyä aloitussivulle.
- \* tai # Voit suurentaa tai pienentää sivua.

# Sivun pikkukuva

Sivun pikkukuva -toiminto auttaa sinua liikkumaan Web-sivuilla, joilla on suuri määrä tietoa. Kun Sivun pikkukuva -toiminto on otettu käyttöön selainasetuksissa ja selaat suurta Web-sivua, Sivun pikkukuva avautuu ja näyttää selaamasi sivun yleiskuvan. Voit siirtyä Sivun pikkukuva -näkymässä selausnäppäimellä. Kun lopetat selaamisen, Sivun pikkukuva -näkymä katoaa ja Sivun pikkukuva -näkymässä rajattu alue tulee näkyviin.

## <u>Sivunäkymä</u>

Kun Sivunäkymä on käytössä, voit siirtyä nopeammin haluamaasi kohtaan Websivulla. Sivunäkymä ei ehkä ole käytettävissä kaikilla sivuilla.

Saat näkyviin näytössä olevan sivun sivunäkymän painamalla 8-näppäintä. Voit etsiä haluamasi kohdan sivulla selaamalla ylös tai alas. Voit suurentaa sivua ja tarkastella haluamaasi sivun osaa painamalla uudelleen 8-näppäintä.

## Web-syötteet ja blogit

Web-syötteet ovat Web-sivuilla olevia .xml-tiedostoja, joita käytetään yleisesti viimeisimpien otsikoiden tai tekstien, kuten viimeisimpien uutisten, jakamiseen uutissyötteiden muodossa. Blogit eli weblogit ovat Web-päiväkirjoja. Useimmat Web-syötteet käyttävät RSS- ja ATOM-tekniikkaa.

Selain havaitsee Web-sivuilla olevat Web-syötteet automaattisesti. Jos haluat tilata Web-syötteen, valitse Valinnat > *Tilaa*. Valitse sitten syöte tai napsauta linkkiä. Kun haluat tarkastella tilaamiasi Web-syötteitä, valitse kirjanmerkkinäkymässä *Web-syötteet*.

Voit päivittää Web-syötteen valitsemalla sen ja sitten Valinnat > Päivitä.

Voit määrittää Web-syötteiden päivitystavan valitsemalla Valinnat > Asetukset > Web-syötteet.

### Tallennetut sivut

Voit tallentaa sivuja ja tarkastella niitä myöhemmin offline-tilassa.

Voit tallentaa Web-sivun selaamisen aikana valitsemalla Valinnat > Työkalut > Tallenna sivu.

Jos haluat avata *Tallennetut sivut* -näkymän, valitse kirjanmerkkinäkymässä *Tallennetut sivut*. Voit avata sivun valitsemalla sen.

Jos haluat muodostaa yhteyden selainpalveluun ja hakea sivun uudelleen, valitse Valinnat > *Siirtymisvalinnat* > *Hae uudelleen*. Laite pysyy online-tilassa sivun uudelleenhakemisen jälkeen.

# Yhteyden katkaiseminen

Jos haluat tarkastella selaamiasi sivuja offline-tilassa, katkaise yhteys ja valitse sitten Valinnat > *Työkalut* > *Katkaise yhteys*. Voit lopettaa selaamisen valitsemalla Valinnat > *Poistu*.

# Välimuistin tyhjentäminen

Välimuisti on muistipaikka, johon tietoja tallennetaan tilapäisesti. Jos olet käyttänyt tai yrittänyt käyttää salasanoilla suojattuja luottamuksellisia tietoja, tyhjennä välimuisti jokaisen käyttökerran jälkeen. Käyttämäsi tiedot tai palvelut tallentuvat välimuistiin. Voit tyhjentää välimuistin valitsemalla Valikko > Web > Valinnat > Poista yksityiset tiedot > Tyhjennä välimuisti.

Voit poistaa kaikki yksityiset tiedot, kuten välimuistin tiedot, evästeet, lomakkeiden tiedot, salasanat ja selaustiedot, valitsemalla Valikko > Web > Valinnat > Poista yksityiset tiedot > Kaikki.

# Selainasetukset

Valitse Valinnat > Asetukset ja jokin seuraavista:

#### Yleiset

Yhteysosoite - Voit valita oletusyhteysosoitteen.

Aloitussivu – Voit määrittää haluamasi aloitussivun osoitteen.

Sivun pikkukuva - Voit ottaa käyttöön tai poistaa käytöstä.

*Aiemmat-luettelo* – Voit valita, tuleeko nykyisen selausistunnon aikana vierailemiesi sivujen luettelo näkyviin, kun valitset Takaisin.

*Suojausvaroitukset* – Voit valita suojausilmoitusten piilottamisen tai näyttämisen. *Java/ECMA-kom.sarja* – Voit sallia tai estää komentosarjojen käyttämisen.

#### Sivu

*Hae sisältö* – Voit valita, minkä tyyppistä sisältöä selain lataa automaattisesti selailun aikana. Jos valitset *Vain teksti*, voit hakea kuvat myöhemmin selailun aikana valitsemalla Valinnat > *Työkalut* > *Hae kuvat*.

Näytön koko – Valitse, miten haluat käyttää näyttöaluetta sivujen tarkasteluun.

*Oletuskoodaus* – Jos valitset *Automaattinen*, selain yrittää automaattisesti valita oikean merkkikoodauksen.

*Estä ponnahdusikk.* – Voit sallia tai estää erilaisten ponnahdusikkunoiden avautumisen selaamisen aikana.

*Automaatt. päivitys* – Voit sallia tai estää selaimen sivujen automaattisen päivityksen.

Fonttikoko – Voit valita fonttikoon.

#### Tietosuoja

Autom. kirjanmerkit – Valitse Käytössä, jos haluat kirjanmerkkien tallentuvan automaattisesti Autom. kirjanm. -kansioon, kun avaat sivun. Jos valitset Piilota kansio, kirjanmerkit tallentuvat silti automaattisesti tähän kansioon.

*Lomaketiet. tallennus* – Jos et halua Web-sivun eri lomakkeisiin kirjoittamiesi tietojen tallentuvan ja olevan käytettävissä seuraavan kerran, kun avaat sivun, valitse *Ei käytössä*.

*Evästeet* – Voit sallia tai estää evästeiden vastaanottamisen ja lähettämisen. Evästeiden avulla sisällöntarjoajat voivat tunnistaa käyttäjät ja mukauttaa palvelunsa asetukset käyttäjien valintojen mukaan.

#### Web-syötteet

Automaatt. päivitykset – Voit määrittää, päivittyvätkö Web-syötteet automaattisesti vai ei, ja kuinka usein ne päivittyvät. Sovelluksen asettaminen hakemaan Web-syötteet automaattisesti voi aiheuttaa suurten tietomäärien siirtämisen palveluntarjoajan verkon kautta. Lisätietoja tiedonsiirron kuluista saat palveluntarjoajalta.

*Autom. päiv. yht.osoite* – Voit valita päivityksessä käytettävän yhteysosoitteen (käytettävissä vain, kun *Automaatt. päivitykset* -toiminto on käytössä).

# 11. Lataa-sovellus

*Lataa* (verkkopalvelu) on langaton sisältömyymälä laitteessasi. Voit ehkä hakea jotain sisältöä ilmaiseksi.

*Lataa*-sovelluksella voit etsiä, esikatsella, ostaa, hakea ja päivittää sisältöä, palveluja ja sovelluksia. Kohteet on luokiteltu eri palveluntarjoajien määrittämiin luetteloihin ja kansioihin. Saatavilla oleva sisältö vaihtelee palveluntarjoajan mukaan.

#### Valitse Valikko > Lataa.

*Lataa*-sovellus käyttää uusinta sisältöä verkkopalvelujen avulla. Lisätietoja *Lataa*sovelluksessa käytettävissä olevista lisäkohteista saat palveluntarjoajalta tai kohteen toimittajalta tai valmistajalta.

# 12. Ajanhallinta

### Kello

Valitse Valikko > Tiedonhall. > Kello.

#### Kellon asetukset

Jos haluat vaihtaa kellonajan ja päivämäärän esitystavan, valitse Valinnat > Asetukset. Katso lisätietoja asetuksista kohdasta "Päivämäärä ja kellonaika", s. 74.

#### Hälytyksen asettaminen

- Jos haluat asettaa uuden hälytyksen, selaa oikealle kohtaan Hälytys ja valitse Valinnat > Uusi hälytys.
- Kirjoita hälytyksen aika, valitse, haluatko hälytyksen toistuvan ja milloin, ja valitse sitten Valmis. Kun hälytys on asetettu, näytössä näkyy ♀-symboli.

Voit peruuttaa hälytyksen selaamalla sen kohdalle ja valitsemalla Valinnat > Poista hälytys. Voit poistaa toistuvan hälytyksen käytöstä valitsemalla Valinnat > Poista hälytys käytöstä.

#### Hälytyksen lopettaminen

Voit lopettaa hälytyksen valitsemalla Pysäytä.

Valitsemalla Torkku voit keskeyttää hälytyksen viideksi minuutiksi, minkä jälkeen se jatkuu.

### <u>Maailmankello</u>

Voit avata Maailmankello-näkymän selaamalla oikealle kohtaan *Maailma*. Jos haluat lisätä kaupunkeja luetteloon, valitse Valinnat > *Lisää kaupunki*.

Kun haluat asettaa sijaintikaupunkisi, selaa kaupungin kohdalle ja valitse Valinnat > Aseta nyk. kaupungiksi. Valitsemasi kaupunki näkyy kellon päänäkymässä, ja laitteen aika muuttuu kyseisen kaupungin mukaiseksi. Tarkista, että aika on oikein ja että se vastaa aikavyöhykettä, jolla olet.

# Kalenteri

#### Valitse Valikko > Tiedonhall. > Kalenteri.

Kalenterin avulla voit pitää kirjaa tapaamisista, kokouksista, syntymäpäivistä, merkkipäivistä ja muista tapahtumista. Voit myös asettaa hälytyksen muistuttamaan lähestyvistä tapahtumista.

### Kalenterimerkintöjen luominen

1. Valitse Valinnat > Uusi merkintä ja merkinnän tyyppi.

Merkkipäivä-merkinnät toistuvat vuosittain.

2. Täydennä kentät.

*Toista* – Voit muuttaa merkinnän toistuvaksi painamalla selausnäppäintä. Toistuvan tapahtuman tunnistaa päivänäkymässä symbolista 🕐.

*Toisto päättyy* – Aseta toistuvan merkinnän (esimerkiksi jokaviikkoisen kurssin) päättymispäivä. Tämä asetus näkyy vain, jos olet valinnut tapahtuman toistamisen.

*Synkronointi* > *Yksityinen* – Vain sinä näet kalenterimerkinnän synkronoinnin jälkeen. Muut käyttäjät eivät näe kalenterimerkintää, vaikka heillä olisi oikeus tarkastella kalenteria. *Julkinen* – Kalenterimerkinnän näkevät muut, joilla on oikeus katsoa kalenteriasi. *Ei synkr.* – Kalenterimerkintä ei kopioidu kalenteria synkronoitaessa.

3. Jos haluat tallentaa merkinnän, valitse Valmis.

### Kalenterinäkymät

Kun painat kuukausi-, viikko- tai päivänäkymässä #-näppäintä, korostus siirtyy kuluvan päivän kohdalle.

Voit luoda kokousmerkinnän missä tahansa kalenterinäkymässä painamalla jotakin numeronäppäintä (0 – 9).

Voit siirtyä haluamasi päivämäärän kohdalle valitsemalla Valinnat > *Etsi päivä*. Kirjoita päivämäärä ja valitse OK.

### <u>Tehtävät</u>

Valitse Valinnat > Tehtävänäkymä.

Tehtävänäkymä-tilassa voit pitää kirjaa tehtävistä, jotka sinun täytyy tehdä.

#### Tehtävämerkinnän lisääminen

- Voit alkaa kirjoittaa tehtävämerkintää painamalla jotakin numeronäppäintä (0 – 9).
- 2. Kirjoita tehtävä Aihe-kenttään. Määritä tehtävän määräpäivä ja tärkeys.
- 3. Tallenna tehtävä valitsemalla Valmis.

# Muistikirja

Valitse Valikko > Tiedonhall. > Muistikirja.

Voit aloittaa uuden muistiinpanon alkamalla kirjoittaa. Voit tallentaa muistiinpanon valitsemalla Valmis.

Vastaanotetut pelkkää tekstiä sisältävät (.txt-muotoiset) tiedostot voi tallentaa *Muistikirja*-sovellukseen.

# Muunnin

Valitse Valikko > Tiedonhall. > Muunnin.

Muuntimella voit muuntaa suureita yksiköstä toiseen, esimerkiksi mittayksiköitä (kuten jaardeja metreiksi).

Muuntimen tarkkuus on rajallinen, ja pyöristysvirheitä voi esiintyä.

### Yksiköiden muuntaminen

Ennen valuuttamuuntoa on asetettava valuuttakurssi. Lisätietoja on kohdassa "Perusvaluutan ja valuuttakurssien asettaminen", s. 66.

- 1. Valitse *Tyyppi*, muunnettava suureen tyyppi ja sitten OK.
- 2. Valitse ensimmäinen yksikkökenttä, yksikkö, josta haluat muuntaa, ja sitten OK.
- 3. Valitse seuraava yksikkökenttä ja yksikkö, johon haluat muuntaa.
- 4. Anna muunnettava arvo ensimmäisen määräkenttään. Muunnettu arvo vaihtuu automaattisesti toiseen määräkenttään.

Paina #-näppäintä, jos haluat lisätä desimaalierottimen, ja paina \*-näppäintä, jos haluat lisätä symbolin +, – (lämpötila) tai E (eksponentti).

Muuntojärjestys vaihtuu, jos kirjoitat arvon toiseen määräkenttään. Tulos näkyy ensimmäisessä määräkentässä.

### Perusvaluutan ja valuuttakurssien asettaminen

Ennen valuuttamuuntojen tekemistä on valittava perusvaluutta (tavallisesti kotimaan valuutta) ja lisättävä valuuttakurssit.

Perusvaluutan kurssi on aina 1. Muiden valuuttojen vaihtokurssit määräytyvät perusvaluutan mukaan.

- 1. Valitse suureen tyypiksi *Valuutta* ja valitse Valinnat > *Valuuttakurssit*.
- 2. Jos haluat vaihtaa perusvaluutan, selaa valuutan (tavallisesti kotimaan valuutan) kohdalle ja valitse Valinnat > *As. perusvaluutaksi*.
- Lisää valuuttakurssit, selaa valuutan kohdalle ja anna uusi kurssi (eli se, kuinka monta kyseisen valuutan yksikköä vastaa yhtä valitsemasi perusvaluutan yksikköä).
- 4. Kun olet lisännyt kaikki tarvittavat valuuttakurssit, voit tehdä valuuttamuuntoja.

Kun perusvaluutta vaihdetaan, sinun on annettava uudet vaihtokurssit, koska kaikki aiemmin asetetut vaihtokurssit häviävät.

# 13. Sovellukset

# GPS-tiedot

Voit käynnistää GPS-tiedot-sovelluksen valitsemalla Valikko > Sovellukset > GPS-tiedot.

#### Suunnistus

Jos haluat käyttää reittiopastusta, valitse Suunnistus.

Reittiopastus näyttää suorimman reitin ja lyhimmän etäisyyden kohteeseen. Se jättää huomiotta kaikki esteet, kuten rakennukset tai luonnonesteet. Se ei ota huomioon korkeuseroja etäisyyttä laskiessaan. Reittiopas on toiminnassa vain silloin, kun olet liikkeellä.

Voit määrittää matkan määränpään valitsemalla Valinnat > Aseta määränpää ja valitsemalla maamerkin määränpääksi tai kirjoittamalla pituus- ja leveysasteen. Voit poistaa asetetun määränpään valitsemalla Lopeta suunnistus.

Voit tarkastella sijaintisi sijaintitietoja valitsemalla Sijainti.

#### Paikka

Voit tallentaa sijaintisi maamerkiksi valitsemalla Valinnat > Tallenna sijainti.

#### Matkan pituus

Voit ottaa matkamittarin käyttöön valitsemalla *Matka* > *Valinnat* > *Aloita* ja poistaa sen käytöstä valitsemalla *Lopeta*. Mittarin laskemat arvot jäävät näyttöön.

Valitsemalla *Nollaa* voit nollata matkan pituuden, keston sekä keski- ja maksiminopeuden laskurin ja aloittaa uuden laskennan. Valitsemalla *Käynnistä uudelleen* voit nollata myös kokonaismatka- ja kokonaisaikamittarin.

Matkamittarin tarkkuus on rajallinen, ja siinä voi esiintyä pyöristysvirheitä. GPS-signaalien saatavuus ja laatu voivat myös vaikuttaa tarkkuuteen.

#### Paikannuspyynnöt

Saatat vastaanottaa verkkopalvelulta sijaintitietojasi koskevan pyynnön. Palveluntarjoajat saattavat tarjota tietoa paikallisista aiheista, kuten sää- ja liikennetilanteesta, laitteesi sijainnin mukaan.

Kun saat paikannuspyynnön, näyttöön tulevasta viestistä selviää, mistä palvelusta pyyntö on tullut. Jos haluat sallia laitteen lähettävän sijaintitiedot, valitse *Hyväksy*. Jos haluat hylätä pyynnön, valitse *Hylkää*.

# Maamerkit

Maamerkkejä käyttämällä voit tallentaa kohteiden sijaintitiedot laitteeseen. Voit käyttää tallennettuja maamerkkejä yhteensopivissa sovelluksissa, kuten Navigator-sovelluksessa.

Voit lisätä uuden maamerkin valitsemalla Valikko > Sovellukset > Maamerkit > Valinnat > Uusi maamerkki. Voit tehdä paikannuspyynnön senhetkisen sijaintisi koordinaateista valitsemalla Nykyinen sijainti. Voit kirjoittaa sijaintitiedot itse valitsemalla Kirjoittamalla.

Jos haluat lisätä maamerkkejä valmiisiin luokkiin, valitse maamerkki ja sitten Valinnat > *Lisää luokkaan*. Avaa luokat, joihin haluat lisätä maamerkin.

Voit lähettää yhden tai useita maamerkkejä yhteensopivaan laitteeseen valitsemalla Valinnat > Lähetö. Kaikki vastaanotetut maamerkit tallentuvat Viestit-sovelluksen Saapuneet-kansioon.

# Adobe Reader

*Adobe Reader* -sovelluksella voit tarkastella .pdf (portable document format) -tiedostoja. Avaa sovellus valitsemalla Valikko > *Sovellukset* > *Adobe PDF*.

### Pdf-tiedoston avaaminen

Voit avata äskettäin tarkastelemasi dokumentin valitsemalla sen. Jos haluat avata dokumentin, joka ei näy päänäkymän luettelossa, valitse Valinnat > Hae tiedostoa, muisti ja kansio, jossa tiedosto on, ja sitten itse tiedosto.

#### Dokumentin tarkasteleminen

Voit siirtyä sivulla selausnäppäimellä. Voit siirtyä seuraavalle sivulle selaamalla alas sivun loppuun.

Voit suurentaa tai pienentää sivua valitsemalla Valinnat > Muuta kokoa > Suurenna tai Pienennä.

Jos haluat etsiä tekstiä, valitse Valinnat > *Etsi* > *Teksti* ja kirjoita teksti, jonka haluat löytää. Kun haluat löytää seuraavan esiintymän, valitse Valinnat > *Etsi* > *Seuraava*.

Voit kiertää dokumenttia valitsemalla Valinnat > Näkymä > Kierrä vasemmalle tai Kierrä oikealle.

Voit tallentaa kopion dokumentista valitsemalla Valinnat > Tallenna ja määrittämällä dokumentin tallennuspaikan.

### <u>Asetukset</u>

Valitse Valinnat > Asetukset ja valitse sitten jokin seuraavista asetuksista:

*Oletuskoko* % – Voit määrittää oletussuurennuksen, joka on käytössä, kun .pdftiedosto avataan tarkastelemista varten.

Näkymätila > Koko näyttö – Voit avata dokumentit koko näytön tilassa.

*Tallenna aset. poist.* > *Kyllä* – Voit tallentaa asetukset oletusarvoiksi, kun poistut sovelluksesta *Adobe Reader* 

# Quickoffice

Kun haluat käyttää Quickoffice-sovelluksia, valitse Valikko > Sovellukset > Quickoffice.

Jos haluat nähdä luettelon Word-, Excel- ja PowerPoint-tiedostoista, selaa oikealle tai vasemmalle Quickword-, Quicksheet- tai Quickpoint-näkymään.

Esimerkiksi käytettävissä olevat Microsoft Word -asiakirjat näkyvät Quickwordnäkymässä.

Jos haluat avata tiedoston asianomaisessa sovelluksessa, valitse tiedosto. Kun haluat lajitella tiedostot, valitse Valinnat > Järjestä ja sitten valinta.

### Quickword

Quickword-sovelluksen avulla voit tarkastella alkuperäisiä Microsoft Word -asiakirjoja laitteen näytössä. Quickword-sovelluksessa voi käyttää värejä, lihavointia, kursivointia ja alleviivausta.

Quickword tukee Microsoft Word 97:ssä, 2000:ssa, XP:ssä ja 2003:ssa tallennettujen .doc-muotoisten asiakirjojen tarkastelua. Sovellus ei tue kaikkia edellä mainittujen tiedostomuotojen muunnelmia tai ominaisuuksia.

#### Word-asiakirjojen tarkasteleminen

Voit siirtyä asiakirjassa selausnäppäimellä.

Voit tehdä asiakirjassa tekstihakuja valitsemalla Valinnat > Hakuasetukset > Etsi.

### Quicksheet

Quicksheet-sovelluksen avulla voit lukea Microsoft Excel -tiedostoja laitteen näytössä.

Quicksheet tukee Microsoft Excel 97:ssä, 2000:ssa, XP:ssä ja 2003:ssa tallennettujen .xls-muotoisten taulukkotiedostojen tarkastelemista. Sovellus ei tue kaikkia edellä mainittujen tiedostomuotojen muunnelmia tai ominaisuuksia.

#### Taulukoiden tarkasteleminen

Voit siirtyä laskentataulukossa selausnäppäimellä.

Voit siirtyä taulukosta toiseen valitsemalla Valinnat > Laskentataulukko.

Jos haluat etsiä arvon tai kaavan sisältämää tekstiä taulukosta, valitse Valinnat > *Etsintävalinnat > Etsi*.

Jos haluat muuttaa taulukon ulkoasua, valitse Valinnat ja valitse jokin seuraavista:

*Levitys* – Voit siirtyä avoimessa taulukossa lohkoittain. Selaa haluamasi lohkon kohdalle ja valitse se.

Tarkastelukoko – Voit suurentaa tai pienentää asiakirjaa näytössä.

*Kiinnitä ruudut* – Voit pitää valitun solun yläpuolella ja vasemmalla puolella olevat rivit ja sarakkeet näkyvissä.

Muuta kokoa – Voit säätää sarakkeiden tai rivien kokoa.

### <u>Quickpoint</u>

Quickpoint-sovelluksen avulla voit tarkastella Microsoft PowerPoint -esityksiä laitteen näytössä.

Quickpoint tukee Microsoft PowerPoint 2000:ssa, XP:ssä ja 2003:ssa tallennettujen .ppt-muotoisten esitysten tarkastelemista. Sovellus ei tue kaikkia edellä mainittujen tiedostomuotojen muunnelmia tai ominaisuuksia.

#### Esitysten tarkasteleminen

Voit siirtyä dia-, jäsennys- ja muistiinpanonäkymien välillä selaamalla vasemmalle tai oikealle.

Voit siirtyä esityksen seuraavaan tai edelliseen diaan selaamalla ylös- tai alaspäin.

Jos haluat tarkastella esitystä koko näytössä, valitse Valinnat > Koko näyttö.

Jos haluat laajentaa kohteita jäsennysnäkymän jäsennysosassa, valitse Valinnat > Jäsennys > Laajenna.

### <u>Quickmanager</u>

Quickmanager-sovelluksen avulla voit hakea Internetistä ohjelmistoja, kuten sovellus- ja versiopäivityksiä tai muita hyödyllisiä sovelluksia. Voit maksaa hakemasi kohteet puhelinlaskulla tai luottokortilla.

Voit avata Quickmanager-sovelluksen valitsemalla Valikko > Sovellukset > Quickoffice ja selaamalla oikealle Quickmanager-näkymään.

## <u>Lisätietoja</u>

Jos Quickword-, Quicksheet- tai Quickpoint-sovelluksen käytössä esiintyy ongelmia, saat lisätietoja osoitteesta www.quickoffice.com. Saat tukea myös lähettämällä sähköpostia osoitteeseen supportS60@quickoffice.com.

# 14. Asetukset

# Profiilit

#### Valitse Valikko > Asetukset > Profiilit.

*Profiilit*-valikossa voit säätää ja mukauttaa laitteen äänet erilaisten tapahtumien, ympäristöjen ja soittajaryhmien mukaan. Valittu profiili näkyy näytön yläreunassa valmiustilassa. Jos *Yleinen*-profiili on käytössä, vain päivämäärä näkyy.

Voit aktivoida profiilin valitsemalla sen ja valitsemalla sitten Ota käyttöön.

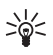

Vihje: Voit siirtyä nopeasti Äänetön-profiiliin mistä tahansa muusta profiilista valmiustilassa pitämällä #-näppäintä painettuna.

Jos haluat mukauttaa profiilia, valitse profiili, *Muokkaa* ja sitten jokin seuraavista valinnoista:

*Soittoääni* – Voit asettaa äänipuhelujen soittoäänen (myös videosoittoäänen) valitsemalla soittoäänen luettelosta. Voit lopettaa äänen kuuntelun painamalla mitä tahansa näppäintä. Soittoääniä voi vaihtaa myös osoitekirjassa. Lisätietoja on kohdassa "Soittoäänen liittäminen", s. 46.

Videopuh. soittoääni – Voit valita videopuheluiden soittoäänen.

Sano soittajan nimi – Valitse Käytössä, jos haluat laitteen sanovan soittajan nimen, kun joku soittaa.

*Soittoäänityyppi* – Jos valitset vaihtoehdon *Voimistuva*, soittoäänen voimakkuus alkaa tasolta yksi ja nousee taso kerrallaan asetetulle äänenvoimakkuuden tasolle.

Soiton voimakkuus – Voit asettaa soittoäänien ja viestien merkkiäänien voimakkuuden.

Viestin merkkiääni – Voit määrittää teksti- ja multimediaviestien merkkiäänen.

S.postin merkkiääni – Voit määrittää sähköpostiviestien merkkiäänen.

Värinähälytys – Voit asettaa laitteen värisemään puhelun tai viestin saapuessa.

Näppäinäänet – Voit asettaa näppäinäänien voimakkuuden.

Varoitusäänet – Voit ottaa varoitusäänet käyttöön tai pois käytöstä.

Hälyttävät puhelut – Voit asettaa laitteen soimaan vain silloin, kun saat puhelun valittuun soittajaryhmään kuuluvasta puhelinnumerosta. Valitun ryhmän ulkopuolisista numeroista tulevat puhelut hälyttävät äänettömästi.

Profiilin nimi – Voit antaa profiilille nimen. Asetus ei ole käytettävissä Yleinen- tai Offline-profiilin ollessa käytössä.

Kun käytössä on *Offline*-profiili, laite ei muodosta yhteyttä matkapuhelinverkkoon. Jos SIM-korttia ei ole asetettu, voit käyttää joitakin laitteen toimintoja käynnistämällä laitteen *Offline*-profiilia käyttämällä.

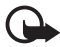

Tärkeää: Kun Offline-profiili on käytössä, et voi soittaa tai vastaanottaa puheluja tai käyttää muita toimintoja, jotka edellyttävät yhteyttä matkapuhelinverkkoon. Laitteeseen ohjelmoituun yleiseen hätänumeroon soittaminen voi silti olla mahdollista. Voit soittaa puheluja vasta, kun olet ensin ottanut puhelintoiminnon käyttöön vaihtamalla profiilin. Jos laite on lukittu, anna suojakoodi.

# Teemat

Voit muuttaa laitteen näytön ulkoasua ottamalla käyttöön teeman. Teema voi sisältää valmiustilan taustakuvan ja virransäästäjän. Teemaa muokkaamalla voit mukauttaa laitetta lisää.

Valitse Valikko > Asetukset > Teemat. Jos haluat nähdä käytettävissä olevien teemojen luettelon, valitse Yleiset teemat. Käytössä olevan teeman kohdalla on valintamerkki.

Jos haluat esikatsella teemaa, siirry sen kohdalle ja valitse Valinnat > *Esikatselu*. Voit ottaa esikatselemasi teeman käyttöön valitsemalla Käytä.

Teemat-näkymässä voit myös määrittää valikkonäkymän tyypin, asettaa mukautetun taustakuvan ja mukauttaa virransäästäjää sekä kannen näyttöä.

# Kolmiulotteiset äänet

3D-äänet-toimintoa käyttämällä voit lisätä kolmiulotteisia äänitehosteita soittoääniin. Kaikki soittoäänet eivät tue kolmiulotteisia tehosteita. Jos haluat muokata kolmiulotteisten äänten asetuksia, valitse Valikko > Asetukset > 3D-äänet.

Voit ottaa kolmiulotteiset tehosteet käyttöön valitsemalla 3D-äänet > Käytössä. Jos haluat vaihtaa soittoäänen, valitse Soittoääni ja sitten haluamasi soittoääni.

Voit vaihtaa soittoäänessä käytössä olevan kolmiulotteisen tehosteen valitsemalla *Äänirata* ja sitten haluamasi tehosteen. Jos haluat muokata tehostetta, valitse *Äänikäyrän nopeus*, *Doppler-ilmiö* tai *Jälkikaiku*. *Doppler-ilmiö* ei ehkä ole käytettävissä kaikille ääniradoille.

Jos haluat kuunnella soittoääntä kolmiulotteisia tehosteita käyttämällä, valitse Valinnat > *Toista ääni*.

Jos otat kolmiulotteiset äänet käyttöön, mutta et valitse mitään kolmiulotteista tehostetta, laite lisää soittoääneen stereotehosteen.

# Äänikomennot

Voit valita äänikomennoilla käynnistettävät toiminnot valitsemalla Valikko > *Asetukset* > *Äänikom*.. Äänikomennot, joilla voit vaihtaa profiilin, ovat *Profiilit*-kansiossa.

Jos haluat ottaa käyttöön uuden sovelluksen äänikomennon, valitse Valinnat > Uusi sovellus ja sen jälkeen sovellus. Voit kuunnella valitun äänikomennon valitsemalla Valinnat > Toisto.

Lisätietoja äänikomennoista on kohdassa "Äänivalinta", s. 21.
# Puhelinasetukset

## Yleiset asetukset

Valitse Valikko > Asetukset > Puhelinaset. > Yleiset aset. > Muokkaus, Päivä ja aika, Kannen toim., Lisälaitteet, Suojaus, Alkup. aset., Paikannus tai Oma näppäin.

#### Mukauttaminen

Valitse Näyttö, Valmiustila, Äänet, Kieli, Teemat tai Äänikomennot.

#### Näyttö

Valoisuuden tunnistin – Voit säätää valoisuuden tunnistinta, joka tarkkailee valaistusoloja ja säätää näytön kirkkautta.

Fonttikoko – Voit valita luetteloissa ja muokkaustiloissa käytettävän fontin koon.

Virransäästäjän viive – Voit määrittää aikakatkaisuajan, jonka kuluttua virransäästäjä tulee käyttöön.

*Terv.teksti/-tunnus* – Tervehdysteksti tai -tunnus näkyy näytössä hetken, kun laitteeseen kytketään virta.

Valon aikakatkaisu – Voit määrittää näytön valon aikakatkaisun.

#### Valmiustila

Akt. valm.tila – Voit ottaa aktiivisen valmiustilan käyttöön tai poistaa sen käytöstä. Lisätietoja on kohdassa "Aktiivinen valmiustila", s. 15.

Akt. valmiustilan sov. – Voit valita aktiivisessa valmiustilassa näkyvät sovellusten pikavalinnat. Tämä asetus on käytettävissä vain, jos asetuksen Akt. valm.tila arvona on Käytössä.

*Pikavalinnat* – Voit liittää toimintojen pikavalintoja oikeaan ja vasempaan valintanäppäimeen, selausnäppäimen eri suuntiin tai selausnäppäimen painamiseen valmiustilassa. Selausnäppäimen pikavalinnat eivät ole käytettävissä, jos *Akt. valm.tila* on *Käytössä*.

Verkon tunnus – Tämä asetus näkyy vain, jos olet vastaanottanut ja tallentanut verkon tunnuksen. Voit valita, näkyykö verkon tunnus.

#### Äänet

Voit muuttaa kellon, kalenterin ja käytössä olevan profiilin ääniä. Lisätietoja on kohdassa "Profiilit", s. 70.

#### Kieli

Puhelimen kieli – Voit vaihtaa laitteen näyttötekstien kielen. Tämä muutos saattaa vaikuttaa myös päivämäärän ja ajan esitystapaan ja esimerkiksi

laskutoimituksissa käytettäviin erottimiin. Jos valitset *Automaattinen*vaihtoehdon, laite valitsee kielen SIM-kortin sisältämien tietojen perusteella. Kun olet vaihtanut näyttötekstien kielen, laite käynnistyy uudelleen.

*Kirjoituskieli* – Voit vaihtaa laitteen kirjoituskielen. Kielen muuttaminen vaikuttaa käytettävissä oleviin merkkeihin ja erikoismerkkeihin, kun kirjoitetaan tekstiä ja käytetään ennustavan tekstinsyötön sanakirjaa.

*Ennustava tekstinsyöttö* – Voit määrittää, että ennustava tekstinsyöttö on *Käytössä* tai *Ei käytössä* laitteen kaikissa muokkaustiloissa. Valitse ennustavan tekstinsyötön kieli luettelosta.

#### Teemat

Voit ottaa käyttöön teemoja. Lisätietoja on kohdassa "Teemat", s. 72.

### Äänikomennot

Voit muokata äänikomentojen ja äänivalinnan asetuksia. Lisätietoja on kohdassa "Äänikomennot", s. 72.

## Päivämäärä ja kellonaika

Kellonaika ja Päivämäärä – Voit asettaa kellonajan ja päivämäärän.

*Aikavyöhyke* – Voit asettaa sijaintiasi vastaavan aikavyöhykkeen. Jos valitset *Verkko-operaatt. aika > Autom. päivitys*, näytössä näkyy paikallinen aika.

Päivämäärän esitys – Voit valita päivämäärän esitystavan.

Päivämäärän erotin – Voit valita päivämäärän erotinmerkin.

Ajan esitys – Voit valita 12 tunnin tai 24 tunnin esitystavan.

Aikaerotin – Voit valita kellonajan erotinmerkin.

*Kellon tyyppi* – Voit valita, näkyykö valmiustilassa analoginen vai digitaalinen kello. Lisätietoja on kohdassa "Kello", s. 63.

Kellon hälytysääni – Voit valita herätyskellon äänen.

Arkipäivisin – Voit määrittää, että hälytykset toistuvat vain arkipäivisin.

Verkko-operaatt. aika (verkkopalvelu) – Voit sallia verkon päivittävän kellonaika-, päivämäärä- ja aikavyöhyketiedot laitteeseen. Jos valitset *Autom. päivitys*, puhelin katkaisee kaikki avoimet yhteydet. Tarkista, vaikuttaako muutos määrittämiisi hälytyksiin.

## Liukukannen käsittely

*Liukukannen avaaminen* – Voit määrittää, haluatko vastata puheluun avaamalla liukukannen, valitsemalla *Vastaa saap. puhel.* tai *Ei vastaa puheluun*.

*Liukukannen sulkeminen* – Voit valita, päättyykö meneillään oleva puhelu, kun suljet liukukannen, valitsemalla *Lopettaa puhelun* tai *Jatkaa puhelua*.

*Näppäint. lukitseminen* – Voit määrittää, lukittuuko näppäimistö, kun suljet liukukannen, valitsemalla *Lukitse liukua suljett.* tai *Älä lukit. liukua sulj.*. Jos haluat laitteen pyytävän vahvistuksen lukitukselle, valitse *Kysy aina*.

#### Lisälaite

Jos haluat muuttaa lisälaitteen asetuksia *Lisälaiteasetukset*-näkymässä, selaa lisälaitteen kohdelle (esimerkiksi *Handsfree-kuuloke*), valitse Valinnat > Avaa ja jokin seuraavista valinnoista:

*Oletusprofiili* – Valitse profiili, joka tulee käyttöön aina, kun kytket kyseisen lisälaitteen laitteeseen.

Automaattinen vast. – Määritä laite vastaamaan saapuvaan puheluun automaattisesti viiden sekunnin kuluttua, kun tämä lisälaite on kytkettynä laitteeseen. Jos Soittoäänityyppi-asetuksen arvo on Piippaus tai Äänetön, automaattista vastausta ei voi käyttää, vaan sinun on itse vastattava puheluun.

*Valot* – Jos haluat, että taustavalot ovat käytössä aina, kun lisälaitetta käytetään, valitse *Käytössä*.

#### Suojaus

Valitse Puhelin ja SIM-kortti, Varment. hallinta tai Suojausmoduuli.

#### Puhelin ja SIM-kortti

Voit muuttaa suojakoodin, PIN- tai UPIN-koodin ja PIN2-koodin. Näissä koodeissa voi olla vain numeroita 0 – 9.

Älä käytä hätänumeroita muistuttavia tunnuslukuja. Näin vältetään tahattomat hätäpuhelut.

*Koodi käytössä* – Voit valita *PIN*- tai *UPIN*-koodin käytössä olevalle USIM-kortille. Tämä vaihtoehto näkyy vain, jos käytössä oleva USIM-kortti tukee UPIN-koodia eikä UPIN-koodia ole hylätty.

*PIN-koodin kysely* tai *UPIN-koodipyyntö* – Voit asettaa laitteen pyytämään koodin aina, kun laitteeseen kytketään virta. Kaikki SIM-kortit eivät anna valita vaihtoehtoa *Ei käytössä* ja poistaa PIN-koodin kyselyä käytöstä. Jos valitset *Koodi käytössä* > *UPIN*, käyttöön tulee *UPIN-koodipyyntö*.

PIN-koodi tai UPIN-koodi, PIN2-koodi ja Suojakoodi – Voit muuttaa koodeja.

*Aut. näppäinlukon viive* > *Käytt. määrittämä* – Voit määrittää näppäimet lukittumaan automaattisesti tietyn ajan kuluttua, jos niitä ei paineta.

Puhelimen aut. lukitus – Voit asettaa ajan, jonka kuluttua laite lukittuu automaattisesti. Jotta voit ottaa laitteen uudelleen käyttöön, tarvitset oikean suojakoodin. Voit poistaa automaattisen lukituksen käytöstä valitsemalla Ei käytössä.

*Lukitse, jos eri SIM-kortti* – Voit asettaa laitteen pyytämään suojakoodia, kun laitteeseen asetetaan uusi, tuntematon SIM-kortti. Laite ylläpitää luetteloa SIM-korteista, jotka se tunnistaa omistajan korteiksi.

Rajattu käytt.ryhmä (verkkopalvelu) – Voit määrittää henkilöt, joille voit soittaa puheluja ja jotka voivat soittaa sinulle. Lisätietoja saat palveluntarjoajaltasi. Voit ottaa käyttöön palveluntarjoajan kanssa sovitun oletusryhmän valitsemalla Oletusryhmä. Jos haluat käyttää jotakin toista ryhmää (jolloin sinun on tiedettävä ryhmän hakemistonumero), valitse Käytössä.

Kun puhelut on rajoitettu käyttäjäryhmiin, puhelut laitteeseen ohjelmoituun yleiseen hätänumeroon voivat olla mahdollisia.

*SIM-palv. vahvistus* (verkkopalvelu) – Voit asettaa laitteen näyttämään vahvistusviestit SIM-kortilla olevaa palvelua käyttäessäsi.

#### Varmenteiden hallinta

*Varment. hallinta* sisältää luettelon laitteeseen tallennetuista varmenteista. Selaamalla oikealle saat esiin luettelon henkilökohtaisista varmenteista, jos niitä on.

Digitaalisia varmenteita tulee käyttää, jos haluat muodostaa yhteyden verkkopankkiin tai johonkin muuhun sivustoon tai etäpalvelimeen silloin, kun toimintaan liittyy luottamuksellisten tietojen siirtämistä. Käytä niitä myös silloin, kun haluat vähentää virusten ja muiden ilkivaltaisten ohjelmien vaaraa ja varmistaa ohjelmien aitouden niitä haettaessa ja asennettaessa.

Kun puheluja rajoittavat turvatoiminnot (kuten puhelunesto, rajattu käyttäjäryhmä ja sallitut numerot) ovat käytössä, puhelut laitteeseen ohjelmoituun viralliseen hätänumeroon voivat olla mahdollisia.

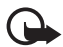

Tärkeää: Vaikka varmenteiden käyttö pienentää etäyhteyksiin ja ohjelmien asentamiseen liittyviä riskejä huomattavasti, niitä on käytettävä oikein, jotta ne parantaisivat turvallisuutta. Varmenteen olemassaolo ei sellaisenaan anna mitään suojaa; varmenteiden hallintasovelluksessa on oltava oikeita, aitoja ja luotettuja varmenteita, jotta turvallisuus voisi parantua. Varmenteet ovat voimassa vain rajoitetun ajan. Jos varmenteella on merkintä Varmenne ei ole enää voimassa tai Varmenne ei vielä voimassa, vaikka sen pitäisi olla voimassa, tarkista, että laitteen päivämäärä ja kellonaika ovat oikeat.

Varmista ennen varmenneasetusten muuttamista, että voit todella luottaa varmenteen omistajaan ja että varmenne todella kuuluu luettelossa näkyvälle omistajalle.

#### Varmennetietojen tarkasteleminen ja aitouden tarkistaminen

Voit olla varma palvelimen aitoudesta vain, kun palvelimen varmenteen allekirjoitus ja voimassaoloaika on tarkistettu.

Laite ilmoittaa, jos palvelin ei ole aito tai laitteessa ei ole oikeaa varmennetta.

Voit tarkistaa varmennetiedot selaamalla varmenteen kohdalle ja valitsemalla Valinnat > Varmennetiedot. Kun avaat varmennetiedot, laite tarkistaa varmenteen voimassaolon ja näyttöön voi tulla jokin seuraavista ilmoituksista:

Varmenne ei ole enää voimassa – Valitun varmenteen voimassaoloaika on päättynyt.

Varmenne ei vielä voimassa – Valittu varmenne ei ole vielä voimassa.

*Varmenne vioittunut* – Varmennetta ei voi käyttää. Ota yhteys varmenteen myöntäjään.

*Varmenne ei ole luotettu* – Et ole määrittänyt mitään sovellusta käyttämään varmennetta.

#### Luottamusasetusten muuttaminen

Varmista ennen varmenneasetusten muuttamista, että voit todella luottaa varmenteen omistajaan ja että varmenne todella kuuluu luettelossa näkyvälle omistajalle.

Selaa myöntäjän varmenteen kohdalle ja valitse Valinnat > Luottamusasetukset. Varmenteen mukaan näyttöön tulee luettelo sovelluksista, jotka voivat käyttää valittua varmennetta.

#### Suojausmoduuli

Voit tarkastella tai muokata suojausmoduuleita.

#### Tehdasasetukset

Voit palauttaa joidenkin asetusten alkuperäiset arvot. Tähän tarvitaan suojakoodi. Katso "Suojakoodi" "Tunnusluvut", s. 18.

#### Oma näppäin

*Oma näppäin* – Voit määrittää, että oma näppäin avaa tietyn sovelluksen. Lisätietoja on kohdassa "Oma näppäin", s. 19.

#### Paikantaminen

Paikannuspalvelun avulla voi vastaanottaa palveluntarjoajilta esimerkiksi sää- ja liikennetietoja laitteen sijainnin mukaan (verkkopalvelu).

Voit valita paikannustavan valitsemalla *Paikannusmenetelmät*, selaamalla paikannustavan kohdalle ja valitsemalla sitten Valinnat > *Ota käyttöön*. Voit lopettaa paikannustavan käyttämisen valitsemalla Valinnat > *Poista käytöstä*.

Voit määrittä paikannuspalvelimen yhteysosoitteen valitsemalla Paikannuspalvelin > Yhteysosoite ja sitten haluamasi yhteysosoitteen. Valitse sitten Palvelimen osoite ja kirjoita palvelimen toimialuenimi tai URL-osoite.

## <u>Puhelin</u>

Valitse Valikko > Asetukset > Puhelinaset. > Puhelin ja Puhelu, Soitonsiirto, Puhelunesto tai Verkko.

#### Soittaminen

*Oman nron lähetys* (verkkopalvelu) – Voit määrittää, näkyykö puhelinnumerosi henkilölle, jolle soitat (*Kyllä*) vai ei (*Ei*). Muussa tapauksessa palveluntarjoaja voi määrittää arvon, kun tilaat verkkopalvelun (*Sopim. mukaan*).

*Koputuspalvelu* (verkkopalvelu) – Voit asettaa verkon ilmoittamaan sinulle uudesta saapuvasta puhelusta, kun sinulla on toinen puhelu meneillään. Jos haluat, että verkko ottaa koputuspalvelun käyttöön, valitse *Ota käyttöön*. Jos haluat, että verkko poistaa koputuspalvelun käytöstä, valitse *Poista käytöstä*. Voit tarkistaa, onko valittu toiminto käytössä, valitsemalla *Tarkista tila*.

*Puh. hylkäys viestillä* – Voit ottaa käyttöön puhelun hylkäyksen syystä ilmoittavan tekstiviestin lähetyksen. Lisätietoja on kohdassa "Puheluun vastaaminen tai puhelun hylkääminen", s. 23.

*Viestin teksti* – Kirjoita teksti, jonka puhelin lähettää tekstiviestinä, kun hylkäät puhelun.

*Kuva videopuhelussa* – Voit valita kuvan, joka näkyy videon sijasta, kun estät videon lähettämisen videopuhelun aikana.

Autom. soitontoisto – Voit asettaa laitteen soittamaan valittuun puhelinnumeroon enintään 10 kertaa, jos yhteys ei muodostu. Voit lopettaa automaattisen soitontoiston painamalla lopetusnäppäintä.

*Tiedot puh. jälkeen* – Voit asettaa laitteen näyttämään edellisen puhelun likimääräisen keston

Näytä puhelun kesto – Voit asettaa laitteen näyttämään puhelun keston puhelun aikana.

*Pikavalinta > Käytössä* – Voit ottaa käyttöön pikanäppäimet 2 – 9, joita painamalla voit soittaa puheluja niihin liitettyihin puhelinnumeroihin.

Vastaaminen > Millä tahansa – Valitse tämä, jos haluat vastata puheluun painamalla mitä tahansa näppäintä lukuun ottamatta vasenta ja oikeaa valintanäppäintä, äänenvoimakkuusnäppäimiä, omaa näppäintä, Navigatornäppäintä ja lopetusnäppäintä.

*Käytettävä linja* (verkkopalvelu) – Tämä asetus näkyy vain, jos SIM-kortti tukee kahta tilaajanumeroa eli kahta puhelulinjaa. Valitse, kumpaa puhelulinjaa haluat käyttää soittamiseen ja tekstiviestien lähettämiseen (*Linja 1* tai *Linja 2*).

Voit vastata kummankin linjan puheluihin riippumatta siitä, kumpi linja on valittu. Puhelimella ei voi soittaa, jos valitset vaihtoehdon *Linja 2* etkä ole tilannut tätä verkkopalvelua. Voit estää linjan valinnan valitsemalla *Linjan vaihto > Ei sallittu*, jos SIM-kortti tukee tätä toimintoa. Asetuksen muuttamiseen tarvitaan PIN2koodi.

## Soitonsiirto

Soitonsiirto on verkkopalvelu.

- 1. Valitse siirrettävät puhelut: *Äänipuhelut*, *Data- ja videopuhelut* tai *Faksipuhelut*.
- 2. Valitse haluamasi vaihtoehto. Jos esimerkiksi haluat, että järjestelmä siirtää äänipuhelut, kun numerosi on varattu tai hylkäät saapuvat puhelun, valitse *Numero varattu*.
- Voit ottaa asetuksen käyttöön tai poistaa sen käytöstä valitsemalla Ota käyttöön tai Poista. Voit tarkistaa, onko toiminto käytössä, valitsemalla Tarkista tila. Useita soitonsiirtoasetuksia voi olla käytössä samanaikaisesti.

Puhelunesto ja soitonsiirto eivät voi olla käytössä samanaikaisesti.

#### Puhelunesto

Puhelunestotoiminnon (verkkopalvelu) avulla voit rajoittaa puhelujen soittamista ja vastaanottamista laitteella. Jotta voisit muuttaa asetuksia, tarvitset palveluntarjoajalta saatavan puhelunestosalasanan.

Selaa haluamasi estovaihtoehdon kohdalle ja pyydä verkkoa ottamaan esto käyttöön valitsemalla Valinnat > Ota käyttöön. Voit poistaa valitun puheluneston käytöstä valitsemalla *Poista*. Jos haluat tarkistaa, onko puheluja estetty, valitse *Tarkista tila*. Jos haluat vaihtaa puheluneston salasanan, valitse *Estosalasan.* vaihto. Voit poistaa kaikki käytössä olevat estot valitsemalla *Poista puhelunestot*.

Puhelunesto ja soitonsiirto eivät voi olla käytössä samanaikaisesti.

Kun puhelunesto on valittuna, puhelut tiettyihin yleisiin hätänumeroihin voivat olla mahdollisia.

### Verkko

*Järjestelmätila* – Voit valita, mitä verkkoa puhelin käyttää (näkyy vain, jos palveluntarjoaja tukee toimintoa). Jos valitset *Kaksitoimisuus*-vaihtoehdon, laite käyttää GSM- tai UMTS-verkkoa automaattisesti verkon parametrien ja verkko-operaattorien välisten yhteiskäyttösopimusten perusteella.

*Operaattorin valinta* – Jos haluat, että laite etsii ja valitsee automaattisesti yhden käytettävissä olevista verkoista, valitse *Automaattinen*. Voit valita haluamasi verkon myös itse verkkoluettelosta valitsemalla *Manuaalinen*. Jos yhteys manuaalisesti valittuun verkkoon katoaa, laitteesta kuuluu virheestä kertova äänimerkki ja puhelin pyytää sinua valitsemaan verkon uudelleen. Valitulla verkolla täytyy olla yhteiskäyttösopimus oman verkko-operaattorisi kanssa eli sen operaattorin kanssa, jonka SIM-kortti laitteessa on.

*Solun tunniste* (verkkopalvelu) – Valitsemalla *Näkyy* voit asettaa laitteen ilmoittamaan, kun sitä käytetään mikrosoluverkkotekniikkaan (MCN) perustuvassa matkapuhelinverkossa, ja voit ottaa käyttöön solutietojen vastaanoton.

# <u>Yhteydet</u>

Valitse Valikko > Asetukset > Puhelinaset. > Yhteys > Bluetooth, USB, Yhteysosoitteet, Pakettidata, Datapuhelu, SIP-asetukset, Kokoonpanot tai Yht.os. nim. hall..

## Bluetooth

Voit ottaa Bluetooth-toiminnon käyttöön tai poistaa sen käytöstä ja muokata Bluetooth-asetuksia. Lisätietoja on kohdassa "Bluetooth-yhteys", s. 87.

## USB

Voit muokata USB-asetuksia. Lisätietoja on kohdassa "USB-datakaapeli", s. 89.

#### Yhteysosoitteet

Datayhteyden muodostaminen edellyttää yhteysosoitetta. Voit määrittää erilaisia yhteysosoitteita:

- MMS-yhteysosoitteita multimediaviestien lähettämiseen ja vastaanottamiseen
- WAP-yhteysosoitteita Web-sivujen katselemiseen
- Internet-yhteysosoitteita (esimerkiksi sähköpostin lähettämiseen ja vastaanottamiseen).

Tarkista palveluntarjoajalta, millaista yhteysosoitetta haluamasi palvelu edellyttää. Pyydä palveluntarjoajalta lisätietoja datayhteyspalvelujen saatavuudesta ja tilaamisesta.

Voit saada yhteysosoitteiden asetuksia viestinä palveluntarjoajalta. Laitteen yhteysosoiteasetukset on myös voitu asettaa valmiiksi.

Jos haluat lisätä uuden yhteysosoitteen tai muokata aiemmin luotua yhteysosoitetta, valitse Valinnat > Uusi yhteysosoite tai Muokkaa. Jos haluat luoda uuden yhteysosoitteen aiemmin luodun yhteysosoitteen tietoja käyttämällä, selaa yhteysosoitteen kohdalle ja valitse Valinnat > Monista yhteysosoite.

Vain tietyt asetuskentät ovat käytettävissä sen mukaan, millainen yhteystyyppi Siirtotie-kohdassa on valittuna. Täydennä kaikki kentät, jotka on merkitty tekstillä Määritettävä tai tähdellä.

Pyydä seuraavat asetukset palveluntarjoajalta. Siirtotie, Yhteysosoitteen nimi (vain pakettidatayhteys), Valintanumero (vain datapuheluyhteys), Käyttäjänimi, Salasana, Todentaminen, Aloitussivu, Datapuhelutyyppi (vain datapuheluyhteys) ja Datan enimm.nopeus (vain datapuheluyhteys).

Yhteyden nimi – Anna yhteydelle kuvaava nimi.

Salasanan kysely – Jos sinun on annettava salasana aina kirjautuessasi palvelimeen tai jos et halua tallentaa salasanaasi laitteeseen, valitse Kyllä.

Jos haluat määrittää Internet-protokollan (IP) version, puhelimen IP-osoitteen, DNS-palvelimet, proksipalvelimen ja datapuhelun lisäasetukset, kuten takaisinsoiton, PPP-pakkauksen, sisäänkirjauksen komentosarjan ja modeemin alustusmerkkijonon, valitse Valinnat > *Lisäasetukset*. Saat oikeat asetukset palveluntarjoajalta.

#### Pakettidata

Pakettidata-asetukset vaikuttavat kaikkiin pakettidatayhteyttä käyttäviin yhteysosoitteisiin.

Pakettidatayhteys – Jos valitset Automaattisesti ja käyttämäsi verkko tukee pakettidataa, laite rekisteröityy pakettidataverkkoon ja lähettää tekstiviestit pakettidatayhteyden kautta. Jos valitset Tarvittaessa-asetuksen, laite käyttää pakettidatayhteyttä vain, jos käynnistät sitä tarvitsevan sovelluksen tai toiminnon. Puhelin voi katkaista pakettidatayhteyden, kun mikään sovellus ei enää käytä yhteyttä.

Jos pakettidatapalveluita ei ole käytettävissä ja asetukseksi on valittu Automaattisesti, laite yrittää aika ajoin muodostaa pakettidatayhteyden.

*Yhteysosoite* – Yhteysosoitteen nimi tarvitaan silloin, kun haluat käyttää laitetta tietokoneen modeemina.

Nopea pakettidatayht. – Voit sallia tai estää HSDPA:n käytön (verkkopalvelu) UMTS-verkoissa.

Kun HSDPA-tuki on käytössä, tietojen, kuten viestien, sähköpostin ja selainsivujen, lataaminen matkapuhelinverkon kautta on ehkä nopeampaa.

#### Datapuhelu

Datapuheluasetukset vaikuttavat kaikkiin GSM-datapuhelua käyttäviin yhteysosoitteisiin.

Yhteysaika – Voit asettaa datapuhelun katkeamaan automaattisesti viiveajan kuluttua, kun yhteys on käyttämättömänä. Voit määrittää aikaviiveen valitsemalla Määritä ja kirjoittamalla ajan minuutteina. Jos valitset *Ei rajoitusta* -asetuksen, datapuhelu ei katkea automaattisesti.

#### SIP-asetukset

Voit tarkastella tai luoda SIP (session initiation protocol) -profiileja.

#### Kokoonpanot

Jotkin toiminnot, kuten Web-sivujen selailu ja multimediaviestit, saattavat edellyttää palveluasetuksia. Saatat saada nämä asetukset palveluntarjoajaltasi. Lisätietoja on kohdassa "Palveluasetukset", s. 13.

Voit poistaa palveluasetukset selaamalla asetusten kohdalle ja valitsemalla Valinnat > *Poista*.

#### Yhteysosoitteiden nimien hallinta

Yhteysosoitteiden nimien hallintapalvelun avulla voit rajoittaa pakettidatayhteysosoitteiden käyttämistä. Tämä asetus on käytettävissä vain, jos USIM-kortti on asetettu ja se tukee palvelua. Asetusten muuttamiseen tarvitaan PIN2-koodi.

## <u>Sovellukset</u>

Jos haluat tarkastella ja muokata laitteeseen asennettujen sovellusten asetuksia, valitse Valikko > Asetukset > Puhelinaset. > Sovellukset.

# Pikavalinnat

Jos haluat liittää puhelinnumeroita pikavalintanäppäimiin, valitse Valikko > *Asetukset* > *Pikavalinta*, selaa pikavalintanäppäimen kohdalle ja valitse sitten Valinnat > Valitse. Valitse pikavalintanäppäimeen liitettävä nimi ja numero.

Voit katsoa, mikä numero pikavalintanäppäimeen on liitetty, selaamalla pikavalintanäppäimen kohdalle ja valitsemalla Valinnat > Näytä numero. Jos haluat vaihtaa numeron tai poistaa sen, valitse Vaihda tai Poista.

# Puhe

Jos haluat valita viestien lukemisessa käytettävän kielen ja äänen sekä säätää ääniominaisuuksia, kuten nopeutta ja voimakkuutta, valitse Valikko > Asetukset > Puhe.

Jos haluat tarkastella äänen tietoja, selaa oikealle äänen kohdalle ja valitse Valinnat > Äänen tiedot. Kun haluat kuunnella ääntä, selaa äänen kohdalle ja valitse Valinnat > Toista ääni.

# Ohjattu asetustoiminto

Asetustoiminto määrittää laitteen MMS-, GPRS- ja Internet-asetukset operaattorille sekä sähköpostiasetukset palveluntarjoajan tietojen perusteella. Toiminnon avulla voi määrittää myös muita asetuksia.

Ennen kuin palveluja voidaan käyttää, on ehkä otettava yhteys palveluntarjoajaan datayhteyden tai muiden palvelujen aktivointia varten.

Valitse Valikko > Asetukset > Ohj. asetus.

# 📕 Vastaaja

Voit määrittää tai vaihtaa vastaajapalvelun numeron valitsemalla Valikko > Asetukset > Vastaaja > Valinnat > Määritä numero tai Vaihda numero ja kirjoittamalla numeron. Vastaaja on verkkopalvelu. Pyydä vastaajapalvelun numero palveluntarjoajalta.

# Chat

Chat-sovelluksella (verkkopalvelu) voit keskustella muiden ihmisten kanssa ja liittyä tiettyjä aiheita käsitteleviin keskustelufoorumeihin (chat-ryhmiin).

Tietoa chat-palvelujen saatavuudesta, hinnoista ja maksuista saat palveluntarjoajalta. Palveluntarjoajilta saat myös palvelujen käyttöä koskevia ohjeita.

# Yhteyden muodostaminen chat-palvelimeen

#### Valitse Valikko > Asetukset > Chat.

- 1. Kun haluat kirjautua sisään, valitse Valinnat > Kirjaudu sisään.
- 2. Kirjoita käyttäjätunnuksesi ja salasanasi.

Kun haluat kirjautua ulos, valitse Valinnat > Kirjaudu ulos.

## Chat-asetukset

Valitse Valikko > Asetukset > Chat > Valinnat > Asetukset.

Jos haluat muokata chat-asetuksia, valitse *Asetukset*. Voit määrittää, kuka näkee sinun olevan online-tilassa, valitsemalla *Näytä oma tavoitettav*. Jos haluat määrittää, kuka voi lähettää sinulle viestejä tai kutsuja, valitse *Salli viestit* tai *Salli kutsut*.

Jos haluat muokata chat-palvelinyhteyden asetuksia, valitse *Palvelimet*, selaa palvelimen kohdalle ja valitse Valinnat > *Muokkaa*. Saat asetukset palveluntarjoajalta. Jos haluat määrittää uudet palvelinasetukset, valitse Valinnat > *Uusi palvelin*.

Voit määrittää oletuspalvelimen valitsemalla Oletuspalvelin ja sitten palvelimen.

Jos haluat puhelimen kirjautuvan automaattisesti chat-palvelimeen määrittäminäsi päivinä ja aikoina, valitse *Chat-kirjautumistapa* > *Automaattinen*. Jos haluat puhelimen muodostavan yhteyden automaattisesti vain ollessaan yhteydessä kotiverkkoon, valitse *Aut. kotiverkossa*. Jos haluat puhelimen muodostavan yhteyden automaattisesti, kun käynnistät chat-sovelluksen, valitse *Sovell. käynnist*.. Jos haluat muodostaa yhteyden itse, valitse *Manuaalinen*.

Jos haluat määrittää päivät ja kellonajat, jolloin puhelin muodostaa yhteyden automaattisesti, valitse *Autom. sis.kirj.päivät* ja *Autom. sis.kirj.tunnit*.

## Liittyminen chat-ryhmään ja ryhmästä poistuminen

Valitse Valikko > Asetukset > Chat > Chat-ryhmät.

Chat-ryhmät ovat käytettävissä ainoastaan, jos palveluntarjoaja tukee niitä.

Kun haluat liittyä chat-ryhmään, valitse ryhmä ja kirjoita näyttönimesi. Jos haluat liittyä chat-ryhmään, joka ei ole luettelossa, mutta jonka ryhmätunnuksen tiedät, valitse Valinnat > *Liity uuteen ryhm.* ja kirjoita ryhmän tunnus.

Voit poistua chat-ryhmästä valitsemalla Valinnat > Poistu chat-ryhm.

## Chat-ryhmien ja -käyttäjien etsiminen

Voit etsiä ryhmiä valitsemalla Valikko > Asetukset > Chat > Chat-ryhmät > Valinnat > Etsi. Kun etsit chat-ryhmiä, hakuperuste voi olla Ryhmän nimi, Aihe tai Jäsenet (käyttäjätunnus). Kun haluat liittyä löytämääsi ryhmään tai tallentaa sen, selaa ryhmän kohdalle ja valitse Valinnat > Liity tai Tallenna.

Jos haluat etsiä uusia yhteystietoja, valitse *Chat-yht.tiedot* > Valinnat > Uusi chat-yht.tieto > Etsi palvelimesta. Kun haluat aloittaa keskustelun uuden käyttäjän kanssa, selaa käyttäjän kohdalle ja valitse Valinnat > Avaa keskustelu. Voit tallentaa uuden nimen valitsemalla *Lisää yht.tietoihin*.

## Keskustelu chat-ryhmässä

Valitse Valikko > Asetukset > Chat > Chat-ryhmät.

Kun olet liittynyt chat-ryhmään, voit lukea ryhmässä vaihdettuja viestejä ja lähettää omia viestejä.

Kun haluat lähettää viestin, kirjoita se ja paina selausnäppäintä.

Jos haluat lähettää yksityisen viestin jollekin jäsenelle (jos tämä on sallittua ryhmässä), valitse Valinnat > Lähetä yksit. viesti, valitse vastaanottaja, kirjoita viesti ja paina selausnäppäintä.

Jos haluat vastata sinulle lähetettyyn yksityisviestiin, selaa viestin kohdalle ja valitse Valinnat > Vastaa.

Jos haluat kutsua online-tilassa olevia chat-käyttäjiä chat-ryhmään (jos tämä on ryhmässä sallittua), valitse Valinnat > Lähetä kutsu, valitse käyttäjät, joille haluat kutsun lähettää, kirjoita kutsun viesti ja valitse Lähetä.

## Henkilökohtaisten keskustelujen aloittaminen ja tarkasteleminen

Valitse Valikko > Asetukset > Chat > Keskustelut.

Näkyviin tulee luettelo chat-käyttäjistä, joiden kanssa keskustelet parhaillaan.

käyttäjän vieressä osoittaa, että olet saanut uuden viestin kyseiseltä käyttäjältä.

Voit tarkastella meneillään olevaa keskustelua valitsemalla käyttäjän. Kun haluat lähettää viestin, kirjoita se ja paina selausnäppäintä. Jos haluat palata keskusteluluetteloon sulkematta keskustelua, valitse Takaisin.

Jos haluat aloittaa uuden keskustelun, valitse Valinnat > Uusi keskustelu > Valitse osoitekirjasta ja sitten nimi online-tilassa olevien tallennettujen chat-käyttäjien luettelosta tai valitse Anna käytt.tunnus ja kirjoita käyttäjätunnus.

Kun haluat lopettaa keskustelun, valitse Valinnat > Lopeta keskustelu.

Voit tallentaa käyttäjän chat-yhteystietoihin selaamalla käyttäjän kohdalle ja valitsemalla Valinnat > *Lisää yht.tietoihin*.

Voit estää viestit käyttäjältä selaamalla käyttäjän kohdalle ja valitsemalla Valinnat > *Estovalinnat* > *Lisää estettyihin*.

## Chat-yhteystiedot

Valitse Valikko > Asetukset > Chat > Chat-yht.tiedot.

Näet luettelon tallennetuista chat-yhteystiedoista. Symboli 🎒 näkyy parhaillaan online-tilassa olevien henkilöiden vieressä, symboli 🐁 varattuna olevien henkilöiden vieressä ja symboli 🖁 offline-tilassa olevien henkilöiden vieressä.

Jos haluat luoda uuden yhteystiedon manuaalisesti, valitse Valinnat > Uusi chatyht.tieto > Kirjoittamalla. Kirjoita Käyttäjätunnus ja Lempinimi sekä valitse Valmis.

Voit aloittaa keskustelun käyttäjän kanssa tai jatkaa keskustelua selaamalla käyttäjän kohdalle ja valitsemalla Valinnat > Avaa keskustelu.

## Uuden chat-ryhmän luominen

Valitse Valikko > Asetukset > Chat > Chat-ryhmät > Valinnat > Luo uusi ryhmä. Määritä ryhmän asetukset.

## Chat-ryhmään pääsyn rajoittaminen

Jos haluat luoda suljetun chat-ryhmän, luo ryhmän jäsenet sisältävä luettelo. Vain luettelossa olevat käyttäjät voivat liittyä ryhmään. Valitse *Chat-ryhmät*-näkymä, selaa ryhmän kohdalle ja valitse Valinnat > *Ryhmä* > *Asetukset* > *Ryhmän jäsenet* > *Vain valitut*.

# 15. Yhteydet muihin laitteisiin

# PC Suite

Nokia PC Suite -ohjelmiston avulla voit synkronoida yhteystietoja sekä kalenteri-, tehtävä- ja muistiinpanomerkintöjä laitteen ja yhteensopivan tietokoneen tai Internet-palvelimen (verkkopalvelu) välillä.

Lisätietoja PC Suite -ohjelmistosta ja sen hakulinkki ovat Nokian Web-sivuston asiakastukiosiossa osoitteessa www.nokia.com/support.

# Bluetooth-yhteys

Bluetooth-tekniikka mahdollistaa elektronisten laitteiden väliset langattomat yhteydet enintään 10 metrin säteellä. Bluetooth-yhteyden kautta voidaan lähettää kuvia, videoita, tekstejä, käyntikortteja ja kalenterimerkintöjä tai muodostaa langaton yhteys muihin yhteensopiviin Bluetooth-laitteisiin, kuten tietokoneisiin.

Tämä laite on Bluetooth-määrityksen 2.0 mukainen. Määritys tukee seuraavia profiileja: puhelinverkkoyhteys (Dial Up Networking), sarjaportti (Serial Port), tiedonsiirto (File Transfer), HF (Handsfree), kuuloke (Headset), peruskuva (Basic Imaging), SIM-yhteys (SIM Access), yleinen käyttö (Generic Access) ja A2DP (Advanced Audio Distribution). Käytä Nokian tätä mallia varten hyväksymiä lisälaitteita, jotta voit varmistaa muiden Bluetoothtekniikkaa tukevien laitteiden välisen yhteentoimivuuden. Tarkista muiden laitteiden valmistajilta laitteiden yhteensopivuus tämän laitteen kanssa.

Bluetooth-tekniikkaa käyttävät toiminnot lisäävät akkuvirran tarvetta ja lyhentävät akun käyttöikää.

## Bluetooth-yhteysasetukset

Valitse Valikko > Asetukset > Yhteydet > Bluetooth.

Bluetooth - Voit ottaa Bluetooth-toiminnon käyttöön tai poistaa sen käytöstä.

Puhelimen näkyvyys > Näkyy kaikille – Voit sallia muiden Bluetooth-laitteiden näkevän laitteesi. Jos haluat sallia laitteen näkyvän vain tietyn ajan, valitse Määritä aika. Turvallisuussyistä kannattaa käyttää Piilotettu-tilaa aina, kun se on mahdollista.

Oman puhelimen nimi - Voit antaa laitteelle nimen.

SIM-kortin etäkäyttö > Käytössä – Voit sallia toisen laitteen (esimerkiksi autosarjan) käyttää laitteesi SIM-korttia Bluetooth-tekniikan avulla (SIM-kortin käyttöprofiili).

Kun langaton laite on SIM-kortin etäkäyttötilassa, puheluja voi soittaa ja vastaanottaa vain yhteensopivan ja laitteeseen kytketyn lisälaitteen, kuten autosarjan, avulla. Tässä tilassa langattomalla laitteella ei voi soittaa muihin kuin laitteeseen ohjelmoituihin hätänumeroihin. Jos haluat soittaa puheluja laitteella, poistu ensin SIM-kortin etäkäyttötilasta. Jos laite on lukittu, avaa lukitus ensin antamalla suojakoodi.

## Tietojen lähettäminen

Vain yksi Bluetooth-yhteys voi olla käytössä kerrallaan.

- 1. Avaa sovellus, johon lähetettävä kohde on tallennettu.
- 2. Selaa lähetettävän kohteen kohdalle ja valitse Valinnat > Lähetä > Bluetooth.

Laite alkaa etsiä laitteita sallitun säteen sisällä. Laite<br/>parien kohdalla on $*_{\$^-}$  symboli.

Laitteita etsittäessä jotkin laitteet voivat näyttää vain yksilölliset laiteosoitteet. Saat selville laitteesi yksilöivän osoitteen antamalla koodin \*#2820# valmiustilassa.

Jos olet etsinyt laitteita aiemmin, edellisellä kerralla löytyneiden laitteiden luettelo näkyy ensin. Jos haluat aloittaa uuden etsinnän, valitse *Lisää laitteita*.

- 3. Valitse laite, johon haluat muodostaa yhteyden.
- 4. Jos toinen laite vaatii pariliitosta, kirjoita salasana (1 16 numeroa) ja sovi toisen laitteen omistajan kanssa saman salasanan käytöstä.

Kun yhteys on muodostunut, näyttöön tulee teksti Tietoja lähetetään.

Bluetooth-yhteyttä käyttämällä vastaanotetut tiedot ovat Viestit-sovelluksen Saapuneet-kansiossa.

## Laiteparinäkymä

Pareiksi liitettyjen laitteiden kohdalla on etsinnän tulosluettelossa symboli ≱≱. Avaa laitepariluettelo selaamalla oikealle Bluetooth-päänäkymässä.

Älä hyväksy Bluetooth-yhteyksiä epäluotettavista lähteistä.

Jos haluat muodostaa laiteparin, valitse Valinnat > Uusi laitepari. Valitse laite, jonka kanssa haluat muodostaa laiteparin. Vaihda salasanoja toisen laitteen kanssa.

Jos haluat poistaa pariliitoksen, selaa sen laitteen kohdalle, johon muodostetun pariliitoksen haluat poistaa, ja paina poistonäppäintä. Jos haluat poistaa kaikki laiteparit, valitse Valinnat > *Poista kaikki*.

Jos haluat määrittää laitteen luotetuksi () ja sallia yhteyden muodostuvan oman puhelimesi ja toisen laitteen välille ilman hyväksymistä, selaa laitteen kohdalle ja valitse Valinnat > Aseta luotetuksi. Käytä tätä määritystä vain sellaisten laitteiden kanssa, jotka itse omistat tai jotka kuuluvat sellaiselle henkilölle, johon luotat. Voit estää automaattisen yhteydenmuodostuksen valitsemalla Aseta ei-luotetuksi.

## Tietojen vastaanottaminen

Kun vastaanotat tietoja Bluetooth-yhteyden kautta, kuuluu äänimerkki ja näet kysymyksen, haluatko hyväksyä viestin. Jos vastaanotat tiedot, kohde tallentuu *Viestit*-sovelluksen *Saapuneet*-kansioon.

## Bluetooth-yhteyden katkaiseminen

Bluetooth-yhteys katkeaa automaattisesti tiedon lähettämisen tai vastaanottamisen jälkeen.

# USB-datakaapeli

Valitse Valikko > Asetukset > Yhteydet > USB. Voit valita USB-oletusyhteystilan valitsemalla USB-tila ja sitten haluamasi tilan. Jos haluat, että laite kysyy yhteyden tarkoitusta aina, kun kaapeli kytketään, valitse Kysy yhteyttä muod. > Kyllä.

Jos haluat käyttää laitetta Nokia PC Suite -sovellusten kanssa, valitse *PC Suite*. Voit synkronoida mediatiedostoja, kuten musiikkia, Windows Media Playerin yhteensopivan version kanssa valitsemalla *Median toisto*. Jos haluat käyttää puhelimen muistikortilla olevia tiedostoja siirrettävän aseman tiedostojen tapaan, valitse *Tiedonsiirto*.

Kun tiedonsiirto on päättynyt, varmista, että USB-kaapelin voi turvallisesti irrottaa tietokoneesta.

# Etäsynkronointi

#### Valitse Valikko > Asetukset > Yhteydet > Synkron..

*Synkron.*-sovelluksen avulla voit synkronoida kalenterisi, yhteystietosi ja muistiinpanosi yhteensopivassa tietokoneessa tai Internetissä olevien erilaisten kalenteri- ja osoitekirjasovelluksien kanssa. Synkronointisovellus käyttää synkronointiin SyncML-tekniikkaa.

## Uuden synkronointiprofiilin luominen

- 1. Jos profiileja ei ole määritetty, laite kysyy, haluatko luoda uuden profiilin. Valitse Kyllä.
- Jos haluat luoda uuden profiilin aiemmin luotujen lisäksi, valitse Valinnat > Uusi synkr.profiili. Valitse, haluatko käyttää asetusten oletusarvoja vai kopioida arvot uuden profiilin pohjaksi jo olemassa olevasta profiilista.
- 3. Määritä Sovellukset, jotka haluat synkronoida.

Valitse sovellus ja muokkaa synkronointiasetuksia.

Sisällytä synkronointiin – Voit valita, synkronoiko laite sovelluksen tiedot vai ei.

Etätietokanta – Voit määrittää etätietokannan nimen.

*Synkronointitapa* – Valitse *Molempiin suuntiin*, jos haluat synkronoida laitteen ja etätietokannan tiedot, valitse *Vain puhelimeen*, jos haluat synkronoida vain laitteessa olevat tiedot, tai valitse *Vain palvelimeen*, jos haluat synkronoida vain etätietokannan tiedot.

4. Määritä Yhteysasetukset:

Palvelinversio, Palvelintunnus, Siirtotie, Palvelimen osoite, Portti, Käyttäjänimi ja Salasana – Kysy oikeat asetukset palveluntarjoajalta tai järjestelmänvalvojalta.

*Yhteysosoite* – Näkyvissä vain, jos *Internet* on valittu *Siirtotie*-asetuksen arvoksi. Valitse datayhteydessä käytettävä yhteysosoite.

Salli synkr.pyynnöt > Kyllä – Voit sallia palvelimen aloittavan synkronoinnin.

*Hyväksy s.pyynnöt > Ei* – Voit määrittää, että puhelin kysyy vahvistuksen, ennen kuin palvelin aloittaa synkronoinnin.

Verkon todennus – Näkyvissä vain, jos Internet on valittu Siirtotie-asetuksen arvoksi. Jos haluat käyttää HTTPS-todennusta, valitse Kyllä ja kirjoita käyttäjänimi sekä salasana Verkon käyttäjänimi- ja Verkon salasana -kenttiin.

# Tietojen synkronointi

Selaa päänäkymässä profiilin kohdalle ja valitse Valinnat > Synkronoi. Synkronoinnin tila näkyy näytössä.

Kun synkronointi on päättynyt, valitse Valinnat > Näytä loki, jos haluat avata lokitiedoston, josta näkyy synkronoinnin tila (Valmis tai Keskeytyi) ja lisättyjen, päivitettyjen, poistettujen tai hylättyjen (ei synkronoitujen) kalenterimerkintöjen tai nimien määrä laitteessa tai palvelimessa.

# Yhteydenhallinta

#### Valitse Valikko > Asetukset > Yhteydet > Yht.hall..

Yhteydenhallinnassa voit tarkistaa monen eri datayhteyden tilan, tarkastella tietoja lähetettyjen ja vastaanotettujen tietojen määrästä sekä lopettaa käyttämättömät yhteydet.

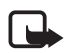

Huom! Palveluntarjoajan puheluista ja palveluista veloittama summa saattaa vaihdella verkon toimintojen, laskunpyöristyksen, verojen yms. mukaan.

## Yhteystietojen tarkasteleminen

Selaa nimen kohdalle ja valitse Valinnat > *Tiedot*.

## Yhteyksien katkaiseminen

Voit katkaista yhteyden selaamalla sen kohdalle ja valitsemalla Valinnat > *Katkaise yhteys*.

Jos haluat katkaista kaikki yhteydet, valitse Valinnat > Katkaise kaikki.

# Pikayhteys

Pikayhteys (verkkopalvelu) on GSM/GPRS-verkossa toimiva tosiaikainen Voice over IP -palvelu. Pikayhteys mahdollistaa suoran puheyhteyden näppäimen painalluksella.

Ennen kuin pikayhteyspalvelua voi käyttää, on määritettävä pikayhteyden yhteysosoite ja pikayhteysasetukset.

Pikayhteyttä käytettäessä yksi henkilö puhuu ja muut kuuntelevat. Puhujat vastaavat toisilleen vuorotellen. Vain yksi ryhmän jäsen voi puhua kerrallaan. Kunkin puheenvuoron pituus on rajoitettu.

Tavalliset puhelut ohittavat aina pikayhteyspuhelut.

Pakettidatalaskurien ohella vain kahdenkeskiset puhelut näkyvät *Loki*-valikon viime puhelujen luetteloissa. Osallistujien tulisi tarvittaessa vahvistaa kuulleensa kaikki viestit, sillä muuten ei voida varmistaa, ovatko he kuulleet puhelun.

Jos haluat tarkistaa saatavuuden ja kulut sekä tilata palvelun, ota yhteys palveluntarjoajaan. Huomaa, että verkkovierailupalvelut voivat olla rajoitetumpia kuin kotiverkkopalvelut.

Monet perinteisten puhelujen palvelut (esimerkiksi vastaaja) eivät ole käytettävissä pikayhteyspuheluissa.

## Pikayhteyden yhteysosoitteen määrittäminen

Monet palveluntarjoajat edellyttävät Internet-yhteysosoitteen käyttämistä oletusyhteysosoitteena. Joillekin palveluntarjoajille kelpaa myös WAP-yhteysosoite.

## **Pikayhteysasetukset**

Pyydä pikayhteyspalvelun asetukset palveluntarjoajalta.

Jos haluat tarkastella ja muuttaa pikayhteysasetuksia, valitse Valikko > Asetukset > Yhteydet > Pikayhteys > Valinnat > Asetukset > Käyttäjäasetukset tai Yhteysasetukset.

#### Käyttäjäasetukset

*Hyv. luettelon puhelut* – Jos haluat ilmoitukset saapuvista puheluista näyttöön, valitse *Ilmoita*. Jos haluat, että puhelin vastaa pikayhteyspuheluihin automaattisesti, valitse *Hyväksy automaatt*.. Jos et halua vastaanottaa pikayhteyspuheluja, valitse *Ei sallittu*.

*Pikayht. merkkiööni* – Voit määrittää saapuvien pikayhteyspuheluiden soittoäänen. Jos haluat saapuvien pikayhteyspuhelujen hälytysäänen määräytyvän profiilin asetusten mukaan, valitse *Profiilin mukaan*. Jos profiilina on esimerkiksi äänetön, pikayhteys asettuu ei saa häiritä -tilaan, jolloin muut pikayhteyspalvelun käyttäjät eivät voi ottaa sinuun yhteyttä kuin soittopyynnöillä.

Soittopyyntöääni – Voit valita soittopyyntöjen äänen.

Sovelluksen käynnistys – Jos haluat pikayhteyssovelluksen käynnistyvän automaattisesti, valitse Aina automaatt. Jos haluat pikayhteyssovelluksen käynnistyvän automaattisesti vain, kun puhelin on yhteydessä kotiverkkoon, valitse Autom. kotiverkossa.

*Oletuslempinimi* – Kirjoita lempinimesi, jonka toiset käyttäjät näkevät. Palveluntarjoaja on saattanut estää tämän vaihtoehdon muokkaamisen.

*Näytä pikayhteysosoite* – Valitse *Ei koskaan*, jos et halua muiden näkevän pikayhteysosoitettasi.

Näytä sisäänkirj. tila – Voit valita, näkevätkö muut sisäänkirjauksen tilasi.

#### Yhteysasetukset

Pyydä yhteysasetukset pikayhteyden palveluntarjoajalta.

## Kirjautuminen pikayhteyspalveluun

Valitse Valikko > Asetukset > Yhteydet > Pikayhteys tai paina omaa näppäintä. Pikayhteyssovellus kirjautuu käynnistyessään automaattisesti palveluun.

Jos kirjautuminen onnistuu, pikayhteyssovellus muodostaa automaattisesti yhteyden kanaviin, jotka olivat avoinna, kun sovellus viimeksi suljettiin. Jos yhteys katkeaa, laite yrittää automaattisesti kirjautua palveluun uudelleen, kunnes poistut pikayhteyssovelluksesta.

ilmaisee, että pikayhteys on käytössä.

ilmaisee, että pikayhteys on asetettu ei saa häiritä -tilaan.

## Poistuminen pikayhteyssovelluksesta

Valitse Valikko > Asetukset > Yhteydet > Pikayhteys > Valinnat > Poistu. Näytössä näkyy teksti *Haluatko kirjautua ulos pikayhteyspalvelusta sovelluksen lopettamisen jälkeen?*. Valitse *Kyllä*, jos haluat kirjautua ulos ja sulkea palvelun. Jos haluat jättää sovellukseen käyntiin taustalle, valitse *Ei*.

## Kahdenkeskisen pikayhteyspuhelun soittaminen

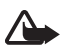

Varoitus: Älä pidä laitetta korvallasi kaiuttimen käytön aikana, koska äänenvoimakkuus voi olla erittäin suuri.

- Valitse Valikko > Asetukset > Yhteydet > Pikayhteys > Valinnat > Yhteystiedot, selaa sen henkilön kohdalle, jonka kanssa haluat puhua, ja pidä omaa näppäintä painettuna.
- 2. Kun yhteys on muodostunut, voit puhua toiselle osallistujalle. Pidä omaa näppäintä painettuna koko sen ajan, kun puhut.
- Voit lopettaa pikayhteyspuhelun valitsemalla Katkaise tai, jos pikayhteyspuheluja on useita, valitsemalla Valinnat > Katkaise yhteys.

## Pikayhteyspuheluun vastaaminen

Jos *Hyv. luettelon puhelut* -asetuksen arvoksi on valittu *llmoita Käyttäjäasetukset* -näkymässä, kuuluu lyhyt äänimerkki, kun puhelu saapuu. Voit hyväksyä puhelun valitsemalla Hyväksy. Voit hiljentää äänen valitsemalla Hiljennä. Jos haluat hylätä puhelun, paina lopetusnäppäintä.

# Pikayhteysryhmäpuhelun soittaminen

Kun haluat soittaa ryhmälle, valitse Valinnat > Yhteystiedot, sitten Valinnat > Soita usealle, valitse käyttäjät, joille haluat soittaa, ja paina omaa näppäintä.

## <u>Soittopyynnöt</u>

#### Soittopyynnön lähettäminen

Jos soitat kahdenkeskisen puhelun etkä saa vastausta, voit lähettää puhelun vastaanottajalle soittopyynnön.

Jos haluat lähettää soittopyynnön, valitse nimi *Yhteystiedot*-luettelosta ja valitse sitten Valinnat > *Lähetä soittopyyntö*.

#### Soittopyyntöön vastaaminen

Kun joku lähettää sinulle soittopyynnön, valmiustilassa näkyy ilmoitus 1 uusi soittopyyntö. Avaa Saap. soittopyynnöt valitsemalla Näytä. Selaa nimen kohdalle ja paina omaa näppäintä.

## <u>Kanavat</u>

Kun olet muodostanut yhteyden kanavaan, kaikki kyseiseen kanavaan liittyvät voivat kuulla puheesi. Aktiivisena voi olla enintään viisi kanavaa samanaikaisesti. Kun aktiivisia kanavia on enemmän kuin yksi, voit siirtyä kanavien välillä valitsemalla Vaihda.

Kanavat rekisteröidään URL-osoitteen perusteella. Yksi käyttäjä rekisteröi kanavan URL-osoitteen verkkoon liittymällä ensimmäisen kerran kanavaan.

#### Oman kanavan luominen

- 1. Valitse Valinnat > *Pikayhteyskanavat*.
- 2. Valitse Valinnat > Uusi kanava > Luo uusi.
- 3. Kirjoita Kanavan nimi.
- 4. Valitse Kanavan yksityisyys -taso.
- 5. Kirjoita oma lempinimesi Lempinimi-kenttään.
- 6. Halutessasi voit lisätä kanavaan pikkukuvan valitsemalla *Pikkukuva* ja valitsemalla sen jälkeen kuvan.
- 7. Valitse Valmis. Kun olet luonut kanavan, puhelin kysyy, haluatko lähettää kanavakutsuja. Kanavakutsut ovat tekstiviestejä.

#### Valmiiseen kanavaan liittyminen

Valmis kanava on keskusteluryhmä, jonka palveluntarjoaja on luonut. Vain ennalta määritetyt käyttäjät voivat liittyä kanavaan ja käyttää sitä.

- 1. Valitse Valinnat > *Pikayhteyskanavat*.
- 2. Valitse Valinnat > Uusi kanava > Lisää olemassa oleva.

- 3. Kirjoita Kanavan nimi, Kanavan osoite ja Lempinimi. Voit myös lisätä pikkukuvan valitsemalla Pikkukuva.
- 4. Valitse Valmis.

#### Kanavakutsuun vastaaminen

Voit tallentaa vastaanottamasi kanavakutsun valitsemalla Valinnat > Tallenna kanava. Kanava lisätään pikayhteystietojen kanavanäkymään.

## **Pikayhteysistunnot**

Pikayhteysistunnot näkyvät näytössä tietokenttinä, jotka antavat tietoa pikayhteysistuntojen tilasta:

Odota – Näkyy, kun pidät omaa näppäintä painettuna jonkun toisen puhuessa.

Puhu – Näkyy, kun pidät omaa näppäintä painettuna ja saat luvan puhua.

Voit katkaista yhteyden valittuna olevaan pikayhteysistuntoon valitsemalla Valinnat > *Katkaise yhteys*.

# Tiedonsiirto

*Tiedonsiirto*-sovelluksen avulla voit kopioida ja synkronoida yhteystietoja, kalenterimerkintöjä ja mahdollisesti muita tietoja, kuten videoleikkeitä ja kuvia, Bluetooth-yhteyden kautta yhteensopivasta laitteesta.

Se, onko synkronointi mahdollista ja voidaanko tiedot kopioida vain kerran, määräytyy toisen laitteen mukaan.

Voit siirtää tai synkronoida tiedot toimimalla seuraavasti:

 Valitse Valikko > Asetukset > Yhteydet > Siirto. Jos et ole käyttänyt Siirtosovellusta aiemmin, näytössä näkyy tietoja sovelluksesta. Voit aloittaa tiedonsiirron valitsemalla Jatka.

Jos olet käyttänyt Tiedonsiirto-sovellusta, valitse Tiedonsiirto.

2. Bluetooth-yhteyttä käytettäessä laitteiden on muodostettava pariliitos, jotta tietoa voidaan siirtää.

Se, voidaanko toiseen laitteeseen lähettää ja asentaa sovellus, joka mahdollistaa tiedonsiirron, määräytyy toisen laitteen mukaan.

- 3. Valitse sisältö, jonka haluat siirtää laitteeseen.
- 4. Sisältö siirtyy laitteeseen. Siirtoon kuluva aika määräytyy siirrettävän tiedon määrän mukaan. Voit pysäyttää siirron ja jatkaa myöhemmin.

# 16. Tiedonhallinta

## Sovellusten hallinta

Laitteeseen voi asentaa kahdentyyppisiä sovelluksia ja ohjelmistoja. Tyypit ovat seuraavat:

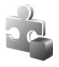

J2ME<sup>™</sup>-sovellukset, jotka perustuvat Java<sup>™</sup>-tekniikkaan ja joiden tiedostotarkennin on .jad tai .jar. PersonalJava<sup>™</sup>-sovelluksia ei voi asentaa laitteeseen.

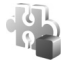

Muut Symbian-käyttöjärjestelmään sopivat sovellukset ja ohjelmistot. Asennustiedostojen tarkennin on .sis. Asenna vain tätä laitetta varten suunniteltuja ohjelmistoja.

Asennustiedostoja voi siirtää laitteeseen yhteensopivasta tietokoneesta, hakea siihen selailun aikana tai lähettää siihen multimediaviestissä, sähköpostin liitetiedostona tai Bluetooth-yhteyden kautta. Voit asentaa sovelluksen laitteeseen tai muistikortille Nokia PC Suite -ohjelmiston Nokia Application Installer -sovelluksen avulla.

Kun yhteensopivalle muistikortille asennetaan sovelluksia, asennustiedostot (.sis) jäävät laitteen muistiin. Tiedostot voivat varata paljon muistia ja estää muiden tiedostojen tallentamisen. Jotta laitteen muistia olisi käytettävissä mahdollisimman paljon, kopioi asennustiedostot yhteensopivaan tietokoneeseen Nokia PC Suite –ohjelmiston avulla ja poista ne sitten laitteen muistista tiedostonhallinnan avulla. Lisätietoja on kohdassa "PC Suite", s. 87, ja "Tiedostonhallinta", s. 98. Jos .sis-tiedosto on viestin liite, poista kyseinen viesti Viestit-sovelluksen Saapuneet-kansiosta.

Voit avata *Sovell. hallinta*-sovelluksen valitsemalla Valikko > *Asetukset* > *Tiedonhall.* > *Sovell. hall.*.

#### Sovelluksen asentaminen

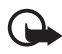

Tärkeää: Asenna ja käytä vain luotettavista lähteistä peräisin olevia sovelluksia ja muita ohjelmia, kuten Symbian-allekirjoitettuja tai Java Verified<sup>™</sup> -testattuja sovelluksia.

Ennen kuin asennat sovelluksen, selaa asennustiedoston kohdalle *Sovell. hallinta* -näkymässä. Valitse sitten Valinnat > Näytä tiedot ja tarkastele sovelluksen tietoja, kuten sovelluksen tyyppiä, versionumeroa ja toimittajaa tai valmistajaa.

Java-sovellusten asentamiseen tarvitaan JAR-tiedosto. Jos se puuttuu, laite voi pyytää hakemaan sen.

Sovelluksen tai ohjelmapaketin asennusvaiheet:

- Selaa asennustiedoston kohdalle. Muistikortille tallennetut sovellukset on merkitty symbolilla <a>[</a>
- 2. Valitse Valinnat > Asenna.

Vaihtoehtoisesti voit tehdä haun laitteen muistiin tai muistikortille, valita sovelluksen ja aloittaa asennuksen painamalla selausnäppäintä.

Asennuksen aikana laite näyttää asennuksen edistymistä koskevia tietoja. Jos asennat sovellusta, jossa ei ole digitaalista allekirjoitusta tai varmennetta, laitteessa näkyy varoitus. Jatka asennusta vain, jos olet varma sovelluksen alkuperästä ja sisällöstä.

Jos haluat lisätietoja sovelluksesta, selaa sen kohdalle ja valitse Valinnat > Siirry Web-osoitt.. Vaihtoehto ei ehkä ole käytettävissä kaikissa sovelluksissa.

Jos haluat katsoa, mitä ohjelmapaketteja on asennettu tai poistettu ja milloin, valitse Valinnat > Näytä loki.

## Sovelluksen poistaminen

Selaa ohjelmapakkauksen kohdalle *Sovell. hallinta* -sovelluksen päänäkymässä ja valitse Valinnat > *Poista*.

## Sovellusten hallinnan asetukset

Valitse *Sovell. hallinta* -näkymässä Valinnat > *Asetukset* ja sitten jokin seuraavista asetuksista:

*Ohjelman asennus* – Voit valita, haluatko sallia kaikkien Symbian-sovellusten (*Kaikki*) vai vain allekirjoitettujen sovellusten (*Vain allekirj.*) asentamisen.

*Varment. online-tark.* – Voit valita, haluatko *Sovell. hallinta* -sovelluksen tarkistavan sovelluksen online-varmenteen ennen sovelluksen asentamista.

*Oletus-Web-osoite* – Online-varmenteiden tarkistamisessa käytettävä oletusosoite.

Java-sovellukset voivat esimerkiksi yrittää muodostaa datayhteyden tai lähettää viestin. Jos haluat muokata asennetun Java-sovelluksen käyttöoikeuksia ja määrittää, mitä yhteysosoitetta sovellus käyttää, selaa sovelluksen kohdalle päänäkymässä ja valitse Valinnat > Avaa.

# Tiedostonhallinta

#### Valitse Valikko > Asetukset > Tiedonhall. > Tied.hall..

Tiedostonhallinnassa voit selata, avata ja hallita laitteen muistissa tai muistikortilla olevia tiedostoja ja kansioita.

Avaamalla tiedostonhallinnan saat esiin luettelon laitteen muistissa olevista kansioista. Selaa oikealle, jos haluat tarkastella muistikortin kansioita.

## Muistin kulutuksen tarkasteleminen

Voit tarkastella laitteen muistin tai muistikortin sisältöä selaamalla oikealle tai vasemmalle. Voit katsoa valitun muistin tiedot valitsemalla Valinnat > *Muistin tiedot*. Laite laskee, miten paljon vapaata muistia on tietojen tallentamista ja uusien sovellusten asentamista varten.

Muistinäkymissä voi tarkastella, miten paljon eri sovellukset tai tiedostotyypit kuluttavat muistia. Jos laitteen muisti on vähissä, poista joitakin tiedostoja tai siirrä tiedostoja muistikortille.

# Laitehallinta

Voit saada palvelinprofiileja ja palveluasetuksia palveluntarjoajalta tai yrityksen tietohallinto-osastolta.

Voit avata Laitehallinta-sovelluksen valitsemalla Valikko > Asetukset > Tiedonhall. > Laitehall. Jos palvelinprofiileja ei ole määritetty, laite kysyy, haluatko määrittää uuden profiilin.

Voit muodostaa yhteyden palvelimeen ja vastaanottaa laitteen palveluasetukset selaamalla palvelinprofiilin kohdalle ja valitsemalla Valinnat > *Aloita määritys*.

Voit muokata palvelinprofiilia valitsemalla Valinnat > Muokkaa profiilia ja valitsemalla sitten jonkin seuraavista:

Salli määritys – Jos haluat ottaa käyttöön palveluasetusten vastaanoton tästä palvelimesta, valitse Kyllä.

*Hyv. kaikki pyynnöt* – Jos haluat, että laite kysyy vahvistusta ennen palvelimesta vastaanotettavan kokoonpanon hyväksymistä, valitse *Ei*.

Pyydä muiden palvelimien profiiliasetukset palveluntarjoajalta tai yrityksen tietohallinto-osastolta.

## Ohjelmiston päivittäminen

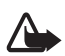

Varoitus: Kun asennat ohjelmistopäivitystä, et voi käyttää laitetta edes hätäpuheluiden soittamiseen, ennen kuin asennus on valmis ja laite on käynnistynyt uudelleen. Varmuuskopioi tiedot, ennen kuin hyväksyt päivityksen asennuksen.

Ohjelmistopäivitysten lataaminen voi aiheuttaa suurten tietomäärien siirtämisen palveluntarjoajan verkon kautta. Lisätietoja tiedonsiirron kuluista saat palveluntarjoajalta.

Varmista, että laitteen akussa on riittävästi virtaa, tai kytke laite laturiin, ennen kuin aloitat päivityksen.

Voit tarkistaa ohjelmiston version valitsemalla Valikko > Asetukset > Tiedonhall. > Laitehall. > Päivitykset.

On suositeltavaa tehdä varmuuskopiot tärkeistä henkilökohtaista tiedoista ja tiedostoista (kuten osoitekirjasta, kuvista ja viesteistä), joko Nokia PC Suite -sovelluksella tai puhelimen muistikortille, ennen kuin päivität ohjelmiston.

1. Valitse Valikko > Asetukset > Tiedonhall. > Laitehall. > Päivitykset > Tarkista päivitykset.

Jos päivityksiä on saatavilla, laite aloittaa haun.

2. Kun laite on hakenut ohjelmiston, jatka asennusta vastaamalla vahvistuskyselyyn *Kyllö*. Jos haluat käynnistää asennuksen myöhemmin, valitse *Ei*.

Jos haluat käynnistää asennuksen myöhemmin, valitse Valikko > Asetukset > Tiedonhall. > Laitehall. > Asenna päivitys.

Jos yksi palvelinprofiili on määritetty, laite käyttää sitä oletusprofiilina. Jos palvelinprofiilia ei ole määritetty, laite pyytää luomaan sellaisen tai jos profiileita on useita, laite pyytää valitsemaan profiilin palvelinluettelosta.

Pyydä palveluntarjoajalta palvelinprofiiliasetukset.

# Muistikortti

Pidä kaikki muistikortit poissa pienten lasten ulottuvilta.

Valitse Valikko > Asetukset > Tiedonhall. > Muisti.

Katso lisätietoja muistikortin asettamisesta puhelimeen kohdasta "Alkuvalmistelut", s. 9.

# Muistikortin alustus

Kun muistikortti alustetaan, kaikki kortilla olevat tiedot katoavat pysyvästi.

Jos haluat alustaa uuden muistikortin, valitse Valinnat > Alusta muistikortti > Kyllä. Kun alustus on päättynyt, kirjoita muistikortin nimi.

## Tietojen varmuuskopiointi ja palautus

Voit varmuuskopioida tiedot puhelimen muistista muistikortille valitsemalla Valinnat > *Kopioi puh. muisti*.

Kun haluat palauttaa tietoja muistikortilta puhelimen muistiin, valitse Valinnat > Palauta kortilta.

Voit palauttaa varmuuskopioidun puhelimen muistin vain samaan puhelimeen.

## Muistikortin lukitseminen ja lukituksen avaaminen

Jos haluat asettaa salasanan, jolla estät luvattoman käytön, valitse Valinnat > Aseta salasana. Saat kehotuksen antaa salasana ja vahvistaa se. Salasanassa voi olla enintään 8 merkkiä.

Jos asetat toisen salasanalla suojatun muistikortin puhelimeen, puhelin pyytää antamaan kortin salasanan. Voit avata kortin lukituksen valitsemalla Valinnat > Avaa muistikortti.

# Käyttöavaimet

Valitse Valikko > Asetukset > Tiedonhall. > Käyttöav., jos haluat tarkastella laitteeseen tallennettuja digitaalisen oikeuksien hallinnan käyttöavaimia.

Kun haluat tarkastella voimassa olevia avaimia (**"1**), jotka liittyvät yhteen tai useaan mediatiedostoon, valitse *Voimassa*. Useita avaimia sisältävien ryhmäavainten kohdalla näkyy symboli <u>m</u>. Jos haluat tarkastella ryhmäavaimen sisältämiä avaimia, valitse ryhmäavain.

Voit tarkastella vanhentuneita avaimia (**\*/1**), joiden käyttöaika on kulunut umpeen, valitsemalla *Ei voimassa*. Voit ostaa lisää käyttöaikaa tai pidentää mediatiedoston käyttöjaksoa selaamalla avaimen kohdalle ja valitsemalla Valinnat > *Hae käyttöavain*. Käyttöavaimia ei ehkä voi päivittää, jos Webpalveluviestien vastaanotto on poistettu käytöstä. Lisätietoja on kohdassa "Palveluviestiasetukset", s. 44.

Jos haluat tarkastella käyttöavaimia, jotka eivät ole käytössä, valitse *Ei käytössä*. Käyttämättömiin käyttöavaimiin ei ole kytkettynä mediatiedostoja.

Saat esiin yksityiskohtaisia tietoja, kuten avaimen kelpoisuutta ja tiedoston lähetysmahdollisuutta koskevia tietoja, kun valitset käyttöavaimen ja painat selausnäppäintä.

Digitaalinen oikeuksien hallinta (DRM)

Sisällön omistajat voivat suojata immateriaalioikeuksiaan, kuten tekijänoikeuksia, erilaisilla digitaalisilla oikeuksien hallintatekniikoilla (Digital Rights Management, DRM). Tämä laite käyttää DRM-suojatun sisällön käyttämiseen erilaisia DRM-ohjelmistoja. Tällä laitteella voi käyttää sisältöä, joka on suojattu OMA DRM 2.0- ja OMA DRM 1.0 -suojauksella. Jos jokin DRM-ohjelmisto ei onnistu suojaamaan sisältöä, sisällön omistajat voivat pyytää, että kyseisen ohjelmiston kyky käyttää uutta DRM-suojattua sisältöä poistetaan. Tällainen poisto voi lisäksi estää laitteessa jo olevan DRM-suojatun sisällön käyttöoikeuden uudistamisen. DRM-ohjelmiston käyttökyvyn rajoittaminen edellä kuvatulla tavalla ei vaikuta muilla DRMtekniikoilla suojattujen sisältöjen käyttöön tai sellaisen sisällön käyttöön, jota ei ole DRMsuojattu.

Digitaalisella oikeuksien hallintatekniikalla (Digital Rights Management, DRM) suojatun sisällön mukana tulee käyttöavain, joka määrittää käyttöoikeutesi sisältöön.

Jos laitteessasi on OMA DRM -suojattua sisältöä, varmuuskopioi sekä käyttöavaimet että sisältö käyttämällä Nokia PC Suiten varmuuskopiointitoimintoa. Muut siirtomenetelmät eivät ehkä siirrä käyttöavaimia, jotka on palautettava samaan aikaan sisällön kanssa, jotta voisit jatkaa OMA DRM -suojatun sisällön käyttämistä laitteen muistin alustamisen jälkeen. Sinun on ehkä palautettava käyttöavaimet myös, jos laitteesi tiedostot vioittuvat.

Jotkin käyttöavaimet voivat olla liitettyjä tiettyyn SIM-korttiin, jolloin suojattua sisältöä voi käyttää vain, kun laitteessa on kyseinen SIM-kortti.

# 17. Akku- ja laturitiedot

# Lataaminen ja purkaminen

Laitteesi saa virtansa uudelleenladattavasta akusta. Tämän laitteen kanssa on tarkoitus käyttää akkua BP-5M. Tämä laite on tarkoitettu käytettäväksi seuraavien laturien kanssa: AC-3, AC-4, AC-5 ja DC-4 sekä CA-44-laturisovitin. Akku voidaan ladata ja purkaa satoja kertoja, mutta lopulta se kuluu loppuun. Kun puhe- ja valmiusajat ovat huomattavasti tavallista lyhyempiä, vaihda akku. Käytä vain Nokian hyväksymiä akkuja, ja lataa akku vain Nokian hyväksymillä latureilla, jotka on tarkoitettu tätä laitetta varten. Hyväksymättömien akkujen ja laturien käyttö voi aiheuttaa tulipalo-, räjähdys- ja vuotoriskin tai muita vaaratilanteita.

Jos akkua käytetään ensimmäisen kerran tai jos sitä ei ole käytetty pitkään aikaan, lataus on ehkä aloitettava kytkemällä laturi laitteeseen, irrottamalla se ja kytkemällä se sitten laitteeseen uudelleen. Jos akku on täysin tyhjä, voi kestää useita minuutteja, ennen kuin akun latauksen symboli tulee näyttöön tai ennen kuin puhelimella voi soittaa puheluja.

Katkaise laitteesta virta ja irrota laturi aina ennen akun poistamista.

Irrota laturi pistorasiasta ja laitteesta, kun laturia ei käytetä. Älä jätä täyteen ladattua akkua kytketyksi laturiin, koska ylilataaminen voi lyhentää sen käyttöikää. Jos täyteen ladattua akkua ei käytetä, lataus purkautuu itsestään ajan myötä.

Pyri aina pitämään akku +15 °C:n ja +25 °C:n välisessä lämpötilassa. Äärilämpötilat vähentävät akun tehoa ja käyttöaikaa. Laite, jossa on kuuma tai kylmä akku, ei ehkä tilapäisesti toimi. Akkujen toimintakyky on erityisen alhainen reilusti alle 0 °C:n lämpötiloissa.

Vältä aiheuttamasta akun oikosulkua. Oikosulku voi aiheutua jonkin metalliesineen, kuten kolikon, paperiliittimen tai kynän, suorasta kosketuksesta akun positiivisen (+) ja negatiivisen (-) liitinnavan kanssa. (Navat ovat metalliliuskojen kaltaisia osia akussa.) Näin voi tapahtua esimerkiksi silloin, kun vara-akku on taskussa tai laukussa. Liitinnapojen joutuminen oikosulkuun voi vahingoittaa akkua tai oikosulun aiheuttavaa esinettä.

Älä heitä akkuja tuleen, koska ne voivat räjähtää. Myös vahingoittunut akku voi räjähtää. Hävitä akut paikallisten määräysten mukaisesti. Jos mahdollista, kierrätä ne. Akkuja ei saa heittää talousjätteen sekaan.

Älä pura, leikkaa, avaa, purista, taivuta, turmele, puhko tai revi akun soluja tai akkuja. Mikäli akku vuotaa, älä päästä akkunestettä kosketuksiin ihon tai silmien kanssa. Mikäli näin käy, huuhtele iho tai silmät välittömästi vedellä tai hakeudu lääkäriin.

Älä yritä muokata tai työstää akkua tai asettaa akkuun vieraita aineksia, äläkä upota akkua veteen tai muuhun nesteeseen tai altista akkua vedelle tai muille nesteille.

Akun virheellinen käyttö voi aiheuttaa tulipalon, räjähdyksen tai muun vaaratilanteen. Jos laite tai akku putoaa (varsinkin, jos se putoaa kovalle pinnalle) ja epäilet akun vioittuneen, vie akku palvelupisteeseen tarkistettavaksi, ennen kuin jatkat sen käyttöä.

Käytä akkua vain sen aiottuun käyttötarkoitukseen. Älä koskaan käytä vahingoittunutta laturia tai akkua. Pidä akku poissa pienten lasten ulottuvilta.

# Ohjeet Nokian akun aitouden tunnistamista varten

Käytä aina alkuperäisiä Nokian akkuja turvallisuutesi vuoksi. Varmistaaksesi, että saat alkuperäisen Nokian akun, osta se valtuutetulta Nokian jälleenmyyjältä ja tarkasta hologrammitarra seuraavasti:

Tämän tarkastuksen onnistuminen ei anna täydellistä varmuutta akun aitoudesta. Jos sinulla on vähänkään syytä epäillä, että akku ei ole aito Nokian alkuperäinen akku, älä ota sitä käyttöön vaan toimita se lähimpään valtuutettuun Nokian huoltopisteeseen tai valtuutetulle jälleenmyyjälle. Valtuutettu Nokian huoltopiste tai jälleenmyyjä tutkii akun aitouden. Jos aitoutta ei pystytä varmistamaan, palauta akku ostopaikkaan.

#### Hologrammin aitouden varmistaminen

 Kun katsot hologrammitarraa, sinun pitäisi nähdä yhdestä kulmasta Nokian symboli, jossa kädet kurottuvat toisiaan kohti, ja toisesta kulmasta Nokia Original Enhancements -logo.

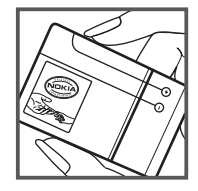

 Kun käännät hologrammia vasemmalle, oikealle, alas ja ylös, sinun pitäisi nähdä vastaavasti 1, 2, 3 ja 4 pistettä logon eri sivuilla.

#### Entä jos akku ei ole aito?

Jos et pysty varmistamaan, että hankkimasi Nokian akku, jossa on hologrammitarra, on aito Nokian akku, älä ota akkua käyttöön. Toimita se lähimpään valtuutettuun Nokian huoltopisteeseen tai valtuutetulle jälleenmyyjälle. Sellaisen akun käyttäminen, joka ei

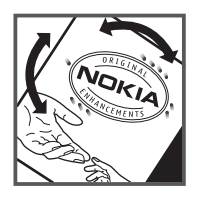

ole valmistajan hyväksymä, voi olla vaarallista, heikentää laitteen ja sen lisälaitteiden suorituskykyä ja vahingoittaa niitä. Se voi myös mitätöidä laitetta koskevan hyväksynnän tai takuun.

Lisätietoja alkuperäisistä Nokian akuista on osoitteessa www.nokia.com/battery.

# 18. Lisälaitteet

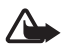

Varoitus: Käytä vain sellaisia akkuja, latureita ja lisälaitteita, jotka Nokia on hyväksynyt käytettäväksi tämän mallin kanssa. Muuntyyppisten tuotteiden käyttö voi tehdä laitteesta hyväksynnän vastaisen tai mitätöidä sitä koskevan takuun ja saattaa olla vaarallista.

Tietoja hyväksyttyjen lisälaitteiden saatavuudesta saat laitteen myyjältä. Kun irrotat lisälaitteen virtajohdon, ota kiinni ja vedä pistokkeesta, älä johdosta.

# Ylläpito- ja huolto-ohjeita

Laitteesi on korkeatasoisesti suunniteltu ja valmistettu laatutuote, ja sitä tulee käsitellä huolellisesti. Seuraavat ohjeet auttavat sinua ylläpitämään takuusuojasi.

- Pidä laite kuivana. Sade, ilmankosteus ja kaikenlaiset nesteet ja kosteus voivat sisältää mineraaleja, jotka syövyttävät elektronisia piirejä. Jos laite kastuu, poista akku ja anna laitteen kuivua kokonaan, ennen kuin asetat akun takaisin paikalleen.
- Älä käytä tai säilytä laitetta pölyisessä tai likaisessa paikassa. Sen liikkuvat osat ja elektroniset komponentit voivat vahingoittua.
- Älä säilytä laitetta kuumassa paikassa. Korkeat lämpötilat voivat lyhentää elektronisten laitteiden ikää, vahingoittaa akkuja ja taivuttaa tai sulattaa tiettyjä muoveja.
- Älä säilytä laitetta kylmässä paikassa. Kun laitteen lämpötila palautuu normaaliksi, sen sisälle voi muodostua kosteutta, joka saattaa vahingoittaa elektronisia piirilevyjä.
- Älä yritä avata laitetta muulla tavoin kuin tässä oppaassa annettujen ohjeiden mukaisesti.

- Älä pudota, lyö tai ravista laitetta. Kovakourainen käsittely voi vahingoittaa sisällä olevia piirilevyjä ja hienomekaanisia osia.
- Älä käytä vahvoja kemikaaleja, liuottimia tai puhdistusaineita laitteen puhdistukseen.
- Älä maalaa laitetta. Maali voi tukkia sen liikkuvat osat ja estää sitä toimimasta kunnolla.
- Puhdista linssit (kuten kameran, etäisyyden tunnistimen ja valoisuuden tunnistimen linssit) pehmeällä, puhtaalla ja kuivalla kankaalla.
- Käytä vain laitteen omaa antennia tai hyväksyttyä vaihtoantennia. Hyväksymättömät antennit, muutokset tai liitännät saattavat vahingoittaa laitetta ja voivat olla radiolaitteita koskevien määräysten vastaisia.
- Käytä latureita sisällä.
- Varmuuskopioi aina tiedot, jotka haluat säilyttää (esimerkiksi osoitekirja ja kalenterimerkinnät).
- Laitteen parhaan mahdollisen toiminnan varmistamiseksi se kannattaa palauttaa perustilaan (resetoida) säännöllisesti katkaisemalla sen virta ja irrottamalla akku.

Nämä ohjeet koskevat laitetta, akkua, laturia ja mahdollisia lisälaitteita. Jos jokin laite ei toimi kunnolla, vie se lähimpään valtuutettuun huoltoliikkeeseen.

# Häv

#### Hävittäminen

Tuotteeseen, painettuun ohjeeseen tai pakkaukseen merkitty jäteastia, jonka päälle on merkitty rasti, tarkoittaa, että kaikki sähköiset ja elektroniset tuotteet, paristot ja akut on toimitettava erilliseen keräyspisteeseen, kun tuote on käytetty loppuun. Tämä vaatimus koskee Euroopan unionin aluetta ja muita alueita, joissa on käytössä erilliset keräyspisteet. Näitä tuotteita ei saa heittää lajittelemattoman yhdyskuntajätteen joukkoon.

Palauttamalla tuotteet keräyspisteeseen ehkäiset valvomatonta jätteiden hävittämistä ja edistät materiaalien uudelleenkäyttöä. Lisätietoja saa tuotteen jälleenmyyjältä, jätehuollosta vastaavilta paikallisilta viranomaisilta, kansallisilta tuottajavastuujärjestöiltä ja Nokian paikallisilta edustajilta. Tuotteen ympäristöseloste (Eco-Declaration) ja vanhentuneen tuotteen palautusohjeet ovat maakohtaisissa tiedoissa sivustossa www.nokia.com.

# Turvallisuutta koskevia lisätietoja

#### Pienet lapset

Laite ja sen lisälaitteet voivat sisältää pieniä osia. Pidä ne poissa pienten lasten ulottuvilta.

#### Käyttöympäristö

Tämä laite täyttää radiotaajuusaltistumista koskevat suositukset, kun sitä käytetään normaalissa käyttöasennossa korvaa vasten tai siten, että sen etäisyys kehosta on vähintään 2,2 cm. Kun laitteen kuljettamiseen vartaloon kiinnitettynä käytetään kantolaukkua, vyöpidikettä tai muuta pidikettä, sen ei tulisi sisältää metallia ja sen tulisi asettaa laite siten, että se on edellä mainitulla etäisyydellä kehosta. Datatiedostojen tai viestien siirto tällä laitteella edellyttää hyvälaatuista yhteyttä verkkoon. Joissakin tapauksissa datatiedostot tai viestit siirretään vasta, kun tällainen yhteys on käytettävissä. Varmista, että edellä esitettyjä etäisyyttä koskevia ohjeita noudatetaan, kunnes tiedonsiirto on päättynyt.

Jotkin laitteen osat ovat magneettisia. Laite saattaa vetää puoleensa metallisia materiaaleja. Älä pidä luottokortteja tai muita magneettisia tallennusvälineitä laitteen lähellä, koska niille tallennetut tiedot voivat hävitä.

## Lääketieteelliset laitteet

Mikä tahansa radiolähetinlaite, mukaan lukien matkapuhelimet, voi haitata vajaasti suojatun lääketieteellisen laitteen toimintaa. Keskustele lääkärin tai lääketieteellisen laitteen valmistajan kanssa, jos haluat varmistaa, onko laite riittävän hyvin suojattu ulkoista radiotaajuusenergiaa vastaan tai jos sinulla on muita kysymyksiä. Katkaise laitteesta virta terveydenhuoltolaitoksissa, kun kyseisen paikan säännöissä neuvotaan tekemään niin. Sairaaloissa ja terveydenhuoltolaitoksissa saatetaan käyttää laitteita, jotka ovat herkkiä ulkoisille radiosignaaleille.

#### Kehoon istutetut lääketieteelliset laitteet

Lääketieteellisten laitteiden valmistajien suositus on, että langaton laite pidetään vähintään 15,3 cm:n päässä kehoon istutetusta lääketieteellisestä laitteesta, kuten sydämentahdistimesta tai rytminsiirtolaitteesta, jotta vältettäisiin lääketieteelliselle laitteelle mahdollisesti aiheutuva häiriö. Henkilöiden, joilla on tällainen laite, tulisi toimia seuraavasti:

- Langaton laite tulisi aina pitää yli 15,3 cm:n päässä lääketieteellisestä laitteesta, kun langaton laite on päällä.
- Langatonta laitetta ei tulisi kuljettaa rintataskussa.
- Laitetta kannattaa pitää vastakkaisella korvalla lääketieteelliseen laitteeseen nähden, jotta häiriöiden mahdollisuus olisi mahdollisimman pieni.
- Langaton laite on sammutettava heti, jos on mitään syytä epäillä, että se häiritsee lääketieteellistä laitetta.
- Kehoon istutetun lääketieteellisen laitteen valmistajan ohjeet tulisi lukea ja niitä tulee noudattaa.

Jos sinulla on kysymyksiä, jotka koskevat langattoman laitteen käyttöä kehoon istutetun lääketieteellisen laitteen kanssa, ota yhteys terveydenhoidon ammattihenkilöön.

#### Kuulolaitteet

Jotkin digitaaliset langattomat laitteet saattavat häiritä joitakin kuulolaitteita. Jos häiriöitä esiintyy, ota yhteys palveluntarjoajaan.

## Ajoneuvot

Radiosignaalit saattavat vaikuttaa moottoriajoneuvojen väärin asennettuihin tai vajaasti suojattuihin elektronisiin järjestelmiin, kuten elektronisiin

polttoaineensuihkutusjärjestelmiin, lukkiutumattomiin jarrujärjestelmiin, vakionopeusjärjestelmiin ja turvatyynyjärjestelmiin. Lisätietoja saat ajoneuvon tai siihen lisättyjen laitteiden valmistajalta tai sen edustajalta.

Vain valtuutettu huoltoliike saa huoltaa laitetta tai asentaa sen ajoneuvoon. Virheellinen asennus tai huolto voi olla vaarallista ja voi mitätöidä laitetta mahdollisesti koskevan takuun. Tarkista säännöllisesti, että ajoneuvosi kaikki langattomat laitteet ovat kunnolla paikallaan ja toimivat oikein. Älä säilytä tai kuljeta syttyviä nesteitä, kaasuja tai räjähdysalttiita materiaaleja samassa tilassa laitteen, sen osien tai lisälaitteiden kanssa. Jos ajoneuvossa on turvatyynyjä, muista, että ne täyttyvät suurella voimalla. Älä aseta mitään esineitä, mukaan lukien asennettuja tai irrallisia matkapuhelinlaitteita, turvatyyny päällä olevalle alueelle tai alueelle, jolle turvatyyny laajenee täyttyessään. Jos ajoneuvoon asennetut matkapuhelinlaitteet on asennettu väärin ja turvatyyny täyttyy, seurauksena voi olla vakavia vammoja.

Laitteen käyttö lennon aikana on kielletty. Katkaise laitteesta virta ennen ilma-alukseen nousemista. Langattomien telelaitteiden käyttö ilma-aluksessa voi vaarantaa ilma-aluksen toiminnan tai häiritä matkapuhelinverkkoa, ja se voi olla lainvastaista.

#### Räjähdysalttiit alueet

Katkaise laitteesta virta, kun olet räjähdysalttiilla alueella, ja noudata kaikkia merkkejä ja ohjeita. Räjähdysalttiisiin alueisiin kuuluvat alueet, joilla ajoneuvon moottori tavallisesti kehotetaan sammuttamaan. Tällaisilla alueilla kipinät voivat aiheuttaa räjähdyksen tai tulipalon, joka voi johtaa ruumiinvammoihin tai jopa kuolemaan. Katkaise laitteesta virta esimerkiksi huoltoasemalla bensiinipumppujen lähellä. Noudata radiolaitteiden käyttöä koskevia rajoituksia polttoainevarastoissa ja polttoaineen jakeluasemilla, kemiallisissa tuotantolaitoksissa ja räjäytystyömailla. Räjähdysalttiit alueet on useimmiten, mutta ei aina, merkitty selvästi. Niihin kuuluvat veneiden kannenalustilat, kemiallisten aineiden siirto- ja varastointitilat sekä alueet, joiden ilmassa on kemikaaleja tai hiukkasia, kuten viljaa, pölyä tai metallihiukkasia. Tarkista sellaisten ajoneuvojen valmistajilta, joissa käytetään nestekaasua (esimerkiksi propaania tai butaania), voiko tätä laitetta käyttää tällaisten ajoneuvojen lähellä.

#### Hätäpuhelut

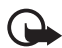

Tärkeää: Tämä laite käyttää radiosignaaleja, langattomia verkkoja ja yleistä puhelinverkkoa sekä käyttäjän ohjelmoimia toimintoja. Jos laite tukee Internetin välityksellä tehtäviä äänipuheluja (Internet-puheluja), ota käyttöön sekä Internetpuhelut että matkapuhelinverkon puhelut. Laite yrittää soittaa hätäpuhelut sekä matkapuhelinverkon että Internet-palveluntarjoajan kautta, jos ne molemmat ovat käytössä. Yhteyksiä ei voida taata kaikissa oloissa. Sinun ei koskaan tulisi luottaa ainoastaan langattomiin viestimiin välttämättömässä viestinnässä, kuten hätätilanteissa.

#### Näin soitat hätäpuhelun:

- Kytke laitteeseen virta, ellei se ole jo päällä. Tarkista, että signaali on riittävän voimakas. Voit joutua tekemään myös seuraavat toimet käyttämäsi laitteen mukaan:
  - Aseta laitteeseen SIM-kortti, jos laite käyttää sellaista.
  - Poista tietyt laitteeseen mahdollisesti asettamasi puhelurajoitukset.
  - Vaihda offline- tai lentokäyttöprofiili aktiiviseksi profiiliksi.
- 2. Paina lopetusnäppäintä niin monta kertaa kuin tarvitaan näytön tyhjentämiseen ja siihen, että laite on valmis puheluja varten.
- 3. Anna sen alueen yleinen hätänumero, jossa olet. Hätänumerot vaihtelevat alueittain.
- 4. Paina soittonäppäintä.

Kun soitat hätäpuhelun, anna kaikki tarvittavat tiedot mahdollisimman tarkasti. Langaton laitteesi saattaa olla ainoa yhteydenpitoväline onnettomuuspaikalla. Älä katkaise puhelua, ennen kuin saat luvan siihen.

## Sertifiointitietoja (SAR)

Tämä langaton laite täyttää suositukset, jotka koskevat altistumista radioaalloille.

Tämä langaton laite on radiolähetin ja -vastaanotin. Se on suunniteltu siten, ettei se ylitä kansainvälisissä suosituksissa annettuja radioaalloille altistumista koskevia rajoja. Riippumaton tieteellinen organisaatio ICNIRP on laatinut nämä suositukset, ja niihin sisältyvien turvamarginaalien tarkoituksena on varmistaa kaikkien ihmisten turvallisuus iästä ja terveydentilasta riippumatta.

Langattomia laitteita varten laadituissa altistumista koskevissa suosituksissa käytetään mittayksikköä, joka tunnetaan nimellä ominaisabsorptionopeus (SAR). ICNIRP-suosituksissa annettu SAR-raja on 2,0 wattia/kilogramma (W/kg) laskettuna keskimäärin 10 gramman kudosmassaa kohti. SAR-testit tehdään siten, että niissä käytetään normaaleja käyttöasentoja ja laitteen suurinta hyväksyttyä lähetystehoa kaikilla testattavilla taajuuskaistoilla. Laitteen todellinen SAR-taso käyttötilanteessa voi olla alle enimmäisarvon, koska laite on suunniteltu käyttämään vain verkkoon pääsemiseksi tarvittavaa tehoa. Tarvittavaan tehotasoon vaikuttavat useat tekijät, kuten se, miten lähellä käyttäjä on verkon tukiasemaa. ICNIRP-menetelmien mukainen suurin SAR-arvo käytettäessä tätä laitetta korvalla on 1,16 W/kg.

Laitteen lisävarusteiden ja lisälaitteiden käyttö voi johtaa erilaisiin SAR-arvoihin. SAR-arvot voivat vaihdella maakohtaisten raportointi- ja testausvaatimusten ja verkon taajuusalueen mukaan. Lisää SAR-tietoja voi olla saatavilla tuotetiedoissa osoitteessa www.nokia.com.

# Hakemisto

## A

Adobe Reader 68 aktiivinen valmiustila 15 akun lataaminen 12 asetukset datapuhelu 82 ennustava tekstinsyöttö 74 kellonaika 74 kirjoituskieli 74 lisälaitteet 75 Ohjattu asetustoiminto 83 pakettidata 82 puhe 83 puhelimen kieli 73 puhelin 73 päivämäärä 74 suojaus 75 yhteydet 80

## B

Bluetooth pariliitokset 88 tietojen lähettäminen 88 tietojen vastaanottaminen 89 yhteyden katkaiseminen 89 yhteysasetukset 87

# С

chat asetukset 84 keskustelu 86 osoitekirja 86 ryhmät 85, 86 yhteyden muodostaminen 84

## D

datakaapeli 89 datayhteyden symbolit 15

## G

galleria 47 GPS-tiedot 66

#### Η

herätyskello, ks. kello

## K

kalenteri 64 kamera 50 kello 63 kirjanmerkit 58 kirjoittaminen, ks. tekstinsyöttö käyttöavaimet 100

## L

laitehallinta 98 lisälaitteet 75 loki 27

## Μ

maamerkit 67 matkapuhelimen selain, ks. Web mediasoitin, ks. RealPlayer muistikortti 99 muistikortti 99 muunnin 65

#### Ν

Navigator 28 kartan selaaminen 32 Navigator-sovellus 30 reittien suunnittelu 32 suunnistaminen kohteisiin 31 näppäinlukko 18 näppäinten lukitseminen, ks. näppäinlukko

## 0

ohjeet 8 oma näppäin 19 osoitekirja 45

#### Ρ

palvelut, ks. Web pikanäppäin, ks. pikavalinta pikavalinta puhelinnumeron liittäminen 46, 83 soittaminen 21 pikaviestit, ks. chat pikayhteys 91–95 profiilit 70 puhelimen muisti 98
puhelinmuistio, ks. osoitekirja puhelut estäminen 80 hylkääminen 23 hylkääminen tekstiviestillä 23 katkaiseminen 21 koputus 24 neuvottelupuhelu 22 pikavalinta 21, 47 siirtäminen 79 soittaminen 20 ulkomaanpuhelut 20 vastaaja 21 vastaaminen 23 vuorottelu 24 puhelutiedot, ks. loki py, ks. pikayhteys

# Q

Quickoffice 68

# R

RealPlayer 54

# S

selain, ks. Web soitin kirjasto 52 musiikin kuunteleminen 53 soittopyynnöt 92, 94 sovellukset 96 sovellukset 96 symbolit 15 synkronointi 89 sähköposti asetukset 38 postilaatikko 39 sähköpostiviestit 40

## Т

teemat 72 tehtävät 65 tekijänoikeussuojaus, ks. käyttöavaimet tekstinsyöttö 34–36, 74 tiedonsiirto 95 tiedostonhallinta 98 toimistosovellukset 68 tunnusluvut muuttaminen 75 PIN 12, 18 puheluneston salasana 19 PUK 19 suojakoodi 12, 18

## U

USB, ks. datakaapeli

### V

valikko 17 valmiustila 15 varmenteet 76 vastaaja 83 verkko 80 videopuhelu 23, 24 viestiasetukset multimedia-asetukset 42 muut asetukset 45 palveluviestit 44 sähköposti 43 tekstiviestit 41 tiedotteet 44 viestit erityisviestityypit 39 järjestäminen 39 kirjoittaminen 37 kuunteleminen 45 lähettäminen 37 lähtevät-kansio 41 multimediaobiektit 39 palvelukäskyt 41 palveluviestit 39 tiedotteet 41 vastaanottaminen 39 ääni 38 Visual Radio 55 välimuisti 61

### W

Web asetukset 58 blogit 60 kirjanmerkkien tarkasteleminen 58 selaaminen 59 selainasetukset 61 sivun tallentaminen 61 syötteet 60 tallennettujen sivujen tarkasteleminen 61 yhteyden katkaiseminen 61 yhteyden muodostaminen 58 yhteyden suojaus 59

### Υ

yhteydenhallinta 91 yhteydet muihin laitteisiin 87 yhteysosoitteet 81 Ä

äänenvoimakkuus 17 äänikomennot 72 äänivalinta 21